# HONOR X8c Podręcznik użytkownika

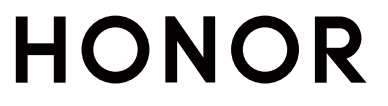

# Spis treści

# Zapoznawanie się z urządzeniem

|                | Zmiana metody nawigacji                                  | 1  |
|----------------|----------------------------------------------------------|----|
|                | Przeniesienie danych ze starego urządzenia do nowego     | 2  |
|                | Informacje o ekranie blokady i odblokowywaniu            | 2  |
|                | Łączenie się z siecią komórkową                          | 4  |
|                | Łączenie z siecią Wi-Fi                                  | 7  |
|                | Informacje o ekranie głównym                             | 8  |
|                | Wyświetlanie i wyłączanie powiadomień                    | 12 |
|                | Dostosowanie głośności                                   | 12 |
|                | Włączanie/wyłączanie i ponowne uruchamianie              | 14 |
|                | Ładowanie telefonu                                       | 14 |
| Połączeni      | e HONOR                                                  |    |
|                | Łatwa projekcja                                          | 17 |
|                | HONOR Share                                              | 17 |
|                | Logowanie do ID HONOR                                    | 19 |
| Tworzenie      | e filmów                                                 |    |
|                | Podstawy fotografii                                      | 21 |
|                | Robienie zdjęć                                           | 23 |
|                | Nagrywanie filmów                                        | 28 |
|                | Edycja obrazów                                           | 31 |
|                | Edycja filmów                                            | 33 |
|                | Wyświetlanie obrazów i filmów                            | 35 |
| <b>Prowadź</b> | inteligentne życie                                       |    |
|                | Magiczna kapsuła                                         | 41 |
| Porady         |                                                          |    |
|                | Szybkie udostępnianie często używanych funkcji aplikacji | 42 |
|                | Zrzut ekranu i nagrywanie zawartości ekranu              | 42 |
|                | Przetwarzanie zadań w Wiele okien jednocześnie           | 44 |
| Aplikacje      |                                                          |    |
|                | Aplikacje                                                | 50 |
|                | Kontakty                                                 | 51 |
|                | Telefon                                                  | 53 |
|                | Kalendarz                                                | 56 |
|                | Zegar                                                    | 59 |
|                | Notatnik                                                 | 61 |
|                | Dokumenty HONOR                                          | 65 |
|                | Dyktafon                                                 | 68 |

|                      | Spis treści |
|----------------------|-------------|
| E-mail               | 69          |
| Kalkulator           | 70          |
| Latarka              | 71          |
| Kompas               | 71          |
| Lustro               | 72          |
| Aplikacja bliźniacza | 72          |
| Menedżer systemu     | 73          |
| Device Clone         | 74          |
| Porady               | 74          |

# Ustawienia

| Wi-Fi                                     | 76  |
|-------------------------------------------|-----|
| Bluetooth                                 | 77  |
| Sieć komórkowa                            | 78  |
| Połączenia                                | 81  |
| Spersonalizowany ekran główny i nie tylko | 84  |
| Wyświetlacz i jasność                     | 90  |
| Dźwięki                                   | 92  |
| Powiadomienia                             | 95  |
| Zabezpieczenia biometryczne i hasło       | 96  |
| Aplikacja                                 | 99  |
| Bateria                                   | 99  |
| Pamięć                                    | 101 |
| Bezpieczeństwo                            | 102 |
| Prywatność                                | 104 |
| Ułatwienia dostępu                        | 105 |
| System i aktualizacje                     |     |
| Informacje o telefonie                    | 111 |

# Zapoznawanie się z urządzeniem

# Zmiana metody nawigacji

# Zmienianie trybu nawigacji w systemie

# Korzystanie z gestów nawigacyjnych

Wybierz kolejno **Ustawienia > System i aktualizacje > Nawigacja systemowa**, a następnie wybierz opcję **Gesty**.

Teraz możesz wykonać następujące czynności:

- Powrót do menu nadrzędnego: Przeciągnij palcem od lewej lub prawej krawędzi do środka ekranu
- Powrót do ekranu głównego: Przeciągnij palcem w górę od środka dolnej krawędzi ekranu.
- Dostęp do wielu zadań: Przeciągnij palcem w górę od dolnej krawędzi ekranu i przytrzymaj go.
- Zamykanie zadania: W interfejsie wielozadaniowym przeciągnij palcem w górę na karcie zadania. Przeciągnij palcem w dół na karcie, aby zablokować zadanie. Zablokowane

zadania nie są czyszczone w ramach zbiorczego usuwania zadań po dotknięciu ikony 💷 w interfejsie wielozadaniowym.

 Szybkie przełączanie aplikacji: Aby przełączyć aplikacje, kreśląc palcem łuk, przeciągnij nim w poprzek dolnej części ekranu. Możesz też wybrać kolejno Ustawienia, ustawić przełącznik Przełączanie aplikacji przeciągnięciem wzdłuż dolnej krawędzi w pozycji włączonej, a następnie przeciągnąć palcem w poprzek dolnej części ekranu.

Możesz także otworzyć ekran **Ustawienia** i ustawić przełącznik **Pokazuj pasek nawigacji** w pozycji włączonej, co ułatwi obsługę gestami przy użyciu paska nawigacji.

# Używanie nawigacji trzema klawiszami

Wybierz kolejno **Ustawienia > System i aktualizacje > Nawigacja systemowa**, anastępnie wybierz opcję **Trzy klawisze**.

Następnie możesz wykonać poniższe czynności:

- Dotknij ikony 
   , aby wrócić do poprzedniego menu lub wyjść zbieżącej aplikacji.

   Możesz też użyć tego klawisza, aby zamknąć klawiaturę ekranową.
- $\cdot$  Dotknij ikony  ${\rm O}$  , aby powrócić do ekranu głównego.
- Dotknij ikony 
   , aby uzyskać dostęp do ekranu ostatnich zadań.

Możesz dotknąć opcji **Ustawienia**, aby skonfigurować więcej ustawień.

- Wybierz kombinację klawiszy nawigacyjnych.

### Używanie przycisku wiszącego do obsługi urządzenia

Wybierz kolejno **Ustawienia > System i aktualizacje > Nawigacja systemowa** iwłącz funkcję **Przycisk wiszący**.

Po wyświetleniu przycisku wiszącego możesz wykonywać następujące czynności:

- Możesz przeciągnąć przycisk wwybrane położenie.
- · Dotknij przycisku, aby przejść wstecz.
- Dotknij przycisku iprzytrzymaj go, anastępnie podnieś palec, aby powrócić do ekranu głównego.
- Dotknij przycisku iprzytrzymaj go, anastępnie przeciągnij palcem wlewo lub wprawo, aby wyświetlić ostatnie zadania.

# Przeniesienie danych ze starego urządzenia do

# nowego

### Przenoszenie danych na nowe urządzenie za pomocą aplikacji Device Clone

Aplikacja **Device Clone** pozwala szybko i bezproblemowo przenieść wszystkie podstawowe dane (włącznie z kontaktami, kalendarzem, obrazami i filmami) ze starego telefonu na nowy telefon.

#### Migrowanie danych z urządzenia z systemem Android

- Na nowym telefonie otwórz aplikację Device Clone . Możesz też wybrać kolejno Ustawienia > System i aktualizacje > Device Clone, dotknąć pozycji To nowe urządzenie, po czym dotknąć pozycji HONOR lub Telefon Android innej marki.
- **2** Wykonaj instrukcje ekranowe, aby pobrać i zainstalować aplikację **Device Clone** na starym urządzeniu.
- **3** Na starym urządzeniu otwórz aplikację **Device Clone** i dotknij pozycji **To stare urządzenie**. Wykonaj instrukcje ekranowe, aby połączyć stare urządzenie z nowym telefonem ręcznie lub przez zeskanowanie kodu.
- 4 Na starym urządzeniu zaznacz dane do sklonowania, a następnie dotknij pozycji Dalej > Transferuj, aby rozpocząć klonowanie.

Aplikacja Device Clone jest dostępna wyłącznie na telefonach z systemem Android 7.0 lub nowszym.

# Informacje o ekranie blokady i odblokowywaniu

# Blokowanie i odblokowywanie ekranu

#### Ekran blokady

Jeśli nie będziesz używać telefonu przez pewien czas, ekran zostanie automatycznie zablokowany.

Możesz także ręcznie zablokować ekran, wykonując następujące czynności:

- naciśnij przycisk zasilania lub
- zsuń dwa palce, aby przejść do interfejsu edycji na ekranie głównym, dotknij Karty, przeciągnij palcem w górę po ekranie do dołu listy kart, dotknij Widżety klasyczne, a następnie dotknij Blokada ekranu, aby zablokować ekran.

#### Ustawianie opóźnienia wygaszania ekranu

Wybierz kolejno **Ustawienia** > **Wyświetlacz i jasność** > **Uśpij po** i wybierz opóźnienie wygaszania ekranu.

#### Włączanie ekranu

Ekran możesz włączyć przy użyciu dowolnej z poniższych metod:

- Naciśnij przycisk zasilania.
- Wybierz kolejno Ustawienia > Funkcje ułatwień dostępu > Skróty i gesty > Wybudź
   ekran i włącz opcję Podnieś, aby wybudzić lub Dotknij dwukrotnie, aby wybudzić

#### Odblokowywanie ekranu hasłem

Po włączeniu ekranu przeciągnij palcem od środka ekranu w górę, aby wyświetlić panel wprowadzania hasła. Następnie wprowadź hasło ekranu blokady.

#### Korzystanie z funkcji odblokowywania za pomocą twarzy

Włącz ekran i umieść go przed twarzą. Urządzenie zostanie odblokowane po rozpoznaniu twarzy.

#### Korzystanie z funkcji odblokowywania odciskiem palca

Po włączeniu ekranu zostanie na nim wyświetlona ikona odcisku palca. Dotknij ikony palcem, którego odcisk zarejestrowano, aby odblokować ekran.

# Wyświetlanie podpisu na ekranie blokady

Wybierz kolejno **Ustawienia** > **Ekran główny i styl**, dotknij opcji **Podpis na ekranie blokady**, a następnie wprowadź tekst do wyświetlania na ekranie blokady. Aby usunąć podpis, dotknij opcji **Podpis na ekranie blokady** i usuń tekst.

# Uruchamianie aplikacji z poziomu ekranu blokady

Z poziomu ekranu blokady można uruchamiać często używane aplikacje, takie jak Aparat, Kalkulator i Minutnik.

- Włącz ekran, dotknij ikony aparatu w prawym dolnym rogu i przytrzymaj ją, a następnie przeciągnij palcem w górę, aby otworzyć aplikację Aparat.
- Włącz ekran, przeciągnij palcem w górę od dolnej krawędzi ekranu, aby otworzyć panel szybkiej obsługi, a następnie dotknij odpowiedniej ikony w celu uruchomienia aplikacji.
   W ten sposób możesz uruchamiać na przykład aplikacje Latarka, Kalkulator i Minutnik.

# Łączenie się z siecią komórkową

# Łączenie się z siecią komórkowej transmisji danych

- 1 Na karcie SIM musi być dostępna komórkowa transmisja danych.
- **2** Połącz się z siecią komórkowej transmisji danych jedną z następujących metod:
  - Przeciągnij palcem w dół z prawego górnego rogu ekranu, aby otworzyć Centrum sterowania.. Włącz Transmisja danych.
  - WybierzUstawienia > Sieć komórkowa > Komórkowa transmisja danych i włącz
     Transfer danych.

Aby oszczędzać energię baterii i komórkową transmisję danych, wyłączaj usługę komórkowej transmisji danych, gdy jej nie potrzebujesz.

# Konfigurowanie ustawień kart SIM

Jeśli w urządzeniu znajdują się dwie karty SIM, można skonfigurować domyślną kartę do obsługi komórkowej transmisji danych i domyślną kartę do obsługi połączeń, a następnie przekazywać połączenia między nimi.

i Ta funkcja dotyczy tylko urządzeń z obsługą dwóch kart SIM.

# Konfiguracja domyślnych kart SIM do obsługi komórkowej transmisji danych i połączeń

Wybierz kolejno **Ustawienia** > **Sieć komórkowa** > **Zarządzanie kartami SIM** i ustaw kartę SIM 1 lub SIM 2 jako domyślną do obsługi komórkowej transmisji danych lub połączeń.

# Włączanie funkcji przekazywania połączeń między kartami SIM

Po włączeniu funkcji przekazywania połączeń dla obu kart SIM połączenia przychodzące na niedostępną kartę SIM będą przekazywane na drugą kartę SIM.

- Ta funkcja musi być obsługiwana przez operatora. Szczegółowe informacje można uzyskać u operatora.
- 1 Wybierz kolejno Ustawienia > Sieć komórkowa > Zarządzanie kartami SIM > Przekazywanie połączeń pomiędzy kartami SIM.
- 2 Wybierz tryb przekazywania połączeń i włącz odpowiedni przełącznik. Funkcja przekazywania połączeń między kartami SIM zostanie włączona po jej skonfigurowaniu dla obu kart SIM.

#### Szybkie przełączanie domyślnej karty SIM do komórkowej transmisji danych

Jeśli w telefonie zainstalowano dwie karty SIM, możesz użyć skrótu, aby szybko zmieniać domyślną kartę SIM do komórkowej transmisji danych.

- 1 Przeciągnij palcem w dół z prawego górnego rogu ekranu, aby otworzyć Centrum sterowania. Włącz **Transmisja danych**.
- 2 Kliknij tekst pod <sup>1</sup>, aż pojawi się monit, a następnie wybierz kartę SIM i dotknij **OK**.
- Gdy pojawi się monit, dotknij Ustawienia, aby uzyskać dostęp do ekranu Zarządzanie kartami
   SIM.

# Udostępnianie połączenia sieciowego innym urządzeniom

Po włączeniu funkcji **Osobisty hotspot** możesz udostępniać innym urządzeniom komórkową transmisję danych lub sieć Wi-Fi, z którą jest połączone urządzenie.

#### Udostępnianie sieci przez osobisty hotspot

🕡 Niektórych sieci Wi-Fi wymagających uwierzytelnienia nie można udostępniać.

Wybierz kolejno **Ustawienia** > **Sieć komórkowa** > **Osobisty hotspot** i włącz funkcję **Osobisty hotspot**. Komórkowa transmisja danych lub połączenie sieciowe Wi-Fi urządzenia zostaną udostępnione innym urządzeniom.

Aby włączyć osobisty hotspot, możesz również wykonać poniższe czynności:

- · Podaj wartość w polu Nazwa urządzenia.
- · Podaj wartość w polu Hasło.
- Dotknij pozycji Podłączone urządzenia, aby wyświetlić listę połączonych urządzeń i listę zablokowanych. Dotknij urządzenia na liście Podłączone urządzenia, aby zgodnie z monitem przenieść je do obszaru Lista zablokowanych. Możesz też usunąć urządzenie z listy.
- Jeśli udostępniasz sieć komórkowej transmisji danych, możesz dotknąć pozycji Więcej, aby skonfigurować opcje Limit danych i Pasmo hotspota osobistego.

### Udostępnianie sieci przez Bluetooth

- 1 Wybierz kolejno Ustawienia > Bluetooth i włącz funkcję Bluetooth. Wybierz urządzenie, a następnie postępuj zgodnie z instrukcjami ekranowymi, aby ukończyć parowanie.
- 2 Wybierz kolejno Ustawienia > Sieć komórkowa > Osobisty hotspot > Więcej i włącz funkcję Tethering przez Bluetooth.
- **3** Na ekranie ustawień funkcji **Bluetooth** sparowanego urządzenia dotknij ikony **O** obok nazwy urządzenia, a następnie włącz funkcję **Dostęp do Internetu**, aby udostępnić sieć.

### Udostępnianie sieci przez USB

1 Połącz urządzenie z komputerem za pomocą kabla USB.

2 Na swoim urządzeniu wybierz kolejno Ustawienia > Sieć komórkowa > Osobisty hotspot > Więcej i włącz funkcję Modem USB, aby udostępnić komórkową transmisję danych lub sieć Wi-Fi.

# Włączanie iwyłączanie funkcji Tryb samolotowy

Podróżując samolotem, możesz włączyć funkcję Tryb samolotowy, jeśli wymagają tego przepisy linii lotniczej. Po włączeniu funkcji Tryb samolotowy nie będzie można nawiązywać iodbierać połączeń, wysyłać iodbierać wiadomości SMS ani korzystać zkomórkowej transmisji danych, ale wszystkie pozostałe funkcje będą dostępne.

Aby włączyć lub wyłączyć funkcję Tryb samolotowy, możesz skorzystać zjednej zponiższych metod:

· Przeciągnij palcem wdół od paska stanu, aby otworzyć panel powiadomień, anastępnie

ponownie przeciągnij palcem wdół, aby wyświetlić wszystkie skróty. Dotknij ikony 🗡 , aby włączyć lub wyłączyć funkcję **Tryb samolotowy**.

 Wybierz kolejno Ustawienia > Sieć komórkowa, anastępnie włącz lub wyłącz opcję Tryb samolotowy.

Po włączeniu funkcji Tryb samolotowy połączenia Wi-Fi oraz Bluetooth zostaną automatycznie wyłączone. Możesz włączyć je ponownie, jeśli pozwalają na to przepisy linii lotniczej.

# Zarządzanie zużyciem danych

Otwórz aplikację **Menedżer systemu**, a następnie dotknij pozycji **Wykorzystanie transmisji danych**, aby wyświetlić informacje dotyczące zużycia danych i zarządzać dostępem do sieci.

#### Przeglądanie aplikacji zużywających dużo danych i zarządzanie nimi

- 1 W sekcji **Zużycie transmisji danych w tym miesiącu** interfejsu "Zarządzanie zużyciem danych" możesz wyświetlić ranking aplikacji pod względem zużycia danych.
- **2** Dotknij aplikacji zużywającej dużo danych, aby ograniczyć korzystanie z komórkowej transmisji danych, danych w roamingu, danych w tle itp.

Niektórym aplikacjom (takim jak te generowane przez Aplikację bliźniaczą) nie można ograniczać dostępu do Internetu w interfejsie "Zarządzanie zużyciem danych". Wybierz Ustawienia > Aplikacje > Aplikacje, wyszukaj nazwę aplikacji i dotknij Użycie danych, aby ograniczyć jej dostęp do Internetu.

#### Wyświetlanie i konfigurowanie dostępu aplikacji do Internetu

W interfejsie "Zarządzanie zużyciem danych" dotknij **Dostęp do sieci**, odznacz **Komórkowa transmisja danych** i ustaw używanie aplikacji zużywających dużo danych (takich jak Odtwarzacz wideo) tylko w sieci Wi-Fi.

Niektórym aplikacjom (takim jak te generowane przez Aplikację bliźniaczą) nie można ograniczać dostępu do Internetu w interfejsie "Zarządzanie zużyciem danych". Wybierz Ustawienia > Aplikacje > Aplikacje, wyszukaj nazwę aplikacji i dotknij Użycie danych, aby ograniczyć jej dostęp do Internetu.

#### Włączanie lub wyłączanie funkcji Inteligentne oszczędzanie transmisji danych

Możesz włączyć funkcję Inteligentne oszczędzanie transmisji danych, aby zapobiegać zużyciu danych w transmisji komórkowej przez aplikacje działające w tle.

- Na ekranie Wykorzystanie transmisji danych dotknij pozycji Inteligentne oszczędzanie transmisji danych, a następnie włącz tę funkcję. Na pasku stanu zostanie wyświetlona ikona .
- **2** Jeśli nie chcesz ograniczać zużycia danych przez niektóre aplikacje, nawet jeśli działają one w tle, aktywuj przełączniki tych aplikacji.

# Łączenie z siecią Wi-Fi

# Wprowadzenie do funkcji Wi-Fi

Podłączenie urządzenia do Internetu za pomocą sieci Wi-Fi umożliwia skuteczne ograniczenie komórkowej transmisji danych.

#### Uzyskiwanie dostępu do sieci Wi-Fi

Podczas uzyskiwania dostępu do bezpłatnych sieci Wi-Fi w miejscach publicznych zachowaj ostrożność, aby uniknąć takich zagrożeń jak wyciek prywatnych danych i straty materialne.

#### Wprowadzanie kodu PIN, aby połączyć się z siecią Wi-Fi

- 1 Wybierz Ustawienia > Wi-Fi i włącz Wi-Fi.
- **2** Na stronie ustawień możesz połączyć się z siecią Wi-Fi przy użyciu jednej z następujących metod:
  - Dotknij sieci Wi-Fi, z którą chcesz się połączyć, w obszarze Dostępne sieci. Jeżeli zostanie wybrana sieć szyfrowana, trzeba wprowadzić hasło.
  - Przeciągnij do dołu menu, dotknij pozycji **Dodaj sieć**, a następnie postępuj zgodnie z monitami na ekranie, aby wprowadzić nazwę sieci i hasło w celu nawiązania połączenia.

Kiedy na pasku stanu wyświetli się  $\widehat{\circ}$ , oznacza to, że telefon uzyskuje dostęp do Internetu za pośrednictwem sieci Wi-Fi.

### Połączenie przez zeskanowanie kodu QR

- 1 Wybierz Ustawienia > Wi-Fi i włącz Wi-Fi.
- 2 Przejdź do strony ustawień **Wi-Fi** w telefonie , który udostępnia sieć, dotknij sieci używanej do połączenia i uzyskaj kod QR.

- **3** Zeskanuj kod QR telefonem , który ma się połączyć z siecią, i postępuj zgodnie z monitami, aby uzyskać dostęp do sieci.
- Niektóre szyfrowane sieci mogą nie obsługiwać łączenia się przez skanowanie kodu. Faktyczne działanie należy sprawdzić w rzeczywistej sytuacji.

# Transfer danych za pomocą funkcji Wi-Fi Direct

Funkcja Wi-Fi Direct umożliwia transferowanie danych między urządzeniami HONOR. Funkcja Wi-Fi Direct umożliwia transferowanie dużych plików na pobliskie urządzenia szybciej niż za pomocą funkcji Bluetooth ibez konieczności parowania urządzeń.

- 1 Na urządzeniu odbierającym wybierz kolejno Ustawienia > Wi-Fi iwłącz funkcję Wi-Fi.
- 2 Wybierz kolejno **Więcej ustawień** > **Wi-Fi Direct**, aby zacząć wyszukiwać pobliskie urządzenia zwłączoną funkcją Wi-Fi Direct.
- **3** Na urządzeniu wysyłającym wybierz pliki, które chcesz udostępnić (poprzez dotknięcie

iprzytrzymanie), dotknij ikony 🔑 iwybierz funkcję **Wi-Fi Direct**.

🥡 Te czynności mogą się różnić, jeśli udostępniasz pliki bezpośrednio zaplikacji.

- **4** Dotknij ikony urządzenia odbierającego, aby nawiązać połączenie, anastępnie udostępnij pliki.
- **5** Na urządzeniu odbierającym zaakceptuj prośbę oprzetransferowanie plików za pomocą funkcji Wi-Fi Direct.

Następnie wybierz kolejno **Pliki > Przeglądaj > Telefon > Download > Wi-Fi Direct**, aby wyświetlić otrzymane pliki.

# Informacje o ekranie głównym

# Poznawanie ekranu głównego

Na ekranie głównym można wykonywać następujące czynności:

- Sprawdzać stan swojego telefonu oraz wyświetlać powiadomienia na pasku stanu u góry ekranu.
- Przeciągać palcem w lewo i w prawo, aby sprawdzać aplikacje, karty ekranowe i widżety.

Możesz uszczypnąć dwoma palcami na ekranie głównym i wybrać **Ustawienia ekranu** głównego, aby zmienić styl układu.

# Centrum sterowania

W **Centrum sterowania** możesz używać funkcji skrótów /telefonu lub dokonywać szybkich ustawień.

Przeciągnij palcem w dół z prawego górnego rogu ekranu, aby otworzyć Centrum sterowania. Przeciągnij palcem w dół od górnej środkowej lub lewej części ekranu, aby

otworzyć Centrum powiadomień. Przeciągnij palcem w lewo lub w prawo na pustym miejscu, aby przełączyć.

### Używanie przełączników skrótów

Dotknij przełącznika skrótu, aby włączyć lub wyłączyć jego funkcję. Naciśnij i przytrzymaj przełącznik skrótu, aby szybko przejść do strony ustawień funkcji (jeśli istnieje). Na przykład dotknij i przytrzymaj **Wi-Fi** — można będzie wtedy bezpośrednio przejść do strony ustawień "**Ustawienia** > **Wi-Fi**".

Przesuń w dół dolną ikonę panelu przełączników skrótów, aby wyświetlić więcej przełączników skrótów.

# Karty usług

Bądź na bieżąco z ważnymi informacjami i jednym dotknięciem uzyskuj dostęp do często używanych funkcji bez otwierania aplikacji. Te oferujące wiele stylów karty wyróżniają Twój ekran główny spośród innych.

Aplikacje obsługujące karty usług domyślnie mają na dole pasek wskaźnika (wybierz kolejno **Ustawienia > Ekran główny i styl > Ustawienia ekranu głównego**, aby włączyć lub wyłączyć opcję **Pokaż pasek kart**).

#### Dodawanie kart usług przed edycję ekranu głównego

Uszczypnij ekran główny dwoma palcami, aby przejść do ekranu edycji, dotknij pozycji **Karty**, wybierz pozycje **Galeria**, **Pogoda** lub inne, przeciągając palcem w prawo i w lewo, wybierz preferowany styl, a następnie dotknij opcji **Dodaj do ekranu głównego**.

### Dodawanie kart usług za pomocą przeciągania palcem w górę po ikonach aplikacji

Przeciągnij palcem w górę po ikonie aplikacji obsługującej karty usług, rozwiń karty usług

(dotknij innego obszaru, aby zwinąć) i dotknij ikony 🛪 w prawym górnym rogu karty, aby przypiąć ją do ekranu głównego.

### Edycja kart usług

Na przykład w Notatniku można edytować karty w następujący sposób:

Naciśnij i przytrzymaj kartę Notatnik, wybierz opcję Edytuj kartę z listy w wyskakującym okienku, aby wybrać kategorię Notatnika.

### Stosy kart na pulpicie

Przeciągnij kartę do karty o takim samym rozmiarze, aby utworzyć stos. Można układać do 10 kart. Przeciągnij kartę do zestawu kart o takiej samej wielkości. Stos kart jest automatycznie zwiększany i można wybrać kolejność kart. Możesz także wykonać następujące czynności:

• Wymienić karty: Przesuń palcem w górę lub w dół stosu kart, aby zobaczyć je wszystkie.

- Przeglądać karty: Dotknij karty, aby zobaczyć szczegóły.
- Rozwijać karty: Wszystkie karty możesz rozwinąć, przesuwając je w górę lub w dół.
- Usuwać karty: Naciśnij i przytrzymaj kartę, a następnie wybierz, aby ją usunąć.
- Usuwać zestaw kart: Naciśnij i przytrzymaj stos kart, wybierz i usuń zestaw kart.

### Usuwanie kart usług

Naciśnij i przytrzymaj kartę usługi, na wyskakującej liście wybierz pozycję **Usuń**, a następnie dotknij opcji **Usuń** w polu potwierdzenia, aby usunąć kartę.

# Duże foldery

Przechowuj aplikacje w dużym folderze. Możesz uzyskiwać do nich dostęp bez konieczności otwierania folderu, co pozwala efektywniej korzystać z ekranu głównego.

### Przełączanie na duży folder

Naciśnij i przytrzymaj mały folder, a następnie stuknij **Powiększ**.

Jeśli folder zawiera więcej niż 9 aplikacji, w prawym dolnym rogu zostanie wyświetlona ikona "Więcej aplikacji".

### Włączanie aplikacji w dużym folderze

Stuknij ikonę aplikacji w dużym folderze, aby włączyć aplikację.

Stuknij opcję "więcej aplikacji" w prawym dolnym rogu dużego folderu, aby go rozwinąć i wyświetlić lub otworzyć więcej aplikacji.

### Więcej operacji dla dużego folderu

Zmiana nazwy dużych folderów: Naciśnij i przytrzymaj duży folder, aby zmienić jego nazwę.

Dodawanie lub usuwanie aplikacji: Otwórz duży folder, stuknij 🕇 i postępuj zgodnie ze wskazówkami podawanymi na ekranie, aby dodawać lub usuwać aplikacje.

### Przełączanie na mały folder

Naciśnij i przytrzymaj duży folder, a następnie stuknij **Zmniejsz**, aby zmienić go w mały folder.

# Sugerowane aplikacje

Funkcja **Sugerowane aplikacje** poleca aplikacje przydatne w życiu codziennym. Biorąc pod uwagę Twoje bieżące potrzeby, ułatwia uzyskiwanie dostępu do aplikacji i usług.

### Włączanie funkcji Sugerowane aplikacje

Karta **Sugerowane aplikacje** jest domyślnie zainstalowana fabrycznie na ekranie głównym. Wybierz **Ustawienia > HONOR AI > Sugestie AI > Sugerowane aplikacje**, a następnie sprawdź, czy przełączniki aplikacji obsługujących **Sugerowane aplikacje** są włączone.

#### Dodawanie funkcji Sugerowane aplikacje do ekranu głównego

Możesz wybrać większą kartę **Sugerowane aplikacje**, aby uzyskać trafniejsze rekomendacje i zwiększyć komfort użytkowania.

Uszczypnij ekran główny dwoma palcami, aby przejść do ekranu edycji, dotknij pozycji **Karty** i wybierz opcję **Sugestie AI**. Przeciągnij palcem w lewo, wybierz styl karty 2\*4 funkcji **Sugerowane aplikacje** i dotknij pozycji **Dodaj do ekranu głównego**. **Karty** zostaną dodane na kolejnym ekranie, jeśli na ekranie głównym nie będzie na nie miejsca.

# Personalizacja ekranu głównego

Dostosuj ekran główny do swoich potrzeb i preferencji. Dzięki dostosowanym skrótom do aplikacji i indywidualnych funkcji aplikacji dostęp do szerokiej gamy usług jest na wyciągnięcie ręki. Wygodny dostęp możesz uzyskiwać do narzędzi biurowych, strumieniowego wideo, aplikacji płatniczych czy ćwiczeń fitness. Możesz także dostosować rozmiar folderów do swoich upodobań i wyrazić swój styl.

#### Rozwijanie szybkiego dostępu do usług atomowych

- 1 Naciśnij długo żądaną ikonę aplikacji, a następnie zwolnij ją, aby przejść do trybu edycji
- 2 Przeciągnij dowolny róg , aby rozwinąć szybki dostęp do usług atomowych, takich jak skanowanie czy wyświetlanie kodów płatności.
- **3** Dotknij żądanych usług, aby uzyskać do nich natychmiastowy dostęp.
- Przeciągać można wyłącznie w kierunku pustych obszarów na ekranie. Należy pamiętać, że niektóre aplikacje mogą nie obsługiwać tej funkcji.

#### Edytowanie szybkiego dostępu do usług atomowych

Po rozwinięciu naciśnij i przytrzymaj kartę, a następnie dotknij **Edytuj skróty**, aby uzyskać dostęp do następujących operacji:

- Naciśnij długo szybki dostęp na liście **Wyświetl**, aby dostosować jego kolejność.
- Przeciągnij szybki dostęp z listy Ukryj na listę Wyświetl lub odwrotnie, aby zmienić jego widoczność.

#### Personalizacja rozmiaru ikon folderów

Naciśnij i przytrzymaj ikonę folderu, aby przejść do trybu edycji 🤍, a następnie przeciągnij dowolny róg ikony, aby zmienić jej rozmiar i kształt zgodnie z własnymi preferencjami.

Przeciągać można wyłącznie w kierunku pustych obszarów na ekranie. Jeśli wokół folderu docelowego nie ma pustej przestrzeni, nie będzie można go powiększyć.

# Wyświetlanie i wyłączanie powiadomień

# Wyświetlanie i czyszczenie powiadomień

#### Wyświetlanie powiadomień

Gdy zostanie wyświetlone przypomnienie, możesz odblokować ekran i przeciągnąć palcem w dół od paska stanu, aby otworzyć panel powiadomień i wyświetlić powiadomienie.

#### Czyszczenie powiadomień

- Możesz usunąć powiadomienie, przeciągając po nim palcem w prawo.
- Możesz dotknąć ikony 🔍, aby wyczyścić wszystkie powiadomienia.
- Niektórych powiadomień systemowych oraz powiadomień z aplikacji działających na ekranie nie można wyczyścić.

#### Wyłączanie wyświetlania powiadomień

Jeśli nie chcesz, aby powiadomienia rozpraszały Twoją uwagę, przeciągnij palcem w lewo

na odpowiednim powiadomieniu, a następnie dotknij ikony 🐼. Teraz możesz wybrać jedną z opcji:

- · Używaj powiadomień łagodnych
- · Wyłącz powiadomienia
- · Więcej ustawień
- Niektórych powiadomień systemowych oraz powiadomień z aplikacji działających na ekranie nie można zamknąć ani opóźnić.
  - Poszczególne aplikacje mogą obsługiwać różne opcje należy to sprawdzić w odniesieniu do konkretnej aplikacji.

#### Ustawianie stylu wyświetlania panelu powiadomień

Wybierz **Ustawienia > Powiadomienia i pasek stanu** i ustaw styl wyświetlania panelu powiadomień w obszarze **Ekran blokady**.

# Dostosowanie głośności

### Dostosowywanie ustawień dźwięku

#### Regulowanie głośności za pomocą przycisku głośności

Naciśnij przycisk zmniejszania lub zwiększania głośności, aby dostosować głośność.

### Przełączanie trybu dźwięku za pomocą Centrum sterowania

- 1 Przeciągnij palcem w dół z prawego górnego rogu ekranu, aby otworzyć Centrum sterowania.
- **2** Dotknij Oźwięk, Cichy lub Wibracje, aby przełączać różne tryby dźwięku.

W trybie Dźwięk telefon odtwarza wszystkie dźwięki.

W trybie cichym telefon wycisza dzwonki połączeń, wiadomości, powiadomień i niektórych przypomnień aplikacji innych firm. Nie wpływa to na alarmy, komunikację, muzykę, filmy ani gry.

W trybie wibracji telefon jest wyciszony, ale zamiast tego wibruje, dzięki czemu nie przegapisz ważnych połączeń ani wiadomości.

Możesz też przejść do **Ustawienia > Dźwięk i wibracje**, aby przełączać tryby **Dźwięk**, **Wibracje** i **Cichy**.

### Ustawianie domyślnego poziomu głośności

Wybierz kolejno **Ustawienia** > **Dźwięk i wibracje**. Teraz możesz ustawić poziom głośności dla następujących elementów:

- · Dzwonek, Powiadomienia
- · Alarmy
- · Muzyka, Filmy, Gry
- · Połączenia

### Naciśnij przycisk zasilania, aby wyciszyć dzwoniące urządzenie

Gdy urządzenie dzwoni, sygnalizując połączenie przychodzące lub alarm, naciśnij przycisk zasilania, aby je wyciszyć.

### Zmienianie dzwonka i trybu wibracji

Możesz zmienić dzwonek dla wiadomości, powiadomień i połączeń oraz dostosować tryb wibracji.

# 1 Wybierz Ustawienia > Dźwięk i wibracje i dotknij Dzwonek telefonu lub Dźwięk powiadomienia.

- **2** Możesz wykonać dowolne z następujących czynności:
  - Ustawianie dzwonka

Wybierz ustawiony wstępnie dzwonek lub dotknij **Muzyka na urządzeniu**, aby wybrać dźwięk lokalny jako dźwięk wiadomości.

W przypadku telefonu z obsługą dwóch kart SIM można ustawić dzwonki oddzielnie dla kart SIM 1 i SIM 2.

Ustawianie trybu wibracji
 Dotknij Wibracje i wybierz tryb wibracji.

#### Systemowe sygnały haptyczne

System wykorzystuje sygnały haptyczne w celu przesłania sygnału zwrotnego po zakończeniu czynności, takiej jak dotknięcie i przytrzymanie tekstu, kontaktu lub innego elementu na ekranie.

Wybierz kolejno **Ustawienia** > **Dźwięk i wibracje** > **Więcej ustawień** i włącz lub wyłącz funkcję **Systemowe sygnały haptyczne** zgodnie ze swoimi preferencjami.

# Włączanie/wyłączanie i ponowne uruchamianie

# Włączanie i wyłączanie lub ponowne uruchamianie urządzenia

#### Włączanie i wyłączanie urządzenia

Aby wyłączyć urządzenie, naciśnij i przytrzymaj przycisk zasilania przez 5 sekund, a następnie dotknij **Wyłącz** i **Dotknij, by wyłączyć**.

Aby włączyć urządzenie, naciśnij i przytrzymaj przycisk zasilania przez kilka sekund, aż urządzenie zawibruje i wyświetli logo.

#### Ponowne uruchamianie urządzenia

Urządzenie powinno być regularnie uruchamiane ponownie, aby wyczyścić jego pamięć podręczną i zapewnić optymalne działanie. Ponowne uruchomienie może czasem pomóc w rozwiązaniu problemu występującego w urządzeniu.

Wystarczy nacisnąć przycisk zasilania i przytrzymać go przez kilka sekund, a następnie dotknąć opcji **Uruchom ponownie** i **Dotknij, by uruchomić ponownie**.

#### Wymuszanie ponownego uruchomienia telefonu

Jeśli telefon nie działa prawidłowo lub nie da się go poprawnie wyłączyć, możesz wymusić jego ponowne uruchomienie. Aby wymusić ponowne uruchomienie urządzenia, naciśnij jednocześnie przycisk zmniejszania głośności oraz przycisk zasilania i przytrzymaj je przez ponad 10 sekund.

# Ładowanie telefonu

#### Ładowanie urządzenia

Na urządzeniu zostanie wyświetlone powiadomienie o niskim poziomie naładowania baterii. Pamiętaj, aby w porę naładować urządzenie, jeśli chcesz uniknąć jego automatycznego wyłączenia, gdy bateria się wyczerpie.

#### Uwagi dotyczące ładowania

- Telefon należy ładować przy użyciu standardowej ładowarki i kabla USB dodanych do urządzenia. Używanie innych ładowarek lub kabli USB może powodować wielokrotne ponowne uruchamianie, powolne ładowanie, przegrzanie lub inne niepożądane skutki.
- Po podłączeniu do portu USB ładowarki lub innego urządzenia telefon automatycznie dokona kontroli bezpieczeństwa. W razie wykrycia wilgoci w porcie USB telefon automatycznie aktywuje środki bezpieczeństwa i ograniczy możliwość ładowania. Odłącz telefon od portu USB i zaczekaj, aż port USB wyschnie.
- Czas potrzebny do pełnego naładowania baterii zależy od temperatury otoczenia i wieku baterii.
- Baterie mają ograniczoną liczbę cykli ładowania. Gdy czas pracy baterii stanie się zauważalnie krótszy, udaj się do autoryzowanego punktu serwisowego HONOR w celu wymiany baterii.
- Podczas ładowania nie zakrywaj telefonu.
- Telefon może się nagrzać, jeśli będzie używany przez dłuższy czas, zwłaszcza w wysokiej temperaturze. W takim przypadku przerwij ładowanie, wyłącz niektóre funkcje i przenieś telefon w chłodne miejsce.
- Podczas ładowania nie używaj telefonu.
- Jeśli telefon nie reaguje po naciśnięciu i przytrzymaniu przycisku zasilania, bateria mogła się wyczerpać. W takim przypadku ładuj ją dłużej niż 30 minut.

#### Używanie ładowarki dostarczonej z urządzeniem

- **1** Połącz urządzenie z zasilaczem za pomocą kabla USB dostarczonego z urządzeniem.
- **2** Podłącz zasilacz do gniazda elektrycznego.

#### Ładowanie telefonu z komputera

- **1** Podłącz telefon do komputera lub innego urządzenia za pomocą kabla USB.
- 2 Kiedy zostanie wyświetlone okno dialogowe Użyj USB do na telefonie, dotknij Tylko ładowania.

Jeśli wcześniej ustawiono inną opcję, okno dialogowe nie zostanie wyświetlone. Przeciągnij palcem w dół z prawego górnego rogu ekranu, aby otworzyć Centrum sterowania, dotknij **Ustawienia**, a następnie wybierz **Tylko ładowania**.

#### Omówienie ikon baterii

Poziom naładowania baterii można odczytać z ikony baterii na ekranie telefonu.

| Ikona baterii | Poziom naładowania baterii                           |
|---------------|------------------------------------------------------|
|               | Pozostało mniej niż 10% poziomu naładowania baterii. |
| I             | Pozostało od 10% do 20% poziomu naładowania baterii. |

| Ikona baterii | Poziom naładowania baterii                                                |
|---------------|---------------------------------------------------------------------------|
|               | Trwa ładowanie, pozostało od 20% do 90% poziomu naładowania baterii.      |
|               | Trwa ładowanie, pozostało co najmniej 90% poziomu naładowania<br>baterii. |
|               | Jeśli obok ikony baterii zostanie wyświetlona wartość 100% lub na         |
|               | ekranie blokady zostanie wyświetlona wiadomość o ukończeniu               |
|               | ładowania, bateria jest w pełni naładowana.                               |

# Połączenie HONOR

# Łatwa projekcja

# Bezprzewodowa projekcja obrazu z telefonu

Ze względów bezpieczeństwa, kiedy wyświetlisz bezprzewodowo zawartość ekranu telefonu na dużym wyświetlaczu (takim jak telewizor) do pracy lub rozrywki, powiadomienia, np. o połączeniach przychodzących, SMS-ach i alarmach zegara, będą wyświetlane tylko na telefonie.

- 1 W zależności od modelu i funkcji dużego wyświetlacza należy wykonać następujące czynności:
  - Jeżeli duży wyświetlacz obsługuje technologię Miracast, włącz w nim funkcję projekcji bezprzewodowej.
  - Jeżeli duży wyświetlacz nie obsługuje technologii Miracast, podłącz do niego bezprzewodowy adapter HDMI. Pamiętaj o podłączeniu bezprzewodowego adaptera HDMI do zasilania.

Aby dowiedzieć się, czy duży wyświetlacz obsługuje technologię Miracast i jak włączyć projekcję bezprzewodową w ramach tej technologii, zajrzyj do podręcznika użytkownika lub skontaktuj się z działem obsługi klienta producenta dużego wyświetlacza.

- Przeciągnij palcem w dół z prawego górnego rogu ekranu telefonu, aby otworzyć
   Centrum sterowania, a następnie włącz <sup>(2)</sup>
- **3** Przeciągnij ponownie w dół, aby wyświetlić wszystkie skróty i włączyć **Projekcja bezprzewodowa**. Telefon rozpocznie wyszukiwanie dostępnych urządzeń z ekranami.
- **4** Na liście urządzeń dotknij nazwy odpowiadającej dużemu wyświetlaczowi lub bezprzewodowemu adapterowi HDMI, aby zakończyć nawiązywanie połączenia projekcji.

Po skonfigurowaniu połączenia można ustawić telefon w orientacji poziomej, aby uzyskać lepszy obraz.

# **HONOR Share**

# **HONOR Share**

HONOR Share to technologia bezprzewodowego udostępniania danych, która umożliwia szybkie transferowanie obrazów, filmów, dokumentów i innych rodzajów plików między urządzeniami. Technologia ta korzysta z połączenia Bluetooth do wykrywania pobliskich urządzeń obsługujących funkcje HONOR Share i Wi-Fi Direct w celu transferowania plików bez używania komórkowej transmisji danych.

#### Włączanie i wyłączanie funkcji HONOR Share

Funkcję HONOR Share możesz włączyć lub wyłączyć na jeden z następujących sposobów:

- Przeciągnij palcem w dół z prawego górnego rogu ekranu, aby otworzyć Centrum sterowania, i włącz lub wyłącz HONOR Share. Możesz także dotknąć i przytrzymać HONOR Share, aby uzyskać dostęp do ekranu ustawień.
- Wybierz Ustawienia > Więcej połączeń > HONOR Share, aby włączyć lub wyłączyć HONOR Share.

#### Szybkie udostępnianie plików między urządzeniami za pomocą funkcji HONOR Share

Możesz korzystać zfunkcji HONOR Share, aby szybko udostępniać pliki między urządzeniami HONOR. Odbiorca może wyświetlić podgląd plików przed ich wysłaniem, anastępnie wyświetlić całą zawartość po ich odebraniu. Na przykład odbiorca może wyświetlać odebrane zdjęcia lub filmy waplikacji Galeria.

- 1 Na urządzeniu odbierającym włącz funkcję HONOR Share.
- 2 Na urządzeniu wysyłającym wybierz plik lub album, który chcesz udostępnić (poprzez

dotknięcie iprzytrzymanie), anastępnie dotknij ikony 🧀 . Dotknij opcji **HONOR Share**, anastępnie dotknij ikony urządzenia odbierającego, aby wysłać plik.

🥡 Te czynności mogą się różnić, jeśli udostępniasz pliki bezpośrednio zaplikacji.

**3** Na urządzeniu odbierającym dotknij pozycji **Zaakceptuj**, aby zaakceptować transfer.

Aby wyświetlić odebrane pliki, przejdź do obszaru **Pliki**, dotknij karty **Przeglądaj**, anastępnie wybierz kolejno **Telefon** > **HONOR Share**.

Możesz także wyświetlić otrzymane obrazy ifilmy, wybierając kolejno **Galeria** > **Albumy** > **HONOR Share**.

#### Udostępnianie plików na telefonie lub komputerze przy użyciu funkcji HONOR Share

Funkcja HONOR Share ułatwia bezprzewodowe udostępnianie plików na telefonie lub komputerze.

#### Z telefonu na komputer:

- 1 Włącz funkcje Bluetooth i Wi-Fi na komputerze.
- 2 Przeciągnij palcem w dół z prawego górnego rogu ekranu telefonu, aby otworzyć Centrum sterowania. Naciśnij i przytrzymaj HONOR Share, aby wyświetlić ekran Ustawienia, i włącz HONOR Share.
- **3** Włącz aplikację HONOR Menedżer PC > HONOR Share na komputerze i sprawdź, czy ustawienie Zezwalaj na wykrywanie przez inne urządzenia jest włączone.
- 4 Naciśnij i przytrzymaj plik, który chcesz udostępnić na telefonie, dotknij **6** i wybierz **HONOR Share**. Po wykryciu urządzenia odbierającego dotknij jego nazwy, aby udostępnić plik.
- Z komputera na telefon:

- **1** Włącz funkcje Bluetooth i Wi-Fi na komputerze.
- 2 Włącz HONOR Share na telefonie.
- **3** Wybierz plik do udostępnienia na komputerze i kliknij prawym przyciskiem myszy pozycję **Wyświetl więcej opcji** > **HONOR Share**. Komputer rozpocznie wyszukiwanie telefonów z włączoną funkcją **HONOR Share**. Wybierz telefon, który ma odebrać plik.
- **4** Postępuj zgodnie z instrukcjami wyświetlanymi na ekranie, aby odebrać plik na telefonach.
- Obsługiwane są tylko notebooki HONOR z aplikacją HONOR Menedżer PC w wersji 15.0 lub nowszej. Ta funkcja jest zależna od produktu, dlatego należy skorzystać ze specyfikacji.

### Drukowanie jednym dotknięciem za pomocą funkcji HONOR Share

Jeśli wpobliżu znajduje się drukarka obsługująca funkcję HONOR Share, można jej użyć wcelu znalezienia drukarki, anastępnie wydrukowania zdjęć lub plików PDF zurządzenia.

- 1 Wzależności od typu drukarki zadbaj ospełnienie następujących warunków:
  - Drukarka zobsługą sieci Wi-Fi: Drukarka musi być włączona ipodłączona do tej samej sieci co urządzenie.
  - Drukarka zobsługą funkcji WiFi Direct: Drukarka musi być włączona imieć aktywowaną funkcję WiFi Direct.
  - Drukarki zobsługą funkcji Bluetooth: Drukarka musi być włączona imożliwa do wykrycia przez połączenie Bluetooth.
- 2 Na urządzeniu wyświetl podgląd pliku przeznaczonego do wydrukowania, anastępnie wybierz kolejno Udostępnij > HONOR Share.
- **3** Po wykryciu drukarki dotknij jej nazwy na urządzeniu idostosuj ustawienia na ekranie podglądu. Dotknij przycisku **DRUKUJ**, aby wydrukować zawartość. Jeśli pierwszy raz podłączasz do urządzenia drukarkę Bluetooth, znajdź drukarkę za pomocą urządzenia, dotknij jej nazwy, anastępnie naciśnij iprzytrzymaj przycisk zasilania drukarki przez około 1sekundę, aby potwierdzić połączenie.
- Aby uzyskać listę obsługiwanych drukarek, dotknij pozycji Pomoc na ekranie udostępniania funkcji HONOR Share, wybierz opcję Drukarki, anastępnie dotknij pozycji Jakie drukarki są obsługiwane?.

# Logowanie do ID HONOR

# Łatwe logowanie się do ID HONOR

Na nowym urządzeniu wybierz **Ustawienia** > **Zaloguj się do ID HONOR**. Możesz wykonać następujące czynności:

 Logowanie się do konta: Wprowadź nazwę konta, dotknij DALEJ i zaloguj się za pomocą hasła lub kodu weryfikacyjnego z SMS-a, postępując zgodnie z instrukcjami wyświetlanymi na ekranie.  Logowanie się przy użyciu skanowania: Na nowym urządzeniu dotknij ikony kodu QR powyżej, a kod QR pojawi się na ekranie. Na urządzeniu, na którym zalogowano się już do

ID HONOR, przejdź do **Ustawienia**, dotknij ID HONOR, a następnie dotknij U, zeskanuj kod QR na nowym urządzeniu i dotknij **ZALOGUJ SIĘ**.

# Tworzenie filmów

# Podstawy fotografii

# Włączanie aparatu

Aplikację Aparat można otworzyć, korzystając z kilku różnych metod.

## Z ekranu głównego

Na ekranie głównym otwórz aplikację Aparat.

## Z ekranu blokady

Po zablokowaniu ekranu włącz go, a następnie przeciągnij palcem w górę na ikonie aparatu w prawym dolnym rogu, aby otworzyć aparat.

# Dostosowywanie ustawień aparatu

Możesz dostosować ustawienia aparatu, aby szybciej robić zdjęcia i nagrywać filmy.

🥡 Poniższe funkcje mogą być niedostępne w niektórych trybach aparatu.

## Szybki dostęp do często używanych funkcji

Aby szybko uzyskać dostęp do często używanych funkcji, przejdź do ekranu Aparatu, na którym wyświetlane są tryby fotografowania (np. Portret, Zdjęcie). Często używane parametry można ustawić w obszarze szybkich operacji.

Wybierz na przykład tryb Zdjęcie:

- 1 Wybierz Aparat i wybierz tryb Zdjęcie.
- **2** Dotknij  $\widehat{}$  i rozszerz obszar szybkiej obsługi.
- 3 Możesz szybko ustawić Współczynnik proporcji zdjęcia, włączyć Lampa błyskowa itd.
   Możesz również dotknąć O, aby ustawić więcej parametry.

# Włączanie znacznika lokalizacji

Wybierz **Aparat** > <sup>(C)</sup> i włącz**Znacznik lokalizacji**, aby oznaczać swoją lokalizację na zdjęciach i filmach.

Przeciągnij w górę na zdjęciu lub filmie w Galerii, aby wyświetlić lokalizację jego wykonania.

# Dodawanie naklejek do telefonu

Wybierz **Aparat** > <sup>(C)</sup> i dotknij **Znak wodny**. Wybierz naklejki do dodania, takie jak **Tekst**, **Ramka**.

### Używanie linii siatki do komponowania zdjęć

Skorzystaj z linii siatki, które pomogą Ci uzyskać idealne ujęcie.

- 1 Wybierz Aparat > 😳 i włącz Linie siatki. W wizjerze pojawią się linie siatki.
- **2** Umieść obiekt zdjęcia w jednym z przecinających się punktów, a następnie dotknij przycisku migawki.

#### Włączanie odbicia lustrzanego

Podczas korzystania z aparatu przedniego dotknij ikony 😳 , aby włączyć lub wyłączyć funkcję **Odbicie lustrzane**.

#### Wyciszanie dźwięku migawki

Włącz opcję Wycisz, aby wyciszyć dźwięk migawki aparatu.

i Ta funkcja jest obecnie obsługiwana tylko w niektórych krajach i regionach.

#### Automatyczne rejestrowanie uśmiechów

Dotknij **Aparat** > 😳 > **Inteligentne rejestrowanie**, aby włączyć **Wykrywaj uśmiech**. Aparat automatycznie zrobi zdjęcie po wykryciu uśmiechu w wizjerze.

#### Używanie linii poziomej do uzyskania lepszych kompozycji

Wybierz **Aparat** > <sup>(C)</sup> i włącz **Poziomowanie**, aby wyświetlić poziomą linię pomocniczą w wizjerze.

Kiedy linia przerywana pokrywa się z linią ciągłą, oznacza to, że aparat jest ustawiony równolegle w poziomie.

### Dostosowywanie układu trybu aparatu

Układ trybu aparatu można dostosować. Często używane tryby można przenieść do głównego interfejsu, a kolejność trybów można dostosować, aby układ był bardziej zgodny z nawykami użytkownika.

- 1 Wybierz **Aparat** > **Więcej** i dotknij 1 lub naciśnij i przytrzymaj ikonę trybu, aby wejść do edycji ekranu.
- 2 Naciśnij i przytrzymaj ikonę trybu, aby przeciągnąć ją do miejsca, w którym chcesz ją umieścić. Możesz także przenieść tryby Więcej do głównego interfejsu przenieść je z głównego interfejsu do Więcej. W trybach, które można usunąć, znajdować się będzie

ikona  $\bigotimes$ . Dotknij  $\bigotimes$ , aby usunąć tryb.

Trybów Portret, Zdjęcie, Wideo itd. nie można przenosić do Więcej. Rzeczywiste działanie funkcji należy sprawdzić we własnym urządzeniu.

**3** Dotknij  $\checkmark$  , aby zapisać układ.

- W celu odzyskania usuniętych trybów dotknij *w* Aparat > Więcej, a następnie dotknij *Dodaj*.
- W celu odzyskania początkowych trybów dotknij w Aparat > Więcej, a następnie dotknij Przywróć domyślne.

# Robienie zdjęć

# Robienie zdjęć

- 1 Otwórz aplikację Aparat.
- **2** Można wykonać następujące operacje:
  - Ustawianie ostrości: Dotknij na ekranie miejsca, które chcesz wyróżnić. Aby oddzielić punkt ostrości od punktu pomiaru ekspozycji, naciśnij i przytrzymaj obszar w kadrze wizjera, a gdy ramka ustawiania ostrości i ramka pomiaru ekspozycji pojawią się jednocześnie, przeciągnij je osobno w odpowiednie miejsce.
  - Regulowanie jasności: Dotknij ekranu i przeciągnij palcem w górę lub w dół ikonę
     O-- obok ramki ustawiania ostrości.
  - Powiększanie i pomniejszanie: Rozsuń/zsuń dwa palce na ekranie lub przesuń pasek powiększenia obok ekranu, aby powiększyć/pomniejszyć.
  - Wybieranie trybu aparatu: W obszarze trybu aparatu przeciągnij palcem w lewo, w prawo, w górę lub w dół, aby wybrać tryb.
  - Włączanie lub wyłączanie lampy błyskowej: Dotknij ikony X i wybierz ikonę A (automatycznie), A (włączona), X (wyłączona) lub Q (zawsze włączona).
     Jeśli jest wybrany tryb A (automatycznie), a aparat wykryje, że otoczenie jest ciemne, w wizjerze zostanie wyświetlony alert lampy błyskowej i lampa błyskowa zostanie automatycznie włączona podczas fotografowania.
  - $\cdot$  Wybieranie filtru: Dotknij ikony  ${\mathfrak S}$  , aby wyświetlić podgląd efektu filtru.
  - Nie wszystkie tryby obsługują powyższą operację. Zapoznaj się ze szczegółowymi informacjami o poszczególnych trybach.
- **3** Dotknij migawki, aby zrobić zdjęcie.

# Robienie zdjęć za pomocą przestawnego spustu migawki

Jeśli włączysz przestawny spust migawki, będzie on wyświetlany podczas korzystania z aparatu. Przeciągnij go w dowolne miejsce na ekranie, aby szybko robić zdjęcia.

1 Wybierz kolejno Aparat > 😳 , a następnie włącz opcję Przestawny spust migawki.

- **2** W wizjerze zostanie wyświetlony przestawny spust migawki. Możesz go przeciągać w dowolne miejsce na ekranie.
- **3** Aby zrobić zdjęcie, dotknij przestawnego spustu migawki.

#### Fotografowanie przy użyciu gestów

Robiąc selfie aparatem przednim, unieś dłoń i skieruj ją na ekran podglądu, aby zrobić zdjęcie.

- 1 Otwórz Aparat, wybierz tryb Zdjęcie lub Portret, a następnie dotknij <sup>O</sup>, aby przełączyć na aparat przedni.
- 2 Dotknij 😳 > Inteligentne rejestrowanie, aby włączyć Sterowanie gestami.
- **3** Wróć do ekranu podglądu i unieś całą dłoń (palcami ku górze, wnętrzem dłoni w kierunku ekranu) blisko twarzy w odległości około 20 cm od ekranu. Przytrzymaj dłoń przez chwilę w tej pozycji, aby mieć pewność, że aparat przedni rozpoznał całą dłoń.
- **4** Gdy aparat przedni rozpozna gest, odczekaj 2 sekundy i zdjęcie zostanie zrobione automatycznie.

#### Ustawianie czasomierza aparatu

Aby ustawić czasomierz w aparacie, ustaw kadr i dotknij przycisku migawki, a aparat automatycznie zrobi zdjęcie po zakończeniu odliczania.

- **2** Wróć do ekranu fotografowania, naciśnij przycisk migawki, a telefon automatycznie zrobi zdjęcie po zakończeniu odliczania.

# Wypróbuj tryb Portret

Tryb Portret może upiększać twarze, rozmywać tło i wyróżnić fotografowaną osobę.

- 1 Przejdź do Aparat i wybierz tryb Portret.
- **2** Skieruj aparat na osobę. Upewnij się, że znajduje się w polu ostrości.

Aby zrobić selfie, stuknij 🕑

- **3** Efekty zdjęcia można dostosować w następujący sposób:
  - Włączanie efektu makijażu cyfrowego: Stuknij <sup>100</sup>, aby dostosować efekt makijażu cyfrowego.

Wyłączanie efektu makijażu cyfrowego: Gdy używasz aparatu tylnego, ustaw

parametr na najniższą wartość. Gdy używasz aparatu przedniego, stuknij 🧐, a

potem stuknij 🧐 jeszcze raz w ustawieniach efektu makijażu cyfrowego.

• Dostosowywanie efektu bokeh: Stuknij 🔍, aby rozmyć tło.

 Lampa błyskowa: Gdy używasz aparatu przedniego w słabo oświetlonym miejscu, stuknij ikonę lampy błyskowej na górze, aby rozświetlić twarz.

Stuknij ikonę lampy błyskowej i wybierz tryb  $\checkmark$  (automatyczny) lub  $\bigcirc$  (zawsze włączona).

**4** Stuknij , aby zrobić zdjęcie.

### Robienie zdjęć nocą

W trybie nocnym szczegóły na zdjęciach są ostrzejsze, a kolory jaśniejsze nawet przy słabym oświetleniu lub nocą.

- 1 Otwórz aplikację Aparat i wybierz tryb Nocne.
- 2 Ustaw telefon nieruchomo, a następnie dotknij przycisku migawki.
- **3** Czas ekspozycji zostanie ustawiony na telefonie na podstawie jasności otoczenia. Trzymaj telefon nieruchomo do zakończenia odliczania.

# Robienie zdjęć przy użyciu filtrów

- 1 Otwórz Aparat, aby wybrać tryb Zdjęcie.
- 2
- W trybie aparatu przedniego dotknij X, aby wybrać filtr i wyświetlić podgląd efektu.
- W trybie aparatu tylnego dotknij -> Filtry, aby wybrać filtr i wyświetlić podgląd efektu.
- **3** Dotknij przycisku migawki, aby zrobić zdjęcie.

# Robienie zdjęć panoramicznych

Funkcja Panorama pozwala dodatkowo poszerzyć zdjęcia w orientacji poziomej i zdjęcia grupowe. Aparat robi wiele zdjęć obiektów w polu widzenia, po czym łączy je w jedno zdjęcie panoramiczne.

### Robienie zdjęć panoramicznych aparatem tylnym

Tryb **Panorama** umożliwia połączenie wielu ujęć w jedno zdjęcie panoramiczne. Przesuwaj aparat podczas robienia zdjęć, a reszta zostanie wykonana automatycznie.

- 1 Wybierz kolejno Aparat > Więcej i wybierz tryb Panorama.
- 2 Dotknij ikony 💮 i wybierz kierunek fotografowania.
- 3 Skieruj aparat na punkt początkowy, a następnie dotknij ikony 🤍 , aby rozpocząć robienie zdjęcia. Przesuwaj aparat w kierunku wskazywanym przez strzałkę na ekranie. Podczas robienia zdjęcia strzałka musi znajdować się na linii środkowej.

# Umieszczanie naklejek na zdjęciach

Ozdabiaj swoje zdjęcia, dodając na nich naklejki, przedstawiające na przykład godzinę, pogodę, nastrój lub potrawy.

1 Wybierz kolejno Aparat > Więcej i wybierz tryb Znak wodny.

Jeśli opcja **Znak wodny** nie jest widoczna, dotknij ikony  $\stackrel{\checkmark}{\rightharpoonup}$ , a następnie pobierz funkcję **Znak wodny**.

- 2 Dotknij pozycji <sup>≦</sup> i wybierz naklejkę. Wybrana naklejka zostanie wyświetlona w wizjerze.
- **3** Przeciągnij naklejkę, aby zmienić jej położenie. Możesz również edytować tekst niektórych typów naklejek.
- 4 Dotknij ikony O, aby zrobić zdjęcie.

# Robienie zdjęć wwysokiej rozdzielczości

Możesz robić zdjęcia wwysokiej rozdzielczości, aby je drukować lub wyświetlać na dużym ekranie.

- 1 Wybierz kolejno Aparat > Więcej iwybierz tryb Wysoka rozdzielczość.
- **2** Wykadruj obiekt wwizjerze, anastępnie dotknij miejsca, wktórym chcesz ustawić ostrość.
- **3** Dotknij ikony O, aby zrobić zdjęcie.

# Używanie trybu Pro

- 1 Otwórz aplikację Aparat i wybierz tryb Więcej > Pro.
- 2 Można ustawić następujące parametry:
  - Dostosowywanie metody pomiaru ekspozycji: Dotknij pozycji M, aby wybrać metodę pomiaru ekspozycji.

| Metoda pomiaru<br>ekspozycji                                      | Odpowiednie scenariusze                                                                                        |
|-------------------------------------------------------------------|----------------------------------------------------------------------------------------------------|
| Pomiar<br>ekspozycji<br>matrycy                                   | Służy do pomiaru ekspozycji całego obrazu. Odpowiedni w<br>przypadku naturalnej scenerii.                      |
| (•)<br>Pomiar<br>ekspozycji z<br>zachowaniem<br>ostrości w środku | Służy do pomiaru ekspozycji ustawiania ostrości w środkowej<br>części kadru. Odpowiedni w przypadku portretów. |

| Metoda pomiaru<br>ekspozycji | Odpowiednie scenariusze                                    |
|------------------------------|------------------------------------------------------------|
|                              | Służy do pomiaru ekspozycji bardzo małego obszaru w środku |
|                              | kadru (takiego jak oczy osoby).                            |

ekspozycji w punkcie

 Dostosowywanie czułości ISO: Dotknij pozycji ISO i przesuń palcem po obszarze dostosowywania czułości ISO.

Przy słabym oświetleniu zwiększ czułość ISO, jeśli światła jest dużo, zmniejsz czułość ISO, aby uniknąć nadmiernego szumu na obrazie.

 Dostosowywanie czasu otwarcia migawki: Dotknij pozycji S i przesuń palcem po obszarze dostosowywania czasu otwarcia migawki.

Czas otwarcia migawki wpływa na ilość światła, która dociera do obiektywu aparatu. W przypadku nieruchomych krajobrazów i portretów wydłuż czas otwarcia migawki. W przypadku ruchomych krajobrazów i portretów skróć czas otwarcia migawki.

 Dostosowywanie wartości kompensacji ekspozycji: Dotknij pozycji EV<sup>-</sup> i przesuń palcem po obszarze dostosowywania wartości EV.

W przypadku słabego oświetlenia zwiększ wartość EV. W przypadku silnego oświetlenia zmniejsz ją.

| Tryb ustawiania<br>ostrości               | Odpowiednie scenariusze                                                                                              |
|-------------------------------------------|----------------------------------------------------------------------------------------------------|
| Pojedyncze<br>ustawianie<br>ostrości AF-S | Nieruchome postacie, krajobrazy itp.                                                                                 |
| Ciągłe<br>ustawianie<br>ostrości AF-C     | Ruchome postacie, krajobrazy itp.                                                                                    |
| Ręczne<br>ustawianie<br>ostrości MF       | Dotknij obszaru, który chcesz wyróżnić (na przykład twarzy<br>osoby), aby został zarejestrowany z większą ostrością. |

• Dostosowywanie ostrości: Dotknij pozycji **AF**<sup>•</sup> i wybierz tryb ustawiania ostrości.

• Dostosowywanie tonacji barw: Dotknij pozycji **WB**<sup>•</sup> i wybierz balans bieli.

Możesz wybrać ikonę 🔅 w świetle dziennym, a ikonę 🛗 w warunkach zachmurzenia lub cienia.

Dotknij ikony , aby zmienić temperaturę barwową i nadać obrazowi chłodniejszą lub cieplejszą tonację.

**3** Dotknij migawki, aby zrobić zdjęcie.

Niektóre parametry zostaną zmienione po dostosowaniu innych parametrów. Dostosuj je odpowiednio do potrzeb.

# Robienie zdjęć przy użyciu HDR

Podczas robienia zdjęć pod światło lub przy dużym kontraście światła tryb wysokiego zakresu dynamiki (HDR) może poprawić efekty światła i cienia na zdjęciach, nadając zdjęciom ostrzejsze szczegóły.

- 1 Wybierz Aparat, a następnie wybierz tryb Zdjęcie.
- **2** Dotknij trybu > HDR.
- **3** Ustabilizuj telefon.
- 4 Dotknij O, aby zrobić zdjęcie.

# Magiczny tekst — skanowanie

**Magiczny tekst** może skanować dokumenty, prezentacje ze spotkań itp. w celu elektronicznego przechowywania i udostępniania.

## Skanowanie dokumentu

- 1 Wybierz Aparat > Więcej, wybierz Skanuj dokument i włącz A
- **2** Umieść dokument tak, aby był całkowicie widoczny dla aparatu, i przewracaj strony. Urządzenie automatycznie zeskanuje każdą stronę, usunie cienie i wprowadzi korekty.

Możesz także dotknąć 🔘, aby skanować ręcznie.

- **3** Na ekranie **Skanuj dokument** otwórz miniaturę w lewym dolnym rogu. Dotknij **Eksportuj** i zapisz dokument w żądanym formacie.
- *i* Wybierz **Pliki**, aby wyświetlić wyeksportowany dokument.

# Nagrywanie filmów

# Nagrywanie filmów

W trybie wideo można korzystać z funkcji pomocniczych, takich jak zoom, ostrość i makijaż cyfrowy, a także ustawiać rozdzielczość wideo i szybkość klatek.

- 1 Otwórz Aparat i wybierz tryb Wideo.
- **2** Aby przygotować się do nagrywania, możesz wykonać dowolną z poniższych czynności:
  - Powiększanie lub pomniejszanie: rozsuń dwa palce lub uszczypnij nimi na ekranie albo przeciągnij pasek powiększenia, aby powiększyć lub pomniejszyć.
  - Ostrość: dotknij na ekranie miejsca, które chcesz wyróżnić. Naciśnij i przytrzymaj na ekranie, aby zablokować ekspozycję i ostrość.

Włączanie lub wyłączanie lampy błyskowej: dotknij 🕅, aby wybrać ustawienie lampy błyskowej 🍚 (zawsze włączona) lub 🔀 (wyłączona). Podczas nagrywania aparatem przednim można wybrać ustawienie lampy błyskowej

Q (zawsze włączona) w warunkach słabego oświetlenia. Po włączeniu tej funkcji aparat zwiększy jasność ekranu, który będzie pełnić funkcję pierścieniowej lampy do oświetlenia wypełniającego, aby poprawić jasność twarzy.

- Wybieranie filtra: dotknij O, aby wyświetlić podgląd efektu filtra.
- Włączanie efektu makijażu cyfrowego: dotknij i przesuń, aby dostosować efekt makijażu cyfrowego.
- Dostosowanie rozdzielczości wideo i szybkości klatek: wybierz > Rozdzielczość wideo, a następnie wybierz rozdzielczość. Im wyższa rozdzielczość, tym wyraźniejszy obraz wideo i większy ostatecznie wygenerowany plik wideo. Wybierz ustawienia zgodnie z rzeczywistymi potrzebami.

Możesz także dotknąć **Szybkości klatek**, aby wybrać żądaną szybkość klatek.

Wybieranie oszczędzającego miejsce formatu wideo: dotknij <sup>O</sup> i włącz Wydajny format wideo.

Po włączeniu tej funkcji telefon będzie używać wydajniejszego formatu wideo, aby zaoszczędzić miejsce w pamięci. Inne urządzenia mogą jednak nie odtwarzać tego formatu, dlatego wybierz go zgodnie z faktycznymi potrzebami.

Nie wszystkie produkty obsługują powyższe funkcje. Aby uzyskać szczegółowe informacje, zapoznaj się z opisem produktu.

**3** Dotknij (•), aby zacząć nagrywanie.

Podczas nagrywania rozsuń dwa palce lub uszczypnij albo przeciągnij pasek powiększenia, aby powiększyć lub pomniejszyć obraz na ekranie.

ᡝ W niektórych modelach funkcja zoomu może być niedostępna w aparacie przednim.

Dotknij <sup>[1]</sup>, aby zapisać bieżący kadr.

4 Dotknij , aby wstrzymać nagrywanie, lub dotknij , aby je zakończyć.

# Opowiadanie historii w trybie Historia

W trybie **HISTORIE** możesz wybrać szablon i postępować według instrukcji, aby stworzyć ujmującą historię za pomocą aparatu – bez ręcznego ustawiania ostrości i powiększenia.

1 Wybierz kolejno Aparat > WIELE FILMÓW > HISTORIE

**2** Dotknij szablonu, aby wyświetlić podgląd efektu. Dotknij ikony  $^{\bigodot}$ , aby rozpocząć.

**3** Na telefonie zostaną wyświetlone instrukcje dotyczące nagrania serii ujęć. Możesz

dotknąć ikony 🕑 i zacząć nagrywać ujęcia do czasu nagrania ich wszystkich.

Przed nagraniem każdego ujęcia zobaczysz w wizjerze jego efekt. Dotknij ikony X, aby zamknąć podgląd.

- **4** Aby nagrać inną scenę, wyjdź z aplikacji Aparat. Ujęcia zostaną automatycznie zapisane na telefonie. Gdy znów przejdziesz do trybu **HISTORIE**, będzie możliwe kontynuowanie pracy z zapisanymi ujęciami (zapisane będą tylko te ujęcia, które zostały nagrane ostatnim razem).
- **5** Po zakończeniu pracy ujęcia zostaną automatycznie połączone na telefonie w celu utworzenia klipu wideo z muzyką.

Jeśli któreś z ujęć nie spełnia Twoich wymagań, dotknij ramki podglądu ujęcia,

a następnie dotknij ikony <sup>(I)</sup> i wykonaj instrukcje ekranowe, aby ponownie nagrać ujęcie.

Jeśli żadne ujęcie nie spełnia Twoich wymagań, dotknij ikony ŪŪ, aby je usunąć i nagrać ponownie.

**6** Gdy skończysz, dotknij ikony <sup>(III)</sup>, aby wyeksportować film do albumu **Filmy**.

# Nagrywanie filmów w zwolnionym tempie

Użyj trybu zwolnionego tempa, aby szczegółowo uchwycić ulotne chwile. Dostosuj szybkość zwolnionego tempa w zależności od tego, jak wolno ma się wyświetlać Twój materiał filmowy. Przy większej szybkości odtwarzanie będzie wolniejsze.

Aby uzyskać najlepszy efekt, nagrywaj filmy w zwolnionym tempie przy jasnym i naturalnym oświetleniu.

ᡝ Dostępne szybkości zwolnionego tempa różnią się w zależności od urządzenia.

### Udostępnianie filmów w zwolnionym tempie

Użyj jednej z poniższych metod, aby umożliwić udostępnianie filmów w zwolnionym tempie aplikacjom innych firm w celu uzyskania efektów zwolnionego tempa:

- · Metoda 1:
  - 1 wybierz Galeria, a następnie wybierz film nagrany w zwolnionym tempie.
  - 2 Dotknij Udostępnij.
- · Metoda 2:
  - 1 wybierz Galeria, aby wybrać film nagrany w zwolnionym tempie.
  - **2** Dotknij **Więcej** > **Skonwertuj format**, aby zapisać nagrany film w zwolnionym tempie.
  - 3 Dotknij Udostępnij.

# Tworzenie krótkich filmów przy użyciu trybu poklatkowego

Za pomocą trybu poklatkowego możesz powoli uwieczniać obrazy przez wiele minut lub godzin, a następnie połączyć je, tworząc krótki film. Pozwala to uchwycić piękno zmiany kwitnących kwiatów, wędrujących po niebie chmur i nie tylko.

- 1 Wybierz kolejno Aparat > Więcej i wybierz tryb Film poklatkowy.
- **2** Ustaw urządzenie. Aby ograniczyć występowanie wstrząsów podczas fotografowania, użyj statywu, który pozwala ustabilizować urządzenie.
- **3** Dotknij ikony , aby rozpocząć nagrywanie. Dotknij ikony , aby zakończyć nagrywanie.

Nagranie zostanie automatycznie zapisane w aplikacji Galeria.

# Edycja obrazów

# Edytowanie zdjęć i filmów

Aplikacja Galeria zapewnia szeroką gamę funkcji umożliwiających edytowanie zdjęć i filmów.

# Podstawowa edycja

- 1 Otwórz **Galeria**, dotknij miniatury zdjęcia, które chcesz edytować, a następnie dotknij , aby uzyskać dostęp do funkcji edycji.
  - Przycinanie i obrót: dotknij **Przytnij**, wybierz ramkę, a następnie przeciągnij siatkę lub jej rogi, aby wybrać część, którą chcesz zachować.

Aby obrócić zdjęcie, dotknij **Przytnij** i przeciągnij koło do ustawiania kąta do żądanej orientacji.

Aby obrócić zdjęcie o 90 stopni, dotknij  $\bigcirc$ . Aby wykonać lustrzane odbicie zdjęcia, dotknij  $\bigcirc$ .

- Dodawanie efektu filtru: dotknij **Filtr**, aby wybrać filtr.
- Dostosowywanie efektów zdjęcia: dotknij Dostosuj, aby dostosować jasność, kontrast, nasycenie i inne aspekty zdjęcia.
- Inne: możesz edytować zdjęcie na inne sposoby, na przykład dodając kolor selektywny, rozmycie, szkic lub etykietę.
- 2 Dotknij V lub Zapisz, aby zapisać zmiany.

# Dodawanie naklejek do zdjęć

1 W Galerii dotknij zdjęcia, a następnie wybierz 🔀 > Naklejka.

- 2 Wybierz typ naklejki do dodania, na przykład Czas, Pogoda lub Nastrój.
- **3** Wybierz naklejkę i przeciągnij ją, aby zmienić jej położenie. Możesz także edytować tekst niektórych typów naklejek.
- 4 Dotknij V, aby zapisać zmiany, a następnie dotknij **Zapisz**, aby zapisać zdjęcie.

#### Pikselizacja zdjęć

- 1 W Galerii dotknij zdjęcia, a następnie wybierz 🔀 > Mozaika.
- **2** Wybierz styl i rozmiar mozaiki, aby zakryć części zdjęcia.
- **3** Aby usunąć mozaikę, dotknij **Gumka** i usuń ją ze zdjęcia.
- 4 Dotknij Zapisz, aby zapisać zdjęcie.

#### Zmienianie nazw zdjęć

- 1 W aplikacji Galeria dotknij miniatury zdjęcia, którego nazwę chcesz zmienić.
- 2 Wybierz kolejno : > Zmień nazwę i wprowadź nową nazwę.
- **3** Dotknij pozycji **OK**.

## Gumka Al

Użyj funkcji gumki w galerii, aby łatwo zidentyfikować przechodniów i wymazywać ich jednym dotknięciem. Można też ręcznie lub inteligentnie usuwać pojazdy, obiekty i inne drobiazgi ze zdjęcia, tworząc czyste, atrakcyjniejsze wizualnie ujęcie.

- 1 Wybierz Galeria > Albumy, a następnie wybierz obraz do edycji.
- 2 Dotknij -> Magiczny retusz > Gumka AI, a następnie wybierz jedną z poniższych metod usuwania odpowiednio do potrzeb:
  - **Wymaż przechodniów**: dotknij, aby automatycznie wykryć wszystkich przechodniów i natychmiast ich usunąć.
  - Zakreśl, aby wymazać: kiedy zaznaczysz lub narysujesz linię wokół obiektów, takich jak zwierzęta, rośliny, ludzie, budynki lub pojazdy, system inteligentnie rozpozna i usunie niepożądane elementy w wybranym obszarze.
  - Zamaluj, aby wymazać: przeciągnij pędzlem po tekście, znakach wodnych, cienkich liniach i innych obiektach docelowych. Wybierz odpowiedni rozmiar pędzla na podstawie rozmiaru obiektu docelowego i wykonaj pociągnięcie jednym ruchem, aby uzyskać bardziej precyzyjne usuwanie.
- **3** Dotknij V, aby zapisać bieżące zmiany. Dotknij **Zapisz**, aby zapisać zdjęcie.

# Tworzenie kolażu

Za pomocą funkcji **Kolaż** można szybko złączyć wiele obrazów z Galerii w jeden w celu udostępnienia.

- 1 Dostęp do Kolażu można uzyskać na jeden z następujących sposobów.
  - Wybierz Galeria > Tworzenie, dotknij Kolaż, wybierz kilka obrazów, a następnie dotknij Utwórz.
  - Na stronie Zdjęcia lub Albumy naciśnij i przytrzymaj, aby zaznaczyć obrazy. Dotknij
     Tworzenie > Kolaż.
- **2** Wybierz szablon. Teraz możesz wykonać następujące czynności:
  - Dostosować położenie obrazu: naciśnij i przytrzymaj obraz, który chcesz dostosować, i przeciągnij go do żądanego położenia, aby zamienić miejsce.
  - Dostosować wyświetlanie obrazu: dotknij obrazu, który chcesz dostosować, i przeciągnij go lub powiększ/pomniejsz dwoma palcami, aby dostosować wyświetlaną część obrazu.
  - Obracać obraz: dotknij obrazu, a następnie dotknij O lub obrócić obraz
     lub uzyskać jego odbicie lustrzane.
  - Dodawać i usuwać obramowanie: Kolaż domyślnie wyświetla obramowania pomiędzy zewnętrznymi krawędziami obrazów i wokół nich. Jeżeli nie potrzebujesz obramowania, dotknij **Ramka**, aby je usunąć.
- 3 Dotknij Zapisz, aby zapisać.
   Kolaże można wyświetlić w Albumy > Kolaże.

# Edycja filmów

# Edycja filmów

- Upewnij się, że urządzenie zostało zaktualizowane do najnowszej wersji.
  - Ta funkcja może różnić się w zależności od urządzenia.
- 1 Wybierz Galeria > Albumy i dotknij filmu, który chcesz edytować.
- **2** Dotknij **(**, aby wyświetlić ekran edycji filmu, gdzie możesz:
  - Wybrać motyw: Dotknij **Szablon** i wybierz motyw.
  - Edytować klipy: Dotknij Edytuj, a następnie dotknij osi czasu i przeciągnij suwaki na obu końcach, aby przyciąć wideo do żądanej długości.
  - Wybrać filtr: Dotknij Filtry i wybierz filtr. Aby dostosować efekt filtru, przeciągnij suwak.
  - Edytować podkład muzyczny: Dotknij Podkład muzyczny, a następnieDodaj muzykę, aby wybrać dostępny podkład muzyczny lub muzykę zapisaną lokalnie. Możesz również dotknąć Wyodrębnij dźwięk, aby wyodrębnić ścieżkę audio z filmu i dołączyć ją do swojego klipu.
Po dodaniu podkładu muzycznego możesz przejść do **Edytuj** i dotknąć **Głośność**, aby dostosować głośność oryginalnego dźwięku lub podkładu muzycznego. Włącz **Pogłaśnianie** lub **Zanikanie**, aby dodać wyciszenie początkowe lub końcowe podkładu muzycznego.

Aby pobrać lub usunąć część podkładu muzycznego, dodaj **Podziel** przed i po muzyce, która ma zostać pobrana, naciśnij i przytrzymaj pasek podglądu, aby przeciągnąć go w żądane miejsce, lub dotknij **Usuń**.

- Dodawać tekst: Dotknij Tekst > Dodaj tekst, aby dodać tekst do filmu. Po wprowadzeniu tekstu w polu tekstowym można wybrać szablony, style lub stylizowany tekst poniżej, aby ukończyć dodawanie tekstu. Następnie dotknij paska podglądu tekstu i przeciągnij suwaki po obu stronach, aby dostosować czas wyświetlania tekstu.
- Dodawać efekty: Dotknij **Efekt**, aby dodać efekty do wideo.
- Dodawać obraz w obrazie: Dotknij Obraz w obrazie, aby dodać odpowiednie materiały. Po pomyślnym dodaniu materiały zostaną wyświetlone w krótkim filmie jako obraz w obrazie.
- Dostosowywać wielkość klatki: Dotknij Kadr, aby wybrać potrzebny rozmiar klatki.
- Dodawać tło: Dotknij Tło, aby dodać tło w jednolitym kolorze lub w innych stylach.
  Możesz też przeciągnąć suwak na stronie Rozmycie, aby rozmyć tło. Możesz także wejść do Galerii i jako tło wybrać zdjęcie z albumu.
- Dostosowywać ustawienia: Dotknij **Dostosuj**, aby dostosować ustawienia, takie jak jasność, kontrast, nasycenie, ostrość itp.
- **3** Po zakończeniu dotknij  $\triangleright$ , aby sprawdzić, i **Eksportuj**, aby zapisać film. Podczas zapisywania filmu możesz wybrać jego rozdzielczość.

# Wybieranie zdjęć i filmów, aby utworzyć krótki film

W galerii możesz wybrać ulubione zdjęcia oraz filmy i użyć różnych szablonów, aby utworzyć krótki film, a następnie wzbogacić go o efekty, takie jak filtry, przejścia, tekst itp.

- 🕖 🛯 Upewnij się, że urządzenie zostało zaktualizowane do najnowszej wersji.
  - Ta funkcja może różnić się w zależności od urządzenia.
  - Ta funkcja wymaga połączenia internetowego. Aby uniknąć niepotrzebnych opłat za komórkową transmisję danych, nawiąż połączenie z siecią Wi-Fi.
- 1 Wybierz Galeria. Film możesz utworzyć następującymi sposobami:
  - Wybierz**Tworzenie** > **Tworzenie filmów**, wybierz zdjęcia lub filmy i dotknij **Utwórz**.
- **2** Telefon lub wygeneruje krótki film. Możesz wtedy wykonać następujące czynności:
  - Wybieranie motywu filmu: dotknij Szablon, aby wybrać spośród różnych szablonów motywów.

- Edytowanie klipów: aby przyciąć film lub zmienić czas trwania obrazu, dotknij
  Edytuj, dotknij paska podglądu i przeciągnij suwaki po obu stronach klipu.
- Wybieranie filtru: dotknij Filtry, aby wybrać spośród takich efektów filtrów jak klasyczny, żywność, krajobraz i inne. Możesz także dotknąć Dostosuj, aby dostosować jasność, kontrast itp.
- Edycja muzyki w tle: dotknij Podkład muzyczny, a następnie dotknij Dodaj muzykę, aby dodać ustawiony wstępnie podkład muzyczny lub muzykę lokalną. Zamiast tego możesz dotknąć Wyodrębnij dźwięk, aby wyodrębnić dźwięk z wideo i dołączyć go do klipu.

Po dodaniu podkładu muzycznego możesz przejść do **Edytuj** i dotknąć **Głośność**, aby dostosować głośność oryginalnego dźwięku lub podkładu muzycznego. Włącz **Pogłaśnianie** lub **Zanikanie**, aby dodać efekt zanikania do podkładu muzycznego. Aby przyciąć podkład muzyczny, dodaj **Podziel** przed żądaną częścią i po niej. Naciśnij i przytrzymaj klip muzyczny na pasku podglądu i przeciągnij go w wybrane miejsce lub dotknij **Usuń**.

- Dodawanie tekstu: dotknij**Tekst** > Dodaj tekst, aby dodać tekst do filmu. Po wprowadzeniu tekstu w polu tekstowym można wybrać szablony, style lub stylizowany tekst poniżej, aby ukończyć dodawanie tekstu. Następnie dotknij paska podglądu tekstu i przeciągnij suwaki po obu stronach, aby dostosować czas wyświetlania tekstu.
- Dodawanie efektów: dotknij **Efekt**, aby dodać efekty do filmu.
- Dostosowywanie rozmiaru klatki: dotknij **Kadr**, aby wybrać potrzebny rozmiar klatki.
- Dodawanie tła: dotknij Tło, aby dodać tło w jednolitym kolorze lub w innych stylach.
  Możesz też przeciągnąć suwak na stronie Rozmycie, aby rozmyć tło. Możesz także wejść do Galerii i jako tło wybrać zdjęcie z albumu.
- Dostosowywanie parametrów: dotknij **Dostosuj**, aby dostosować ustawienia, takie jak jasność, kontrast, nasycenie, ostrość itp.
- **3** Po zakończeniu edycji dotknij  $\triangleright$ , aby wyświetlić podgląd. Dotknij **Ustaw okładkę**, aby ustawić obraz tytułowy. W razie potrzeby możesz także wybrać rozdzielczość i szybkość klatek. Następnie dotknij **Eksportuj**, aby wyeksportować film.

ᡝ Dostęp do niektórych materiałów wymaga członkostwa VIP.

# Wyświetlanie obrazów i filmów

# Wyświetlanie zdjęć i filmów

W aplikacji Galeria możesz wyświetlać, edytować oraz udostępniać swoje zdjęcia i filmy.

# Wyświetlanie według czasu zrobienia

Otwórz aplikację **Galeria**. Na karcie **Zdjęcia** zsuń palce, aby przejść do widoku miesięcznego, lub rozsuń palce, aby otworzyć widok dzienny.

Możesz także przeciągnąć ikonę przewijania (znajdującą się przy krawędzi), aby wyświetlić czas.

# Wyświetlanie według albumów

Na karcie **Albumy** możesz wyświetlać zdjęcia i filmy według albumów.

Niektóre zdjęcia i filmy są przechowywane w domyślnych albumach. Na przykład filmy nagrywane przy użyciu aparatu są zapisywane w albumie **Aparat**. Zrzuty ekranu i nagrania zawartości ekranu są zapisywane w albumie **Zrzuty ekranu**.

# Wyświetlanie według kategorii

Galeria inteligentnie sortuje zdjęcia w kategorie, umożliwiając szybkie przeszukiwanie dużych albumów według kategorii.

Na karcie **Tworzenie** dotknij albumu kategorii (na przykład sceneria, zdjęcia portretowe lub zdjęcia żywności), aby wyświetlić zdjęcia z tego albumu.

# Wyświetlanie szczegółów dotyczących zdjęć i filmów

- 1 W aplikacji Galeria dotknij zdjęcia lub filmu, aby wyświetlić element w trybie pełnoekranowym. Dotknij ponownie ekranu, aby ukryć menu.
- 2 W trybie pełnoekranowym dotknij pozycji Ú, aby wyświetlić szczegóły zdjęcia lub filmu, takie jak ścieżka zapisu, rozdzielczość i rozmiar.

# Karta Galeria na ekranie głównym

Upiększ swój ekran główny za pomocą niestandardowego zestawu zdjęć na karcie Galeria.

# Dodawanie karty Galeria:

- Uszczypnij dwoma palcami na ekranie głównym, aby przejść do ekranu edycji, dotknij
  Karty i wybierz kartę Galeria. Przeciągnij palcem w lewo i prawo, aby wybrać styl karty, i dotknij Dodaj do ekranu głównego.
- Przeciągnij palcem w górę na ikonie Galeria na ekranie głównym i dotknij X, aby dodać karty ekranu głównego.
- Dotknij i przytrzymaj Galeria na ekranie głównym, wybierz karty Galeria, przeciągnij palcem w lewo lub w prawo, aby wybrać styl karty, a następnie dotknij Dodaj do ekranu głównego.

**Edytowanie karty Galeria:** dotknij i przytrzymaj kartę Galeria, dotknij **Edytuj kartę** i wybierz wyświetlaną zawartość na karcie Galeria.

 Wybór automatyczny: wyświetlanie wyróżnionych zdjęć z albumów wybranych przez telefon.

- Wybierz album: wyświetlanie wszystkich zdjęć ze wskazanego albumu.
- Wybierz zdjęcie: wyświetlanie wskazanego zdjęcia.

**Usuwanie karty Galeria:** dotknij i przytrzymaj kartę Galeria, dotknij **Usuń**, a następnie usuń niepotrzebną kartę.

# Wyszukiwanie obrazów w aplikacji Galeria

Wprowadź słowa kluczowe, takie jak czas, miejsce i temat na pasku wyszukiwania w aplikacji Galeria, aby wyszukać obrazy.

- Wybierz kolejno Galeria > Albumy, wprowadź słowa kluczowe, które chcesz wyszukać, w polu wyszukiwania u góry ekranu.
   Wprowadź słowa kluczowe dotyczące obrazu (np. "jedzenie", "krajobraz", "kwiaty").
- **2** W aplikacji Galeria zostaną wyświetlone obrazy związane ze słowami kluczowymi oraz sugestie powiązanych słów kluczowych. Dotknij słowa kluczowego lub kontynuuj wprowadzanie słów kluczowych, aby przeprowadzić dokładniejsze wyszukiwanie.

ᡝ Ta funkcja może różnić się w zależności od urządzenia.

# Udostępnianie obrazów i filmów

Wybierz pozycję **Galeria** > **Albumy**. Możesz udostępniać obrazy i filmy przy użyciu następujących metod:

- · Udostępnianie pojedynczego obrazu lub filmu: Dotknij obrazu lub filmu i dotknij ikony
  - , aby go udostępnić.
- Udostępnianie wielu obrazów lub filmów: W albumie długo naciśnij obraz lub film, aby przejść w tryb wielu zaznaczeń, zaznacz wiele obrazów i filmów, a następnie dotknij ikony

, aby je udostępnić.

# Bezpieczne udostępnianie zdjęć

Funkcja Bezpieczne udostępnianie zdjęć usuwa ze zdjęcia informacje takie jak lokalizacja i dane dotyczące jego zrobienia w celu uniknięcia wycieku poufnych danych, do którego mogłoby dojść w wyniku udostępnienia zdjęcia.

- 1 Wybierz kolejno Galeria > Albumy.
- 2 Wybierz co najmniej jedno zdjęcie i dotknij ikony 🍊.
- 3 Sprawdź komunikat w lewym górnym rogu ekranu udostępniania. Jeśli ochrona prywatności nie jest włączona, dotknij pozycji Opcje prywatności. Pojawi się okno Opcje prywatności. Następnie postępuj zgodnie z instrukcjami ekranowymi w celu włączenia funkcji do bezpiecznego udostępniania zdjęć.

Tworzenie filmów

# Albumy Al

Telefon automatycznie rozpoznaje zdjęcia w Galerii podczas ładowania przy wyłączonym ekranie i grupuje je według kategorii, takich jak lokalizacje, obiekty (krajobrazy, jedzenie itp.), aby ułatwić ich porządkowanie i przeglądanie.

Wybierz Galeria > Tworzenie, aby wyświetlić obrazy według kategorii.

Aby przenieść obraz poza album, długo naciśnij, aby go wybrać w albumie, a następnie

dotknij 🗂.

*i* Niektórych obrazów nie można usunąć z albumu.

# Wyświetlanie i oznaczanie albumów osób

Gdy zgromadzisz wystarczającą liczbę zdjęć, aplikacja Galeria automatycznie utworzy albumy osób i grup, identyfikując twarze na zdjęciach. Ta operacja zostanie przeprowadzona podczas ładowania urządzenia, przy wyłączonym ekranie.

Możesz nadawać nazwy tym albumom osób i określać swoje relacje z tymi osobami.

Albumy zdjęć grupowych wymagają określonej liczby zdjęć zawierających twarze osób (od 2 do 10), które już zostały zidentyfikowane i nazwane w albumach osób.

- 1 Wybierz kolejno **Galeria** > **Tworzenie** i wyświetl wygenerowane albumy osób.
- 2 Dotknij albumu, wybierz kolejno 🗼 > Edytuj, a następnie podaj imię i nazwisko osoby oraz relację, która Cię z nią łączy (np. Dziecko lub Mama).

Teraz wystarczy, że wpiszesz imię i nazwisko lub relację na pasku wyszukiwania, aby znaleźć album danej osoby.

# Album grupowy

Album grupowy zostanie wygenerowany dla zdjęć zawierających identyczne osoby przy spełnieniu następujących warunków:

- 1 Na zdjęciu znajduje się od 2 do 10 osób.
- **2** Każda osoba została nazwana w albumie osobistym.
- **3** Dla tej samej grupy osób jest więcej niż 5 zdjęć.

# Organizowanie albumów

Można porządkować zdjęcia i filmy w albumach, aby łatwiej je przeglądać.

# Dodawanie albumów

- 1 Wybierz kolejno Galeria > Albumy.
- 2 Dotknij pozycji 🕂 , podaj nazwę albumu, a następnie dotknij przycisku **OK**.
- **3** Wybierz zdjęcia lub filmy, które chcesz dodać, a następnie przenieś lub skopiuj je do albumu.

#### Niestandardowa okładka albumu

- 1 Wybierz Galeria > Albumy.
- 2 Przejdź do albumu, którego okładkę chcesz dostosować, i dotknij 🗼 > Zmień okładkę.
- **3** Wybierz obraz, który chcesz ustawić jako okładkę.

```
Aby przywrócić domyślną okładkę, przejdź do tego albumu i dotknij 🗼 > Okładka domyślna.
```

#### Sortowanie albumów

i

- 1 Wybierz kolejno Galeria > Albumy > i dotknij opcji Sortuj albumy.
- 2 Przeciągnij w wybrane miejsce ikonę znajdującą się obok albumu. Dotknij opcji **Resetuj**, aby przywrócić domyślny układ albumów.

#### Ukrywanie albumów

Jeśli masz prywatne zdjęcia i filmy, których nie chcesz pokazywać w albumie, możesz je ukryć.

Dotknij karty Albumy, otwórz album, dotknij i przytrzymaj zdjęcia lub filmy, które chcesz

ukryć, a następnie dotknij • > Ukryj > OK.

Wybrane zdjęcia i filmy zostaną ukryte. Teraz możesz wykonać następujące czynności:

- Na stronie **Albumy** dotknij > **Ukryj albumy**, aby sprawdzić ukryte zdjęcia i filmy.
- Dotknij i przytrzymaj wybrane zdjęcia lub filmy w sekcji Ukryj albumy i dotknij Odkryj.
  Po anulowaniu ukrywania ukryte zdjęcia i filmy zostaną przywrócone w swoich oryginalnych albumach.
- Nie można ukrywać zdjęć i filmów w udostępnionych albumach. Faktyczne działanie należy sprawdzić w rzeczywistej sytuacji.
  - Ze względu na ochronę Twojej prywatności aplikacje innych firm nie mają dostępu do zdjęć i filmów w ukrytych albumach.

#### Przenoszenie zdjęć i filmów

- Otwórz album, a następnie dotknij zdjęć i filmów, które chcesz przenieść, i przytrzymaj je.
- 2 Dotknij ikony > **Przenieś**, aby wybrać odpowiedni album.
- **3** Przeniesione elementy nie będą już dostępne w oryginalnym albumie.

W albumach Wszystkie zdjęcia i Filmy są wyświetlane wszystkie zdjęcia i filmy zapisane na urządzeniu.

Przenoszenie elementów między albumami nie ma wpływu na ich widok w powyższych albumach.

# Usuwanie zdjęć i filmów

Dotknij elementów przeznaczonych do usunięcia i przytrzymaj je w celu ich wybrania, a następnie wybierz kolejno **Usuń** > **Usuń**.

 Niektórych ustawionych wstępnie albumów, takich jak Wszystkie zdjęcia, Moje ulubione, Filmy i Aparat, nie można usunąć.

Usunięte zdjęcia i filmy zostaną tymczasowo przeniesione do albumu **Ostatnio usunięte**, a następnie po 30 dniach trwale usunięte.

Aby ręcznie trwale usunąć zdjęcie lub film, dotknij jego miniatury w albumie **Ostatnio usunięte** i przytrzymaj ją, a następnie wybierz kolejno **Usuń > Usuń nieodwracalnie**.

#### Blokowanie albumów

Możesz zablokować albumy z aplikacji innych firm, aby uniemożliwić ich wyświetlanie w aplikacji Galeria.

- 1 Na liście Inne dotknij albumu, który chcesz zablokować.
- 2 Jego zablokowanie jest możliwe, jeśli na górze widnieje ikona . Wybierz kolejno .
  > Zablokuj.

Zablokowane albumy są widoczne tylko w obszarze Pliki.

- **3** Aby odblokować album, otwórz listę **Inne**, dotknij opcji **Wyświetl zablokowane albumy**, a następnie dotknij polecenia **Odblokuj** obok albumu.
- *i* Można blokować tylko niektóre albumy w obszarze **Inne**.

#### Odzyskiwanie usuniętych zdjęć i filmów

W albumie Ostatnio usunięte dotknij elementów przeznaczonych do odzyskania

i przytrzymaj je w celu ich zaznaczenia, a następnie dotknij ikony 🕗 , aby przywrócić je do oryginalnych albumów.

Jeśli oryginalny album został usunięty, zostanie utworzony nowy album.

#### Dodawanie zdjęć i filmów do Ulubionych

Dotknij zdjęcia lub filmu, a następnie dotknij ikony  $\heartsuit$  .

Element zostanie wyświetlony zarówno w albumie oryginalnym, jak i albumie **Moje ulubione**.

# Prowadź inteligentne życie

# Magiczna kapsuła

# Magiczna kapsuła

Magiczna kapsuła znajduje się w górnej części ekranu. Ten element o formacie kapsuły prezentuje trwające zadania, dzięki czemu można łatwo sprawdzić ich status w czasie rzeczywistym, wykonać szybkie operacje czy szybko otwierać aplikacje.

Kapsuła może skurczyć się do małej kulki i ponownie rozszerzyć się do postaci kapsuły po pewnym czasie, aż do zakończenia zadania. Magiczną kapsułę można rozwinąć do większej formy, aby wyświetlać dynamiczne powiadomienia. Czas wyświetlania, czas trwania i metody interakcji z Magiczną kapsułą mogą się różnić w zależności od konkretnych zadań.

Tylko niektóre ustawione wstępnie funkcje obsługują Magiczną kapsułę.

# Uruchamianie Magicznej kapsuły

Magiczną kapsułę można uruchomić, inicjując zadania w czasie rzeczywistym i wykonując określone operacje. Na przykład:

- · Rozpocznij nagrywanie w aplikacji **Dyktafon** i powróć do ekranu głównego.
- · Zacznij odmierzać czas w aplikacji Zegar i powróć do ekranu głównego.

# Przeglądanie statusu i wykonywanie szybkich operacji za pomocą Magicznej kapsuły

Kapsuła po pewnym czasie wyświetlania kurczy się do małej kulki i po pewnym czasie ponownie rozszerza do postaci kapsuły aż do zakończenia zadania. Za pomocą Magicznej kapsuły można śledzić aktualny status zadania:

Dotknij Magicznej kapsuły lub małej kulki, aby ją rozwinąć i sprawdzić status lub wykonać szybkie czynności.

# Porady

# Szybkie udostępnianie często używanych funkcji aplikacji

# Uzyskiwanie dostępu do często używanych funkcji aplikacji z ekranu głównego

Możesz uzyskiwać dostęp do często używanych funkcji określonych aplikacji za pomocą ikon aplikacji na ekranie głównym, a nawet dodawać skróty do tych funkcji do ekranu głównego.

# Szybki dostęp do często używanych funkcji aplikacji

Dotknij ikony aplikacji i przytrzymaj ją, aż wyświetlone zostanie menu podręczne, a następnie dotknij często używanej funkcji, aby uzyskać do niej dostęp.

Możesz na przykład dotknąć ikony o i przytrzymać ją, a następnie dotknąć trybu zdjęć (np. Selfie lub Film) w menu podręcznym, aby uzyskać do niego dostęp.

 Jeśli po dotknięciu i przytrzymaniu ikony aplikacji nie jest wyświetlane menu podręczne, aplikacja nie obsługuje tej funkcji.

# Dodawanie często używanych funkcji aplikacji do ekranu głównego

Dotknij i przytrzymaj ikonę aplikacji na ekranie głównym, aby otworzyć menu podręczne. Dotknij i przytrzymaj wybraną funkcję, a następnie przeciągnij ją na ekran główny, aby utworzyć skrót.

# Zrzut ekranu i nagrywanie zawartości ekranu

# Wykonywanie zrzutu ekranu

#### Wykonywanie zrzutu ekranu przy użyciu knykcia

- 1 Wybierz kolejno Ustawienia > Funkcje ułatwień dostępu > Skróty i gesty > Zrzut ekranu / ulubione globalne i upewnij się, że funkcja Zrzuty ekranu robione knykciem jest włączona.
- **2** Aby wykonać zrzut ekranu, szybko stuknij dwukrotnie ekran knykciem.

#### Wykonywanie zrzutu ekranu przy użyciu kombinacji przycisków

Aby wykonać zrzut ekranu, naciśnij i przytrzymaj jednocześnie przyciski zasilania i zmniejszania głośności.

# Robienie zrzutów ekranu przy użyciu przycisku skrótu

Przeciągnij palcem w dół z prawego górnego rogu ekranu, aby otworzyć Centrum

sterowania. Dotknij **K**, aby zrobić pełny zrzut ekranu.

# Udostępnianie i edytowanie zrzutu ekranu lub przełączanie do trybu zrzutu z przewijaniem

Po wykonaniu zrzutu ekranu w lewym dolnym rogu ekranu zostanie wyświetlona miniatura. Następnie możesz wykonywać następujące czynności:

- Przeciągnij palcem po miniaturze, aby wykonać przewijany zrzut ekranu.
- Przeciągnij palcem w górę po miniaturze, aby wybrać tryb udostępniania zrzutu ekranu znajomym.
- Dotknij miniatury, aby ją edytować lub usunąć. Możesz również dotknąć opcji Przewijany zrzut ekranu, aby wykonać przewijany zrzut ekranu.

Domyślnie zrzuty ekranu są zapisywane w aplikacji Galeria.

# Wykonywanie przewijanych zrzutów ekranu za pomocą gestów knykciem

1 Dotknij ekranu knykciem i przytrzymaj knykieć na ekranie. Lekko naciskając, narysuj literę "S" na ekranie. Zawartość zostanie automatycznie przewinięta w dół w celu wykonania zrzutu ekranu.

Jeśli korzystasz z tej funkcji pierwszy raz, wykonaj instrukcje ekranowe, aby włączyć funkcję
 Zrzut z przewijaniem.

2 Podczas przewijania dotknij obszaru przewijania, aby zatrzymać wykonywanie zrzutu ekranu.

# Wykonywanie zrzutu ekranu poprzez przeciągnięcie trzema palcami w dół

- 1 Wybierz kolejno Ustawienia > Funkcje ułatwień dostępu > Skróty i gesty > Zrzut ekranu / ulubione globalne i upewnij się, że funkcja Przeciąganie w dół trzema palcami jest włączona.
- **2** Przeciągnij trzema palcami od środka ekranu w dół, aby wykonać zrzut ekranu.

# Wykonywanie zrzutu fragmentu ekranu

- 1 Stuknij ekran knykciem i przytrzymaj go, obrysowując fragment ekranu, którego zrzut chcesz wykonać. Upewnij się, że knykieć cały czas przylega do ekranu.
- **2** Na ekranie zostanie wyświetlona linia ruchu knykcia, po czym zostanie zarejestrowany zrzut zaznaczonego obszaru. Następnie możesz wykonywać następujące czynności:
  - Przeciągnij ramkę, aby dopasować jej położenie lub rozmiar.
  - Dotknij ikony kształtu, aby określić kształt części ekranu, lub zachowaj bieżący kształt.
- **3** Dotknij ikony 🖳, aby zapisać zrzut ekranu.

# Środki ostrożności podczas wykonywania zrzutów ekranu knykciami

- · Stukaj dwukrotnie ekran w tym samym miejscu, z odpowiednią szybkością.
- Trzymaj knykcie prostopadle do ekranu.
- Jeśli chcesz wykonać więcej niż jeden zrzut ekranu, poczekaj 2 sekundy przed następnym stuknięciem.
- Jeśli na ekranie umieszczono powłokę zabezpieczającą, stukaj mocniej lub zdejmij powłokę zabezpieczającą i spróbuj ponownie.

# Nagrywanie zawartości ekranu

Możesz nagrać czynności wykonywane na ekranie jako film i udostępnić go znajomym oraz rodzinie.

# Rozpoczynanie nagrywania zawartości ekranu za pomocą kombinacji przycisków

Aby rozpocząć nagrywanie, naciśnij i przytrzymaj jednocześnie przyciski zasilania i zwiększania głośności. Aby zatrzymać nagrywanie, ponownie naciśnij i przytrzymaj oba przyciski.

# Używanie skrótu do rozpoczęcia nagrywania ekranu

- 1 Przeciągnij palcem w dół z prawego górnego rogu ekranu, aby otworzyć Centrum sterowania.
- 2 Dotknij Nagrywanie ekranu, aby rozpocząć nagrywanie ekranu.
- **3** Aby zakończyć nagrywanie, dotknij timera u góry ekranu.
- **4** Nagranie zostanie zapisane w aplikacji **Galeria**.

#### Rozpoczynanie nagrywania zawartości ekranu za pomocą gestu dwoma knykciami

- Wybierz kolejno Ustawienia > Funkcje ułatwień dostępu > Skróty i gesty > Nagraj ekran i upewnij się, że funkcja Nagraj ekran jest włączona.
- **2** Aby rozpocząć nagrywanie zawartości ekranu, szybko dwukrotnie stuknij ekran dwoma knykciami. Aby zatrzymać nagrywanie, ponownie dwukrotnie stuknij ekran.

#### Nagrywanie głosu podczas nagrywania zawartości ekranu

Możesz włączyć mikrofon, aby podczas nagrywania zawartości ekranu rejestrować również swój głos.

Po rozpoczęciu nagrywania zawartości ekranu dotknij ikony mikrofonu i upewnij się, że jest

wyświetlana jako 🦞 . Teraz możesz nagrywać głos.

# Przetwarzanie zadań w Wiele okien jednocześnie

# Tryb Wiele okien

Przeglądanie aplikacji w oknie przestawnym lub na podzielonym ekranie ułatwia pracę wielozadaniową i zwiększa jej elastyczność oraz efektywność.

- Okno przestawne: Aplikację możesz wyświetlić na pełnym ekranie w oknie przestawnym.
- Małe okno: jest to najmniejsza forma wyświetlania okna przestawnego. Może zmniejszyć wyświetlanie aplikacji do minimalnej postaci i przywrócić ją, gdy będzie potrzebna.
- · Podzielony ekran: na ekranie można jednocześnie używać dwóch aplikacji.
- Podwójne okno: możesz używać dwóch wystąpień tej samej aplikacji jednocześnie na podzielonym ekranie.
- Aplikacje, które obsługują Wiele okien, mogą się różnić w zależności od modelu i wersji urządzenia.

#### Okna przestawne ułatwiają przełączanie zadań

Czy można korzystać z aplikacji komunikacyjnych bez wychodzenia z gry? Wymaga to tylko włączenia okna przestawnego. Przed użyciem tej funkcji wybierz **Ustawienia > Funkcje ułatwień dostępu > Wiele okien** i włącz **Dok trybu Wiele okien**.

#### Otwieranie okna przestawnego

Przeciągnij palcem do wnętrza z dowolnej strony ekranu i przytrzymaj, aby otworzyć **Dok trybu Wiele okien**. Dotknij aplikacji, aby otworzyć okno przestawne.

#### Dostosowywanie rozmiaru

Przesuń dwa dolne rogi okna przestawnego.

# Przenoszenie okna przestawnego

Przeciągnij 💭 u góry okna przestawnego.

#### Minimalizowanie okna przestawnego

Wypróbuj następujące metody:

- Szybko przeciągnij u góry okna przestawnego do dowolnej bocznej krawędzi ekranu, aby zminimalizować okno do podręcznej kuli.
- Dotknij > u góry okna przestawnego, aby zminimalizować je do podręcznej kuli.

# Zamykanie okna przestawnego

Wypróbuj następujące metody:

- Przeciągnij w górę na dole okna przestawnego, aby je zamknąć. Przeciągnij do dołu, aby przełączyć na pełny ekran.
- Dotknij -> × u góry okna przestawnego, aby je zamknąć.

- Niektóre aplikacje nie obsługują funkcji okna przestawnego.
  - Kula podręczna może zawierać do 10 okien przestawnych (w tym małych okien).

#### Wielozadaniowość przy użyciu okien przestawnych

Menedżer zadań okien przestawnych umożliwia ich szybkie znajdowanie i przełączanie.

- 1 Otwarto większą liczbę zadań w oknach przestawnych i zminimalizowano je do kuli podręcznej.
- 2 Stuknij kulę podręczną, aby rozwinąć menedżer zadań okien przestawnych.
  - Znajdowanie okna przestawnego: Przewiń w górę lub w dół, aby znaleźć to, którego potrzebujesz.
  - Przełączanie na inne okno przestawne: Kliknij kartę okna przestawnego, które należy przywrócić, aby je otworzyć.
  - Zamykanie okna przestawnego: Dotknij X na oknie przestawnym, aby je zamknąć.

#### Małe okno

Małe okna stanowią minimalną wersję okien przestawnych, dlatego oszczędzają miejsce i zwiększają efektywność podczas pracy wielozadaniowej. Małe okno można aktywować z pełnego ekranu lub trybu pływającego okna:

#### Z trybu pełnego ekranu:

Podczas korzystania z aplikacji w trybie pełnoekranowym przeciągnij palcem w górę od

dolnej krawędzi do pozycji 🖳 i zwolnij, aby aktywować małe okno.

#### Z trybu okna przestawnego:

- Przeciągnij u góry okna przestawnego do górnego lewego albo prawego rogu i zwolnij, aby aktywować małe okno.
- Przeciągnij palcem do wewnątrz z obu dolnych rogów okna przestawnego, aby je zminimalizować, i zwolnij, aby aktywować małe okno.
- Przeciągnij u dołu okna przestawnego, aby je zminimalizować, i zwolnij, aby aktywować małe okno.
- Dotknij raz małego okna, aby przełączyć na okno przestawne, lub dotknij go dwa razy, aby przełączyć na tryb pełnego ekranu.

#### Otwieranie załącznika w oknie przestawnym

W określonych aplikacjach (takich jak E-mail lub Notatki) możesz otworzyć łącze lub załącznik w oknie przestawnym.

i Ta funkcja jest niedostępna w niektórych aplikacjach.

1 Otwórz aplikację E-mail.

- 2 Dotknij łącza lub załącznika w aplikacji E-mail, aby otworzyć element w oknie przestawnym.
  - Otwieranie łącza: Dotknij łącza w aplikacji E-mail, aby je otworzyć w oknie przestawnym.
  - Otwieranie załącznika: Dotknij załącznika (np. dokumentu, obrazu lub filmu)
    w aplikacji E-mail, aby go otworzyć w oknie przestawnym.

# Podzielony ekran do bezproblemowej pracy wielozadaniowej

Na podzielonym ekranie możesz używać dwóch aplikacji jednocześnie. Przed użyciem podzielonego ekranu sprawdź, czy przełącznik **Dok trybu Wiele okien** jest włączony w **Ustawienia > Funkcje ułatwień dostępu > Wiele okien**.

# Aktywowanie trybu podzielonego ekranu na pełnym ekranie jednym dotknięciem

Podczas używania aplikacji w trybie pełnoekranowym przeciągnij w górę od dolnej

krawędzi do pozycji D lub H i unieś palec, aby przejść do trybu ekranu podzielonego na pół. Aplikacja zminimalizuje się do krawędzi ekranu (do lewej lub do górnej) i wyświetli się ekran główny. Dotknij innej aplikacji obsługującej podzielony ekran, aby uruchomić tryb podzielonego ekranu.

Aby wyjść z trybu ekranu podzielonego na pół i wrócić do korzystania z aplikacji na pełnym ekranie, dotknij przycisku Wstecz lub zminimalizowanej aplikacji na krawędzi ekranu.

# Aktywowanie trybu podzielonego ekranu przez Dok trybu Wiele okien

Kiedy używasz aplikacji na pełnym ekranie, przeciągnij do środka od obu długich krawędzi ekranu i wstrzymaj ruch, aż wyświetli się **Dok trybu Wiele okien**. Następnie naciśnij i przeciągnij aplikację na ekran, po czym ją zwolnij, aby przejść do trybu podzielonego ekranu.

Możesz także wykonać następujące czynności:

· Zmiana położenia aplikacji na ekranie: aby zmienić położenie aplikacji na ekranie,

dotknij 🛑 u góry aplikacji i przeciągnij na przeciwną stronę ekranu. Zamiast tego

możesz zmienić położenie aplikacji, dotykając separatora aplikacji 🔭, a następnie

wybierając 11 lub 📛 .

- Zapisywanie par aplikacji: dotknij separatora aplikacji, a następnie wybierz , aby dodać bieżącą parę aplikacji w trybie podzielonego ekranu do ekranu głównego.
- Dostosowywanie wielkości okna: przeciągnij separator aplikacji , aby dostosować wielkość okna.
- Wyjście z trybu podzielonego ekranu: Przeciągnij separator aplikacji do górnej lub dolnej krawędzi ekranu.

- 🕖 🛯 Niektóre aplikacje nie obsługują wyświetlania na podzielonym ekranie.
  - W trybie podzielonego ekranu mogą być wyświetlane tylko dwie aplikacje jednocześnie.
  - Gdy odinstalujesz aplikację, wszystkie powiązane z nią pary aplikacji zostaną usunięte.

#### Przeciąganie elementów między aplikacjami za pomocą funkcji Wiele okien

Funkcja Wiele okien umożliwia łatwe przeciąganie zdjęć, tekstu i dokumentów między aplikacjami.

- Przeciąganie i upuszczanie zdjęcia: Podczas tworzenia notatki w Notatki otwórz Pliki, wybierz zdjęcie, które chcesz dodać, i przeciągnij je do edytora Notatki.
- Przeciąganie i upuszczanie tekstu: Podczas tworzenia wiadomości SMS otwórz Notatki, dotknij tekstu do wysłania i przytrzymaj go, a następnie przeciągnij go do pola wprowadzania tekstu wiadomości.
- Przeciąganie i upuszczanie dokumentu: Podczas pisania wiadomości e-mail otwórz Pliki, wybierz dokument, który chcesz załączyć, i przeciągnij go do edytora wiadomości email.
- Nie wszystkie aplikacje zapewniają pełną obsługę przeciągania i upuszczania za pomocą funkcji Wiele okien.

#### Dodawanie, przenoszenie i usuwanie aplikacji w doku trybu Wiele okien

- Dodawanie aplikacji: W doku trybu Wiele okien dotknij B > , dotknij aplikacji, którą chcesz dodać, a następnie dotknij Gotowe.
- Przenoszenie aplikacji: W doku trybu Wiele okien dotknij B > , przeciągnij żądaną aplikację w dowolne miejsce w doku i dotknij Gotowe.
- Usuwanie aplikacji: W doku trybu Wiele okien dotknij , dotknij , dotknij w prawym górnym rogu ikony aplikacji, którą chcesz usunąć, i dotknij Gotowe.

# Przełączanie wyświetlania w trybie podzielonego ekranu i trybie okna przestawnego Przełączanie z widoku podzielonego ekranu na okna przestawne

Przeciągnij 🔽 u góry aplikacji na dowolną stronę ekranu i unieś rękę.

# Przełączanie z okna przestawnego do trybu podzielonego ekranu

Wypróbuj następujące metody:

W przypadku otwartej aplikacji obsługującej podzielony ekran dotknij u góry jej okna przestawnego i przytrzymaj na górze lub dole ekranu, a następnie zwolnij.

# Widok Wiele okien jednej aplikacji

Możesz utworzyć dwa okna robocze tej samej aplikacji (np. E-mail lub Notatki), a następnie przeciągać między nimi obrazy, tekst i dokumenty.

Porady

- i Ta funkcja jest niedostępna w niektórych aplikacjach.
- 1 Otwórz widok podzielonego ekranu w aplikacji.
  - Otwórz aplikację E-mail.
  - Przeciągnij do środka od lewej lub prawej krawędzi telefonu i przytrzymaj, aby wyświetlić dok trybu Wiele okien.
  - Dotknij ikony aplikacji E-mail i ją przytrzymaj, a następnie przeciągnij na ekran, aby włączyć widok podzielonego ekranu.
- **2** Przeciągaj obrazy, tekst i dokumenty między oknami podzielonego ekranu.
  - **Przeciąganie obrazu**: Wybierz obraz w jednym oknie podzielonego ekranu, a następnie przeciągnij go do drugiego okna.
  - Przeciąganie tekstu: W jednym oknie podzielonego ekranu dotknij tekstu i go przytrzymaj, wybierz odpowiedni fragment, a następnie dotknij tekstu i ponownie go przytrzymaj, aby go przeciągnąć do drugiego okna.
  - **Przeciąganie dokumentu**: Wybierz dokument w jednym oknie podzielonego ekranu, a następnie przeciągnij go do drugiego okna.

#### Wyłączanie doku trybu Wiele okien

Dok trybu Wiele okien jest włączony domyślnie. Aby go wyłączyć, przejdź do **Ustawienia** > **Funkcje ułatwień dostępu** > **Wiele okien**, a następnie wyłącz **Dok trybu Wiele okien**.

# Aplikacje

# Aplikacje

# Informacje podstawowe na temat aplikacji

# Odinstalowywanie aplikacji

Aby odinstalować aplikację, możesz skorzystać z dowolnej z poniższych metod:

- Jeśli używasz stylu ekranu głównego Standardowy, dotknij ikony aplikacji na ekranie głównym i przytrzymaj ją, a następnie dotknij opcji Odinstaluj i wykonaj instrukcje.
- Jeśli używasz stylu ekranu głównego Klasyczny, dotknij ikony aplikacji w widoku klasycznym i przytrzymaj ją, a następnie dotknij opcji Odinstaluj i wykonaj instrukcje.
- Wybierz kolejno Ustawienia > Aplikacje > Aplikacje, dotknij aplikacji, a następnie dotknij opcji Odinstaluj.
- Niektórych aplikacji zainstalowanych fabrycznie nie można odinstalować, ponieważ odinstalowanie ich mogłoby spowodować błędy systemu.

# Zarządzanie aplikacjami w tle

- 1 Otwórz ekran ostatnich zadań, korzystając z dowolnej z poniższych metod, w zależności od używanej metody nawigacji:
  - Gesty: Przeciągnij palcem w górę od dołu ekranu i przytrzymaj.
  - **Trzy klawisze**: Dotknij pozycji
- **2** Na ekranie ostatnich zadań możesz wykonywać następujące czynności:
  - Przeciągnij palcem po ekranie, aby wyświetlić miniatury podglądu aplikacji.
  - Dotknij podglądu aplikacji, aby ją otworzyć.
  - Przeciągnij podgląd aplikacji w górę, aby zamknąć aplikację.
  - Przeciągnij podgląd aplikacji w dół, aby zablokować aplikację. U góry podglądu

aplikacji pojawi się ikona 🙃 . Dotknięcie ikony 🔟 nie spowoduje zamknięcia aplikacji.

- Przeciągnij ponownie palcem w dół, aby ją odblokować. Ikona 🕒 zniknie.
- Dotknij pozycji (), aby zamknąć wszystkie aplikacje (oprócz tych zablokowanych).

# Czyszczenie pamięci podręcznej aplikacji

Możesz usuwać pliki pamięci podręcznej aplikacji, aby zwolnić miejsce w pamięci.

Wybierz kolejno **Ustawienia** > **Aplikacje** > **Aplikacje**, wybierz aplikację, której pamięć podręczną chcesz wyczyścić, a następnie wybierz kolejno **Pamięć** > **Wyczyść pamięć podręczną**.

# Kontakty

# Dodawanie kontaktów i zarządzanie nimi

Możesz otworzyć aplikację **Kontakty** na ekranie głównym (lub otworzyć aplikację **Telefon** i przejść do interfejsu aplikacji **Kontakty**), a następnie dodawać, udostępniać i usuwać kontakty.

# Ręczne tworzenie kontaktów

Na ekranie **Kontakty** dotknij ikony <sup>(+)</sup>, przejdź do interfejsu **Nowy kontakt**, wprowadź

nazwę, numer telefonu i inne informacje, a następnie dotknij ikony  $\checkmark$ , aby zapisać.

# Scalanie powielonych kontaktów

W interfejsie aplikacji Kontakty wybierz kolejno 🍾 > Ustawienia > Organizuj kontakty > Scal powielone kontakty, wybierz zduplikowane kontakty i dotknij opcji Scal.

# Wyszukiwanie kontaktów

Kontakty można wyszukiwać w jeden z następujących sposobów:

- Otwórz interfejs aplikacji Kontakty i wprowadź słowa kluczowe, które chcesz wyszukać (na przykład początek nazwiska kontaktu, numer telefonu, adres e-mail) w polu Szukaj u góry.
- Przeciągnij palcem w dół na środku ekranu głównego, aby wyświetlić pole wyszukiwania, a następnie wprowadź słowa kluczowe, które chcesz wyszukać.
- Możesz także wprowadzić wiele słów kluczowych jednocześnie, aby wyszukiwanie było dokładniejsze, na przykład "Jan Kowalski".

# Udostępnianie kontaktów

- 1 W interfejsie aplikacji Kontakty naciśnij i przytrzymaj kontakt, który chcesz udostępnić, i dotknij opcji Udostępnij kontakt. Możesz też dotknąć kontakty, które chcesz udostępnić, i dotknąć kolejno Więcej > Udostępnij kontakt
- **2** Wybierz metodę udostępniania i wykonaj instrukcje ekranowe.

# Usuwanie kontaktów

Kontakty można usunąć (lub usunąć zbiorczo) następującymi sposobami:

Wykonaj następujące czynności w interfejsie aplikacji Kontakty:

- Naciśnij i przytrzymaj kontakty, które chcesz usunąć, i dotknij opcji **Usuń**.
- Dotknij kontaktów, które chcesz usunąć, i dotknij kolejno Więcej > Usuń kontakt na dole.
- Wybierz kolejno > Ustawienia > Organizuj kontakty > Usuń wiele kontaktów, wybierz kontakty, które chcesz usunąć, i dotknij opcji Usuń na dole.

*i* Aby przywrócić kontakty usunięte przypadkowo, otwórz interfejs aplikacji **Kontakty**, wybierz

kolejno • > Ustawienia > Organizuj kontakty > Ostatnio usunięte, naciśnij i przytrzymaj, aby wybrać kontakty do przywrócenia, i dotknij opcji **Przywróć**.

# Zarządzanie grupami kontaktów

Aby zarządzać dużą liczbą kontaktów, możesz pogrupować je zgodnie ze swoimi preferencjami, co ułatwi Ci wysyłanie grupowych wiadomości e-mail lub wiadomości tekstowych. System automatycznie grupuje kontakty według firmy, miejscowości i ostatniego czasu nawiązania kontaktu. Grupy możesz także tworzyć samodzielnie.

# Tworzenie grup

- 1 Otwórz aplikację Kontakty lub Telefon i wybierz kartę Kontakty.
- **2** Wybierz pozycję **Grupy**, dotknij pozycji **Nowa**, wprowadź nazwę grupy, na przykład Rodzina, i dotknij opcji **OK**.
- **3** Na ekranie grupy dotknij opcji **Dodaj osoby**, wybierz kontakt, który chcesz dodać do grupy, i dotknij opcji **Dodaj**.

# Edytowanie grup

W interfejsie aplikacji **Kontakty** wybierz pozycję **Grupy** i wprowadź grupę, którą chcesz edytować.

- · Dodawanie członka: Dotknij opcji **Dodaj osoby**, aby dodać członków do grupy.
- Usuwanie członka: Naciśnij i przytrzymaj nazwę członka, którego chcesz usunąć, a następnie dotknij opcji Usuń z grupy.
- Więcej operacji: Dotknij pozycji Więcej, wybierz opcję Usuń członków, aby usunąć kilku członków jednocześnie, lub wybierz opcję Dzwonek dla grupy, Usuń grupę bądź Zmień nazwę.

#### Wysyłanie grupowych wiadomości tekstowych lub wiadomości e-mail

W interfejsie aplikacji Kontakty wybierz pozycję Grupy i wprowadź grupę:

- Wysyłanie wiadomości grupowej: Dotknij ikony 💭, aby wysłać wiadomość i wybrać członków docelowych.
- Wysyłanie grupowej wiadomości e-mail: Dotknij ikony , aby wysłać wiadomość email i wybrać członków docelowych.

# Usuwanie grup

W interfejsie aplikacji **Kontakty** wybierz pozycję **Grupy**. Grupy w telefonie możesz usunąć, używając jednej z poniższych metod:

- Naciśnij i przytrzymaj grupę, którą chcesz usunąć, i dotknij opcji **Usuń**.
- Dotknij opcji **Usuń** na dole, wybierz grupę do usunięcia i dotknij opcji **Usuń**.

# Telefon

# Wykonywanie połączenia

#### Wybieranie numeru lub kontaktu w celu nawiązania połączenia

Aby nawiązać połączenie, użyj dowolnej z poniższych metod:

- Otwórz aplikację Telefon, wprowadź część numeru telefonu, pierwszą literę nazwy kontaktu lub inicjały kontaktu, aby znaleźć kontakt lub, a następnie dotknij ikony, aby nawiązać połączenie.
- Otwórz aplikację Telefon, dotknij karty Kontakty, a następnie wyszukaj kontakt lub wybierz go z listy kontaktów, aby nawiązać połączenie.

Dotknij ikony 😶 , aby zakończyć połączenie.

# Używanie funkcji Szybkie połączenie

Gdy skonfigurujesz funkcję szybkiego połączenia dla kontaktu, możesz szybko do niego zadzwonić, naciskając przypisany mu klawisz numeryczny.

Wybierz kolejno **Telefon** > • • • • **Ustawienia** > **Szybkie połączenie**, wybierz klawisz numeryczny, a następnie przypisz do niego kontakt na potrzeby szybkiego połączenia.

# Kończenie połączenia za pomocą przycisku zasilania

Podczas trwającego połączenia naciśnij przycisk zasilania, aby zakończyć połączenie.

Wybierz kolejno **Telefon** > **Ustawienia** > **Więcej** i włącz funkcję **Przycisk zasilania kończy połączenie**.

# Nawiązywanie połączeń międzynarodowych

- **1** Aby uzyskać informacje o usłudze połączeń międzynarodowych i aktywować ją, skontaktuj się z operatorem sieci komórkowej.
- **2** Otwórz aplikację **Telefon**, dotknij karty **Kontakty**, a następnie wybierz kontakt w celu nawiązania połączenia.
- **3** W przypadku numerów, które nie znajdują się na liście kontaktów, otwórz aplikację Telefon i przytrzymaj klawisz **0**, aż zostanie wyświetlona ikona **+**. Wprowadź kod kraju

i numer telefonu, a następnie dotknij ikony 🕓 , aby nawiązać połączenie międzynarodowe.

# Zarządzanie połączeniami przychodzącymi

Możesz ustawić funkcję połączeń oczekujących tak, aby połączenia przychodzące były odbierane, gdy poprzednie połączenie jeszcze trwa.

Jeśli nie możesz odebrać połączenia ze względu na awarię urządzenia lub słaby sygnał sieci, możesz użyć funkcji przekazywania połączeń, aby przekazywać połączenia na inny numer lub urządzenie.

# Odbieranie lub odrzucanie połączenia przychodzącego

Po nadejściu połączenia przy odblokowanym ekranie:

- Dotknij ikony S, aby odebrać połączenie.
- Dotknij ikony •, aby odrzucić połączenie.
- Dotknij ikony  $\mathcal{O}$ , aby odrzucić połączenie i wysłać wiadomość.

# Włączanie funkcji połączeń oczekujących

Połączenia oczekujące to funkcja, dzięki której podczas prowadzenia jednej rozmowy można odebrać kolejne połączenie przychodzące i zawiesić pierwszą rozmowę. Ta funkcja musi być obsługiwana przez operatora. Więcej informacji można uzyskać u operatora.

# Wybierz kolejno **Telefon** > • • • **Ustawienia**, a następnie wybierz kolejno **Więcej** > **Połączenia oczekujące**.

 Jeśli w telefonie zainstalowano dwie karty SIM, osobno skonfiguruj ustawienia dla karty SIM 1 i osobno dla karty SIM 2.

Ta funkcja może różnić się w zależności od operatora.

# Odbieranie nowego połączenia przychodzącego podczas trwającego połączenia

- 1 Gdy podczas trwania jednego połączenia otrzymasz kolejne połączenie przychodzące, dotknij ikony S, aby je odebrać.
- 2 Dotknij ikony lub zawieszonego połączenia na liście połączeń, aby przełączać się między połączeniami.

# Włączanie funkcji przekazywania połączeń

Gdy włączysz funkcję przekazywania połączeń, połączenia spełniające wstępnie ustawione warunki będą automatycznie przekazywane na wybrany numer telefonu. Ta funkcja musi być obsługiwana przez operatora. Więcej informacji można uzyskać u operatora.

- 1 Otwórz aplikację Telefon, wybierz kolejno > Ustawienia i dotknij opcji Przekierowanie połączeń.
- **2** Wybierz i włącz metodę przekazywania, a następnie wprowadź i zatwierdź docelowy numer.
- Jeśli w telefonie zainstalowano dwie karty SIM, osobno skonfiguruj ustawienia dla karty SIM 1 i osobno dla karty SIM 2.

Ta funkcja może różnić się w zależności od operatora.

# Wyłączanie funkcji przekazywania połączeń

- 1 Otwórz aplikację Telefon, wybierz kolejno · > Ustawienia i dotknij opcji Przekierowanie połączeń.
- **2** Wybierz tryb przekazywania i wyłącz go.

# Wzywanie pomocy w nagłym wypadku i połączenia awaryjne

# Korzystanie z funkcji Wzywanie pomocy w nagłym wypadku

W nagłym wypadku można szybko i poufnie wysłać wiadomość SOS do wybranych osób kontaktowych lub nawiązać z nimi połączenie SOS.

- 1 Wybierz kolejno Ustawienia > Bezpieczeństwo i nagłe wypadki > Wzywanie pomocy w nagłym wypadku i dotknij ikony Osoby kontaktowe w nagłych wypadkach, aby dodać osobę kontaktową w nagłych wypadkach.
- 2 Włącz funkcję **Wyślij także wiadomość SOS** i **Automatyczne połączenie SOS**, a następnie ustaw powiązane uprawnienia zgodnie z monitem.

Jeśli po włączeniu funkcji Wzywanie pomocy w nagłym wypadku wystąpi nagły wypadek, naciśnij pięć razy z rzędu przycisk zasilania, aby automatycznie wysłać wiadomość z Twoją bieżącą lokalizacją do osób kontaktowych w nagłych wypadkach. Ponadto zostanie podjęta próba nawiązania połączenia z każdą osobą kontaktową w nagłych wypadkach i odtworzenia nagranej wcześniej wiadomości SOS. Po odtworzeniu tej wiadomości połączenie zostanie automatycznie zakończone.

Jeśli funkcja **Automatyczne połączenie SOS** jest wyłączona, po wysłaniu wiadomości na urządzeniu zostanie wyświetlony ekran połączeń alarmowych, z którego można szybko zadzwonić do służb ratunkowych lub do jednej z osób kontaktowych w nagłych wypadkach.

# Nawiązywanie połączeń alarmowych

W nagłych wypadkach można nawiązywać połączenia alarmowe bezpośrednio z ekranu blokady urządzenia, nawet jeśli nie ma sygnału.

Funkcja połączeń alarmowych podlega lokalnym przepisom i zasadom świadczenia usług przez operatorów sieci komórkowych. Problemy z siecią lub inne zakłócenia mogą uniemożliwiać nawiązywanie połączeń alarmowych.

- 1 Na ekranie blokady wprowadź hasło w celu uzyskania dostępu do ekranu, a następnie dotknij opcji **Osoby kontaktowe w nagłych wypadkach**. Jeśli urządzenie znajduje się w miejscu o silnym sygnale sieci i nawiązano połączenie internetowe, informacje o lokalizacji zostaną automatycznie pobrane i wyświetlone na ekranie.
- 2 Wprowadź lokalny numer alarmowy i dotknij ikony S, aby nawiązać z nim połączenie. Możesz również dotknąć opcji **Informacje w nagłych wypadkach** i wybrać osobę kontaktową w nagłych wypadkach, do której chcesz zadzwonić.

# Wykonywanie działań podczas połączenia

Podczas połączenia zostanie wyświetlone menu połączenia.

- Dotknij ikony (1)) aby przełączyć kanał audio na głośnik.
- Dotknij ikony +, aby rozpocząć kolejne połączenie. Ta funkcja musi być obsługiwana przez operatora. Szczegółowe informacje można uzyskać u operatora.
- Dotknij ikony , aby skorzystać z aplikacji Telefon.
- Podczas połączenia można ukryć ekran połączenia i uzyskiwać dostęp do innych aplikacji, powracając do poprzedniego ekranu lub ekranu głównego zgodnie z bieżącym trybem nawigacji urządzenia.

Aby powrócić do ekranu połączenia, dotknij zielonej ikony na pasku stanu.

Aby zakończyć połączenie, dotknij ikony <sup>O</sup>.

# Kalendarz

# Korzystanie ze zdarzeń

Zdarzenia pomagają planować działania w życiu codziennym oraz zawodowym, np. uczestnictwo w spotkaniach firmowych, organizowanie spotkań towarzyskich i spłacanie kart kredytowych. Można dodawać zdarzenia i ustawiać przypomnienia, aby ułatwić sobie organizację harmonogramu.

# Dodawanie harmonogramów

- **1** Wybierz Kalendarz, a następnie wybierz (+).
- **2** Wprowadź informacje dotyczące harmonogramu, takie jak tytuł, lokalizacja oraz godzina rozpoczęcia i zakończenia.
- **3** Dotknij **Dodaj przypomnienie**, aby ustawić przypomnienie dotyczące harmonogramu.
- **4** Dotknij ✓, aby zapisać harmonogram.

#### Importowanie przypomnień o spotkaniach

- 1 Wybierz kolejno Kalendarz > > Zarządzaj kontami.
- 2 Dotknij opcji —, a następnie wykonaj instrukcje ekranowe, aby dodać do kalendarza służbowe adresy e-mail (z konta Exchange) i wyświetlić przypomnienia o spotkaniach.

#### Wyszukiwanie zdarzeń

- 1 Na ekranie Harmonogram dotknij ikony 📿
- **2** W polu wyszukiwania wprowadź słowa kluczowe zdarzenia, takie jak tytuł i lokalizacja.

#### Udostępnianie zdarzeń

- 1 Otwórz **Harmonogram**, a następnie dotknij zdarzenia na ekranie kalendarza lub na karcie harmonogramu.
- 2 Po wyświetleniu monitu dotknij ikony · > Udostępnij, aby udostępnić wydarzenie w wybrany sposób.

#### Usuwanie harmonogramów

Harmonogramy można usuwać jedną z następujących metod:

- Otwórz harmonogram do usunięcia, a następnie dotknij 🗼 > Usuń.
- Dotknij i przytrzymaj harmonogram, a następnie dotknij **Usuń wydarzenie**.

# Ważne wydarzenia

Dodaj priorytety do wydarzeń, aby je rozróżniać i wyróżniać. Dzięki temu możesz skupić się na ważnych wydarzeniach i skutecznie nimi zarządzać.

#### Dodawanie ważnych wydarzeń

Włącz **Kalendarz**, dotknij <sup>(+)</sup>, a następnie dotknij **Priorytet**, aby ustawić wydarzenie jako **Ważne** w interfejsie szczegółów. Wprowadź szczegóły, takie jak tytuł, lokalizacja, godzina

rozpoczęcia i zakończenia wydarzenia itp., a następnie dotknij  $\checkmark$ , aby je zapisać.

#### Oznaczanie istniejących wydarzeń jako ważnych

Oznaczanie ręczne

Otwórz **Kalendarz**, dotknij wydarzenia i przejdź do strony szczegółów, dotknij **Priorytet** i wybierz **Ważne**. Możesz także przejść do strony podglądu wydarzenia, dotknąć menu

rozwijanego po prawej stronie wydarzenia i Oznaczanie automatyczne Jeśli w wydarzeniu biorą udział **VIP**, kalendarz inteligentnie zidentyfikuje wydarzenie i oznaczy je jako ważne.

# Ustawianie VIP-ów w wydarzeniach

Kiedy dodasz VIP-ów do wydarzeń, **Kalendarz** inteligentnie je oznaczy, dzięki czemu nigdy nie przegapisz żadnego ważnego wydarzenia.

# Ustawianie powiadomienia w aplikacji Kalendarz

Można ustawić typ powiadomienia kalendarza według swoich potrzeb. Dostępne są powiadomienia na pasku stanu, powiadomienia banerowe oraz powiadomienia w formie dzwonka. Po ustawieniu domyślnego czasu przypomnienia urządzenie wyśle powiadomienie o określonej godzinie.

Wybierz kolejno Kalendarz > • > Ustawienia.

- Aby ustawić czas przypomnienia, dotknij pozycji Domyślne przypomnienie lub Czas przypomnienia dla wydarzeń całodniowych.
- Dotknij pozycji Powiadomienia i włącz opcję Zezwalaj na powiadomienia. Następnie wykonaj instrukcje ekranowe, aby ustawić rodzaj powiadomienia.

# Konfigurowanie niestandardowego widoku kalendarza

Ustawienia widoku kalendarza można konfigurować, np. określając pierwszy dzień tygodnia oraz to, czy mają być wyświetlane numery tygodni.

- 1 Wybierz kolejno Kalendarz > • > Ustawienia.
- **2** Wybierz pierwszy dzień tygodnia lub ustaw przełącznik w pozycji włączonej, aby uruchomić wyświetlanie numerów tygodni.

# Ustawianie alternatywnych kalendarzy

Można się przełączać na inne kalendarze, np. chiński kalendarz księżycowy lub kalendarz muzułmański.

Wybierz kolejno **Kalendarz** > • • • • **Ustawienia** > **Kalendarze alternatywne** i wybierz kalendarz, z którego chcesz korzystać.

# Wyświetlanie świąt narodowych/miejscowych

W kalendarzu można wyświetlać informacje na temat świąt narodowych i miejscowych, aby lepiej planować podróże.

- 2 Przesuń przełącznik dla danego kraju/regionu na pozycję włączoną, a telefon automatycznie pobierze informacje o świętach w danym kraju/regionie w celu ich wyświetlenia w aplikacji Kalendarz.

# Mój codzienny harmonogram

Telefon inteligentnie gromadzi dane o zadaniach i wydarzeniach z wiadomości tekstowych i aplikacji, a następnie porządkuje je w **Kalendarz** > **Moje dzisiejsze wydarzenia**, dzięki czemu możesz łatwo przeglądać codzienny harmonogram na pierwszy rzut oka i nigdy nie przeoczyć ważnych wydarzeń.

- 1 Wybierz Kalendarz i dotknij Moje dzisiejsze wydarzenia w menu po lewej stronie.
- 2 Zostanie wyświetlony harmonogram na bieżący dzień. Dodatkowo możesz przewinąć

ekran w górę od dołu, aby zobaczyć harmonogram na kolejny dzień, lub dotknąć —, aby zobaczyć harmonogram na konkretny dzień.

# Tworzenie listy zadań

Utwórz listę zadań, aby skutecznie monitorować swoje zadania – od zakupów i obowiązków zawodowych po sprawy domowe itp.

# Tworzenie zadań

Zaplanuj czynności i zadania w **Kalendarz** > **Do zrobienia** i otrzymuj przypomnienia o określonej godzinie .

W przypadku zadań oznaczonych jako ważne otrzymasz pełnoekranowe powiadomienie na ekranie blokady.

- 1 Wybierz Kalendarz > Do zrobienia, a następnie wybierz (+).
- **2** Wprowadź zadanie.
- **3** Dotknij <sup>(1)</sup>, wybierz czas przypomnienia i wybierz **OK**.
- **4** Dotknij , aby ustawić poziom priorytetu zadania.
- **5** Użyj , aby skategoryzować zadanie.
- **6** Dotknij **Zapisz**.
- 7 Na liście zadań dotknij dowolnego zadania, aby w razie potrzeby edytować jego szczegóły lub dodać obrazy.
- ᡝ Ta funkcja może różnić się w zależności od urządzenia.

# Zegar

# Ustawianie alarmów

Alarmy umożliwiają odtworzenie dźwięku lub wibracje o ustalonych godzinach.

# Dodawanie alarmu

- **1** Wybierz kolejno **Zegar** > **Alarm**, a następnie dotknij ikony (+), aby dodać alarm.
- **2** Postępuj zgodnie z instrukcjami, aby ustawić dzwonek, interwał powtarzania itp.
- **3** Dotknij ikony $\checkmark$ , aby zapisać ustawienia.

#### Modyfikowanie lub usuwanie alarmu

Dotknij alarmu, aby go zmodyfikować lub usunąć.

#### Włączanie drzemki alarmu

Jeśli nie chcesz wstawać po aktywacji alarmu, po prostu dotknij przycisku drzemki lub naciśnij przycisk zasilania.

Czas trwania drzemki można ustawić podczas tworzenia alarmu.

#### Wyłączanie alarmu

Po aktywacji alarmu przeciągnij palcem w lewo lub prawo na przycisku wyświetlanym na dole ekranu, aby wyłączyć alarm.

# Korzystanie z minutnika lub stopera

Minutnik umożliwia odliczanie czasu. Za pomocą stopera możesz zmierzyć czas trwania danego zdarzenia.

#### Minutnik

| Wybierz kolejno Zegar > Minutnik, ustaw przedział czasu i dotknij opcji 🕑 , ak | by włączyć |
|--------------------------------------------------------------------------------|------------|
| minutnik. Aby go zatrzymać, dotknij opcji 🕕 .                                  |            |

#### Stoper

Wybierz kolejno **Zegar** > **Stoper** i dotknij opcji (), aby włączyć stoper. Aby go zatrzymać, dotknij opcji ().

# Wyświetlanie podwójnego zegara na ekranie blokady

Gdy przebywasz poza swoją strefą czasową, możesz użyć funkcji **Podwójny zegar**, która umożliwia wyświetlanie (na ekranie blokady) zarówno godziny w mieście macierzystym, jak i godziny w miejscu, w którym aktualnie jesteś.

Wybierz kolejno **Ustawienia** > **System i aktualizacje** > **Data i czas**, włącz opcję **Podwójny zegar** i ustaw wartość w polu **Miasto zamieszkania**. Na ekranie blokady zostanie wyświetlona godzina w mieście macierzystym oraz w miejscu, w którym aktualnie jesteś. Jeśli przebywasz w swojej macierzystej strefie czasowej, na ekranie blokady będzie widoczny tylko jeden zegar.

# Notatnik

# Tworzenie notatki

Aby łatwiej rejestrować przemyślenia i inspiracje, możesz tworzyć notatki za pomocą trybów pisma odręcznego (do pisania lub rysowania treści) i skanowania dokumentów.

# Tworzenie notatki

- 1 Wybierz Notatki, dotknij (+), a następnie wybierz Notatka tekstowa.
- **2** Wprowadź tytuł i treść notatki. Możesz również wykonać następujące czynności:
  - Dotknij 🕗, aby dodać listę kontrolną.
  - Dotknij A=, aby zmienić typ czcionki, wyrównanie akapitów lub tło.
  - Dotknij (+), aby wstawić obrazy, tabele lub łącza, importować dokumenty lub skanować karty, dokumenty itp.
  - Jeśli chcesz, aby notatki były bardziej przejrzyste i łatwiejsze do przeglądania, dotknij Brak kategorii po edycji, aby dodać etykietę do notatki.
- **3** Dotknij  $\checkmark$ , aby zapisać notatkę.

# Dodawanie notatki odręcznej

Możesz używać odręcznych notatek, aby w bardziej wyrazisty sposób zapisywać swoje inspiracje i pomysły, na przykład rysując szkice, wstawiając obrazy w celu utworzenia pięknych albumów i dodając adnotacje, aby oznaczyć kluczowe punkty po wstawieniu slajdów.

- 1 Wybierz Notatki, dotknij (+), a następnie wybierz Odręczna.
- 2 Wprowadź nazwę notatki, ustaw orientację papieru, specyfikacje i szablon, a następnie dotknij ✓.
- **3** Wprowadź odręczną treść notatki. Możesz również wykonać następujące czynności:

- Dotknij Aby wstawić obraz. Dotknij ponownie po wyróżnieniu A, aby zrobić zdjęcie lub je wybrać z Galerii.
- Dotknij  $\bigcirc$ , a następnie dotknij  $\bigcirc$  w pustym miejscu, aby wstawić pole tekstowe.
- Dotknij 🕂, aby dodać strony lub zaimportować obrazy i dokumenty.

Powyższe funkcje mogą się różnić w zależności od produktu. Rzeczywiste działanie funkcji należy sprawdzić we własnym urządzeniu.

**4** Dotknij ✓, aby zapisać notatkę.

# Skanowanie dokumentów aparatem i tworzenie notatek

- 1 Otwórz aplikację Notatki, dotknij  $\oplus$  i wybierz Notatka tekstowa.
- 2 Dotknij (+) > Zeskanuj dokument.
- **3** Wybierz obrazy lub dokumenty do zeskanowania, a następnie dotknij O, aby wybrać skanowanie jednej strony lub wielu stron w trybie ciągłym.

# **Ulubione globalne**

Funkcja dodawania elementów do Ulubionych globalnych trzema palcami umożliwia szybkie zapisywanie obrazów, tekstu, stron internetowych i dokumentów w aplikacjach **Notatki** lub **Przestrzeń ulubionych**. W dowolnej chwili możesz je sprawdzić i przejrzeć.

Wybierz Ustawienia > Funkcje ułatwień dostępu > Skróty i gesty > Zrzut ekranu / ulubione globalne > Przeciąganie w dół trzema palcami. Jeżeli wybierzesz Zrób zrzut ekranu, zostanie włączona funkcja Zrzut ekranu trzema palcami.

# Zapisywanie stron internetowych

Przeciągnij trzema palcami w dół, aby zapisać artykuły internetowe w aplikacji **Notatki** z automatycznie odfiltrowanymi reklamami. Możesz sprawdzać i edytować artykuł, nawet jeśli oryginalny adres URL jest nieprawidłowy.

- 1 Wybierz Ustawienia > Funkcje ułatwień dostępu > Skróty i gesty > Zrzut ekranu / ulubione globalne > Przeciąganie w dół trzema palcami, a następnie wybierz Ulubione globalne.
- **2** Podczas przeglądania strony internetowej przeciągnij w dół trzema palcami. Na dole ekranu pojawi się wyskakujące okienko z powiadomieniem, że strona internetowa została zapisana.

- 🕖 🛯 Notatki automatycznie odfiltrują reklamy i komentarze.
  - Nie wszystkie strony internetowe obsługują tę funkcję. Interfejs i działanie funkcji mogą się różnić w zależności od modelu urządzenia. Rzeczywiste działanie funkcji należy sprawdzić we własnym urządzeniu.

#### Kolekcja dokumentów

Na stronie otwartego dokumentu przeciągnij trzema palcami w dół, aby szybko zapisać dokumenty w aplikacji **Pliki**. Umożliwi to łatwy i skuteczny dostęp do nich później.

- 1 Wybierz Ustawienia > Funkcje ułatwień dostępu > Skróty i gesty > Zrzut ekranu / ulubione globalne > Przeciąganie w dół trzema palcami, a następnie wybierz Ulubione globalne.
- 2 Na stronie otwartego dokumentu przeciągnij trzema palcami w dół. Na dole ekranu pojawi się wyskakujące okienko z powiadomieniem, że dokument został zapisany. Możesz to sprawdzić, wybierając Pliki.

#### Dodawanie obrazów do ulubionych

Dotknij obrazu na stronie internetowej lub w aplikacji społecznościowej i przeciągnij trzema palcami w dół, aby szybko go zapisać w aplikacji **Galeria**.

- 1 Wybierz Ustawienia > Funkcje ułatwień dostępu > Skróty i gesty > Zrzut ekranu / ulubione globalne > Przeciąganie w dół trzema palcami, a następnie wybierz Ulubione globalne.
- **2** Otwórz obraz i przeciągnij trzema palcami w dół. Na dole ekranu pojawi się wyskakujące okienko z powiadomieniem, że zdjęcie zostało zapisane. Możesz to sprawdzić, wybierając **Galeria**.

# Konwersja formatu notatek

Podczas przenoszenia notatek ze starego telefonu do nowego telefonu notatki oznaczone jako "notatki" na starym telefonie nie wymagają żadnej konwersji formatu. Jeżeli na starym telefonie mają one oznaczenie "notatki", ale są w starym formacie, można je początkowo tylko wyświetlać. Aby można je było edytować, należy przekonwertować te notatki na nowy format.

Otwórz Notatki i w interfejsie Wszystkie notatki dotknij >=, aby wyświetlić Notatki w starym formacie.

- Konwertowanie wszystkich: Otwórz Notatki w starym formacie > Konwertuj wszystko > Konwertuj, a po konwersji spis treści Notatki w starym formacie zniknie.
- Konwertowanie pojedynczo: Podczas otwierania notatki w starym formacie po raz pierwszy pojawi się instrukcja Przekonwertować tę notatkę?, a następnie można dotknąć Konwertuj. Jeśli nie przekonwertujesz formatu po wyświetleniu instrukcji, otwarta notatka będzie obsługiwać tylko polecenia Usuń i Konwertuj format, ale nie edycję. Edycja będzie możliwa dopiero po konwersji formatu.

# Zarządzanie aplikacją Notatnik

Możesz sortować elementy w aplikacji Notatnik według kategorii i umieszczać je w różnych folderach, usuwać niechciane elementy i udostępniać elementy innym osobom.

Po wyświetleniu listy elementów lub pojedynczego elementu w aplikacji Notatnik dotknij paska stanu w górnej części ekranu, aby szybko wrócić do pierwszego elementu lub początku wyświetlanego elementu.

# Ustawianie hasła do notatek

Blokowanie Notatek: wybierz Ustawienia > Bezpieczeństwo i prywatność > Ochrona danych i urządzenia > Blokada aplikacji, postępuj zgodnie z instrukcjami na ekranie, aby wprowadzić hasło ekranu blokady lub dostosować hasło blokady aplikacji, a następnie włącz przełącznik obok Notatek.

# Nadawanie kategorii notatkom

Notatki można sortować w różnych folderach na podstawie kategorii. Możesz dodawać różne kolorowe etykiety, aby je odróżnić, i edytować foldery, aby uzyskać lepszy porządek i łatwiej znajdować notatki.

# Wyświetlanie wszystkich notatek:

- W interfejsie listy Wszystkie notatki różne notatki wyświetlane są różnymi kolorami. Możesz także szybko wyszukiwać konkretne notatki, wprowadzając słowa kluczowe w polu wyszukiwania.
- Dotknij >=, aby zobaczyć notatki z różnych kategorii, takich jak Wszystkie notatki, Ulubione notatki, Ostatnio usunięte i inne.

# Tworzenie i edytowanie folderów:

- W interfejsie listy **Wszystkie notatki** dotknij >= . Na stronie edycji dotknij **Nowy folder**, aby wybrać preferowany kolor folderu, wprowadź nazwę folderu i dotknij **Zapisz**.
- Aby edytować lub usunąć folder, naciśnij go i przytrzymaj w celu wyświetlenia opcji.

# Przenoszenie, gromadzenie i blokowanie notatek:

- W interfejsie listy notatek naciśnij i przytrzymaj notatkę, którą chcesz edytować, a następnie dotknij Przenieś, wybierz folder, do którego chcesz ją przenieść, i dotknij
   Więcej > Dodaj do ulubionych, aby dodać notatkę do zakładek. Możesz także przypiąć ją u góry.
- Aby zablokować notatkę, otwórz ją i dotknij Więcej > Dodaj blokadę w prawym dolnym rogu.
- W interfejsie listy Wszystkie notatki przeciągnij w lewo po notatce, aby uzyskać dostęp do opcji jej przypinania, przenoszenia, gromadzenia lub usuwania.
- Należy pamiętać, że funkcje i interfejsy mogą się różnić w zależności od urządzenia i należy je sprawdzić w rzeczywistym produkcie.

# Udostępnianie notatek

Istnieją różne opcje udostępniania notatek:

· Udostępnianie pojedynczej notatki: na stronie listy Wszystkie notatki otwórz notatkę,

którą chcesz udostępnić, dotknij ćości i ją udostępnij, postępując zgodnie z instrukcjami. Notatki można udostępniać **Jako obraz**, **Jako tekst** i **Jako dokument**.

Dokumenty w formacie TXT lub HTML można eksportować Jako dokument i zapisywać domyślnie w aplikacjach Pliki > Moje pliki > HONOR Notes > HONOR Share.

 Udostępnianie wielu notatek: na stronie listy Wszystkie notatki naciśnij i przytrzymaj notatkę, którą chcesz udostępnić, zaznacz wiele notatek do udostępnienia, a następnie dotknij dotknij i udostępnij je, postępując zgodnie z instrukcjami.

#### Drukowanie elementów zaplikacji Notatnik

- 1 Na ekranie Wszystkie notatki otwórz element, który chcesz wydrukować.
- 2 Wybierz kolejno > **Drukuj**, wybierz drukarkę iskonfiguruj ustawienia drukowania zgodnie zwyświetlanymi monitami.

# Usuwanie notatek

Notatki można usuwać następującymi metodami:

- W interfejsie listy Wszystkie notatki przeciągnij w lewo po notatce i dotknij <sup>(1)</sup>, aby ją usunąć.
- Naciśnij i przytrzymaj notatkę do usunięcia, zaznacz pole wyboru lub przeciągnij wzdłuż

pola wyboru, aby wybrać wiele notatek, a następnie dotknij 🔟, aby ją usunąć.

Jeśli chcesz odzyskać przypadkowo usunięte notatki, przejdź do interfejsu listy Wszystkie

notatki i dotknij  $\geq$ , a następnie wybierz z folderu Ostatnio usunięte pozycje, które chcesz zachować, i dotknij  $\bigcirc$ .

# **Dokumenty HONOR**

# **Dokumenty HONOR**

Aplikacja Dokumenty HONOR może automatycznie łączyć dokumenty zapisane w różnych aplikacjach. Umożliwia też tworzenie nowych dokumentów, konwertowanie formatów, edycję, zapisywanie, drukowanie i udostępnianie dokumentów, aby ułatwić tworzenie oraz wydajną pracę biurową na urządzeniu mobilnym.

#### Tworzenie nowego dokumentu

- 1 Otwórz **Dokumenty HONOR** i dotknij <sup>(+)</sup> w prawym dolnym rogu, aby utworzyć nowy dokument.
- 2 Na stronie tworzenia telefon udostępnia różne typowe funkcje. Jest to na przykład tworzenie nowego dokumentu, tworzenie nowego arkusza czy tworzenie nowego folderu.

#### **3** Jako przykład omówimy **tworzenie nowego arkusza**:

- **a** Dotknij pozycji "Nowy arkusz" i edytuj zawartość.
- **b** Dotknij 🖾 w prawym górnym rogu, aby go zapisać. Możesz wpisać nazwę pliku i

lokalizację zapisywania, a następnie dotknij  $\checkmark$ , aby zapisać plik.

- **c** Dotknij , aby oznaczyć dokument, i dotknij , aby udostępnić dokument.
- **4** Nowo utworzony dokument możesz przeglądać i dalej edytować w sekcji **Ostatnie dokumenty** lub w lokalizacji jego pliku.

#### Konwersja formatu

- 1 Na ekranie tworzenia **Dokumenty HONOR** możesz konwertować obrazy, arkusze lub dokumenty do formatu PDF.
- 2 W przykładzie użyjemy Arkusz na PDF:
  - **a** Dotknij **Arkusz na PDF**, wybierz arkusz do konwersji i dotknij **Konwertuj**.
  - ${f b}$  Wybierz lokalizację przechowywania i dotknij  $\checkmark$
  - **C** Przekonwertowany plik PDF możesz udostępniać, dodawać do niego etykiety lub wstawiać adnotacje.

#### Zarządzanie dokumentami

• Na liście dokumentów możesz długo nacisnąć dokument lub plik, aby go udostępnić,

oznaczyć, przenieść lub usunąć. Możesz także dotknąć 🗼 , aby wydrukować dokument lub zmienić jego nazwę.

- $\cdot$ Na stronie głównej Dokumentów HONOR możesz dotknąć ^, aby szybko znaleźć żądany dokument na podstawie nazwy lub typu.
- Na stronie głównej Dokumentów HONOR możesz także dotknąć :, aby sortować dokumenty według formatów lub nazw, czasu, rozmiarów, etykiet itp.

# Dodawanie dokumentów do kolekcji

1 Na liście dokumentów możesz nacisnąć i przytrzymać dokument lub folder, a następnie dotknąć w prawym dolnym rogu i wybrać Dodaj do ulubionych, aby go dodać do kolekcji.

- 2 Po długim naciśnięciu dokumentu możesz dotknąć 👸 , aby wybrać wszystkie i dodać je do kolekcji.
- **3** Zebrane dokumenty i foldery można szybko znaleźć w obszarze **Ulubione**.

#### Dodawanie etykiety do dokumentu

- 1 Na liście dokumentów możesz długo nacisnąć dokument lub plik i dotknąć 🛴 , aby dodać etykietę.
- **3** Po dodaniu etykiety możesz szybko odnaleźć dokument na liście Etykieta po lewej stronie.

#### Udostępnianie dokumentów

- 1 Na liście dokumentów możesz długo nacisnąć dokument lub plik i dotknąć 🍊, aby go udostępnić.
- **2** Po długim naciśnięciu dokumentu możesz dotknąć  $\stackrel{\circ}{\circ}$ , aby wybrać wszystkie i udostępnić je razem.

#### Drukowanie dokumentów

Na liście dokumentów dotknij : > **Drukuj** w lewym dolnym rogu i dokończ drukowanie, postępując zgodnie z instrukcjami wyświetlanymi na ekranie.

#### Zmiana nazwy dokumentów

Na liście dokumentów dotknij : > **Zmień nazwę**, aby zmienić nazwę dokumentu lub folderu.

#### Usuwanie dokumentów

- 1 Na liście dokumentów możesz długo nacisnąć dokument lub plik i dotknąć UU, aby go usunąć.
- **2** Po długim naciśnięciu dokumentu możesz także stuknąć  $\stackrel{\circ}{\circ}_{\circ}$  w prawym górnym rogu, aby zaznaczyć wszystkie i usunąć je razem.

#### Synchronizacja plików

Synchronizuj Dokumenty HONOR z chmurą, aby łatwo uzyskiwać dostęp do dokumentów i nimi zarządzać na wszystkich urządzeniach HONOR.

- 1 Wybierz **Dokumenty HONOR** i znajdź listę dokumentów. Naciśnij i przytrzymaj dokument lub folder, a następnie dotknij **Przenieś** u dołu ekranu.
- **2** Dotknij  $\checkmark$ , aby przenieść dokument lub folder do **Moich plików**.

- **3** Dokument lub folder będzie automatycznie synchronizowany między telefonem a chmurą podczas przenoszenia.
- 4 Po wykonaniu tych czynności możesz przeglądać dokumenty i nimi zarządzać po wybraniu Dokumenty HONOR > Moje dokumenty lub Pliki > Moje pliki na dowolnym urządzeniu zalogowanym do tego samego ID HONOR.

# Dyktafon

# Dyktafon

Dyktafon umożliwia zapisywanie dźwięków, które można później swobodnie odsłuchiwać.

# Nagrywanie dźwięku

- 1 Otwórz Dyktafon w folderze Narzędzia. Wybierz •, aby rozpocząć nagrywanie.
- 2 Możesz dotknąć 💭, aby zaznaczyć ważne punkty podczas nagrywania.
- 3 Możesz także dotknąć (→). Zmiana ikony na (→) wskazuje, że została włączona funkcja Wzmocnienie głosu. Podczas nagrywania hałasy z otoczenia są redukowane, dzięki czemu ludzki głos jest wyraźniejszy.
- 4 Dotknij (, aby zakończyć nagrywanie.
- **5** Możesz nacisnąć i przytrzymać plik nagrania, aby go udostępnić lub usunąć albo zmienić jego nazwę.

Możesz też wybrać Pliki > Przeglądaj > Telefon > Sounds , aby przejrzeć nagrane pliki.

# Odtwarzanie nagrania dźwiękowego

Pliki nagrań są wyświetlane na liście na stronie głównej aplikacji **Dyktafon**. Aby odtworzyć taki plik, wystarczy go dotknąć.

Na ekranie odtwarzacza można wykonywać następujące czynności:

- Dotknij ikony  $\checkmark$ , aby automatycznie pomijać sekcje bez dźwięku.
- Dotknij ikony (1.0), aby zmienić szybkość odtwarzania.
- . Dotknij ikony  $\overline{\Box}$ , aby oznaczyć kluczowe punkty.
- Dotknij nazwy na znaczniku, aby zmienić jego nazwę.

# Edytowanie plików nagrań dźwiękowych

- 1 Przejdź do strony głównej aplikacji **Dyktafon**. Dotknij pliku nagrania.
- **2** Dotknij ikony Sostanie wyświetlony cały przebieg nagrania.

**3** Przeciągnij suwaki czasu rozpoczęcia i zakończenia nagrania, aby wybrać sekcję. Możesz także powiększyć obszar przebiegu dwoma palcami, aby go dostosować, a następnie wybrać sekcję.

心心

4 Dotknij ikony š. Wybierz pozycję Zachowaj zaznaczony fragment lub Usuń zaznaczony fragment.

# Udostępnianie plików nagrań dźwiękowych

Przejdź do strony głównej aplikacji **Dyktafon**. Możesz udostępniać pliki nagrań dźwiękowych przy użyciu dowolnej z następujących metod:

- Naciśnij i przytrzymaj plik nagrania, aby przejść do trybu wyboru wielokrotnego, zaznacz jeden lub wiele plików nagrań, które chcesz udostępnić, dotknij pozycji Udostępnij, a następnie wybierz metodę udostępniania.
- · Dotknij jednego z plików nagrań do udostępnienia, aby otworzyć interfejs odtwarzania,

a następnie dotknij kolejno 🗼 > **Udostępnij** i wybierz metodę udostępniania.

# **E-mail**

# Dodawanie kont e-mail

Możesz dodać konto e-mail w aplikacji **E-mail**, aby mieć swobodny dostęp do poczty na urządzeniu.

#### Dodawanie osobistego konta e-mail

- 1 Otwórz aplikację **E-mail** na telefonie i wybierz dostępnego dostawcę konta e-mail.
- 2 Wprowadź adres e-mail i hasło, dotknij opcji **Zaloguj**, a następnie wykonaj instrukcje ekranowe w celu dokończenia konfiguracji. System automatycznie nawiąże połączenie z serwerem w celu sprawdzenia ustawień.

#### Dodawanie konta Exchange

Usługa Microsoft Exchange służy do wymiany wiadomości cyfrowych wramach firmy. Jeśli Twoja poczta firmowa korzysta zserwera Exchange, możesz za pomocą urządzenia zalogować się do służbowego konta e-mail.

- 1 Poproś administratora firmowego serwera poczty opodanie nazwy domeny, adresu serwera, numeru portu itypu zabezpieczeń.
- **2** Otwórz aplikację **E-mail** iwybierz opcję **Exchange**.
- **3** Wprowadź adres e-mail, nazwę użytkownika ihasło.
- **4** Dotknij ikony **Konfiguracja ręczna**. Na ekranie **Konfiguracja konta** wprowadź nazwę domeny, adres serwera, numer portu ityp zabezpieczeń.
- 5 Dotknij opcji ✓ iwykonaj instrukcje ekranowe, aby ukończyć konfigurację. System automatycznie nawiąże połączenie zserwerem wcelu sprawdzenia ustawień.
## Ustawianie powiadomień e-mail

Tryb powiadomień dla wiadomości e-mail możesz ustawiać odpowiednio do potrzeb.

- 1 Wybierz kolejno E-mail > > Ustawienia > Ogólne > Powiadomienia i włącz opcję Zezwalaj na powiadomienia.
- 2 Wybierz konto e-mail, dla którego chcesz ustawić powiadomienia, włącz przełącznik **Zezwalaj na powiadomienia** i wybierz tryb powiadomień.

## Kalkulator

## Kalkulator

Kalkulator zainstalowany na urządzeniu umożliwia wykonywanie podstawowych obliczeń oraz wyznaczanie wartości funkcji wykładniczych, logarytmicznych i trygonometrycznych.

#### Korzystanie z kalkulatora podstawowego

Kalkulator możesz otworzyć za pomocą dowolnej z następujących metod:

- Przeciągnij palcem w dół od środka ekranu głównego, aby wyświetlić pole wyszukiwania.
   Wyszukaj element Kalkulator pierwszy wynik odpowiada zainstalowanej fabrycznie aplikacji Kalkulator.
- · Znajdź aplikację Kalkulator w folderze Narzędzia.
- Na ekranie blokady przeciągnij palcem od dołu do góry, aby otworzyć panel skrótów,

a następnie dotknij opcji  $(\dot{x})$ , aby otworzyć kalkulator.

#### Korzystanie z kalkulatora podstawowego

Kalkulator możesz otworzyć, używając dowolnej z następujących metod:

- · Znajdź pozycję Kalkulator w folderze Narzędzia.
- Przeciągnij palcem w górę od dołu ekranu blokady, aby wyświetlić panel skrótów,

a następnie dotknij ikony w celu otwarcia kalkulatora.

#### Korzystanie z kalkulatora naukowego

Otwórz kalkulator i wybierz kolejno 🏅 > Naukowy.

#### Kopiowanie, usuwanie i czyszczenie liczb

- Kopiowanie wyniku obliczeń: Dotknij wyniku obliczeń i przytrzymaj go, dotknij opcji
   Kopiuj, a następnie wklej wynik w innym miejscu, na przykład w notatce lub
   w wiadomości.
- Usuwanie ostatniej cyfry: Dotknij ikony

• Usuwanie zawartości wyświetlacza: Dotknij ikony C. Możesz też dotknąć ikony  $\propto$ , aby wyczyścić wyświetlacz po dotknięciu ikony w celu ukończenia obliczeń.

## Latarka

## Latarka

Aby włączyć latarkę, można użyć dowolnej z następujących metod:

- Centrum sterowania: przeciągnij palcem w dół od prawego górnego rogu urządzenia, aby otworzyć Centrum sterowania, i dotknij Latarka, aby włączyć lub wyłączyć latarkę.
- Widżet ekranu blokady: na ekranie blokady przeciągnij palcem w górę od dolnej

krawędzi ekranu, aby otworzyć panel szybkiego dostępu, i wybierz  $\overleftarrow{U}$ , aby włączyć lub wyłączyć latarkę.

- Skrót na ekranie głównym: uszczypnij dwoma palcami na ekranie głównym, aby przejść do ekranu edycji, a następnie dotknij Karty. Przeciągnij palcem na dół ekranu i dotknij Widżety klasyczne. W Szybkie widżety dotknij Latarka, aby dodać Latarka do ekranu głównego. Następnie dotknij Latarka, aby włączyć lub wyłączyć latarkę.
- Przyciski fizyczne: wybierz Ustawienia > Funkcje ułatwień dostępu > Skróty i gesty > Dwukrotne naciśnięcie przycisku zmniejszania głośności przy wyłączonym ekranie, i wybierz Włącz/wyłącz latarkę. Gdy urządzenie jest wyłączone lub zablokowane i nie jest odtwarzany żaden dźwięk, naciśnij dwukrotnie przycisk zmniejszania głośności, aby włączyć lub wyłączyć latarkę.

Po włączeniu latarki na ekranie blokady wyświetli się powiadomienie. Aby wyłączyć latarkę,

możesz dotknąć 🕛.

ᡝ Dostępność tej funkcji różni się w zależności od urządzenia.

## Kompas

## Kompas

Kompas służy do wyświetlania orientacji telefonu oraz wartości szerokości i długości geograficznej odpowiadających bieżącemu położeniu urządzenia.

- 1 Aby otworzyć kompas, wykonaj dowolną z następujących czynności:
  - Przeciągnij palcem w dół od środka ekranu głównego, aby otworzyć pole wyszukiwania, i wprowadź nazwę Kompas. Pierwszy wynik wyszukiwania odpowiada systemowej aplikacji Kompas.
  - Otwórz aplikację **Kompas** w folderze **Narzędzia**.

- **2** Wyświetl informacje o współrzędnych i orientacji.
  - Umieść telefon poziomo na ekranie zostaną wyświetlone informacje o orientacji oraz bieżących wartościach szerokości i długości geograficznej.
  - Umieść telefon pionowo pod obrazem na żywo zostaną wyświetlone informacje o orientacji oraz bieżących wartościach szerokości i długości geograficznej.
- **3** Aby zablokować bieżącą orientację, dotknij dysku z podziałką kompasu. Gdy orientacja będzie różnić się od pierwotnej, będzie wyświetlany niebieski obszar z podziałką.

Aby uzyskać precyzyjniejsze informacje o orientacji, staraj się trzymać kompas poziomo lub pionowo, nie przechylając go.

## Lustro

## Używanie telefonu jako lustra

Telefonu można używać jako lustra i sprawdzać w nim swój wygląd.

Wybierz Narzędzia > Lustro. Następnie możesz wykonać poniższe czynności:

- Powiększanie lub pomniejszanie: Przeciągnij suwak powiększenia na dole. Możesz także dwukrotnie dotknąć ekranu, aby powiększyć, i ponownie dotknąć dwukrotnie, aby przywrócić oryginalny widok.
- · Zapisywanie obrazu: Dotknij ekranu, aby zatrzymać na bieżącym obrazie. Dotknij ekranu

ponownie, aby wznowić. Gdy obraz jest wstrzymany, dotknij 💾, aby zapisać obraz. Zapisany obraz można znaleźć w aplikacji **Galeria**.

- Regulacja jasności lustra: Dotknij + lub u góry ekranu.
- Zaparowanie ekranu: Dotknij ? i włącz **Dmuchnięcie**. Następnie wdmuchnij powietrze do mikrofonu, aby ekran zaparował. Przetrzyj ekran, aby usunąć zaparowanie.
- Zmiana ramki lustra: Dotknij 🛄 aby przełączyć ramkę.
- Tworzenie efektu rozbitego lustra: Dotknij i przytrzymaj ekran, aby "zbić" lustro, wraz z efektem dźwiękowym. Dotknij ekranu ponownie, aby "naprawić" lustro.

## Aplikacja bliźniacza

## Włączanie Aplikacji bliźniaczej

Aplikacja bliźniacza umożliwia jednoczesne logowanie się do dwóch kont WhatsApp lub na Facebook, dzięki czemu możesz oddzielić pracę od życia prywatnego.

ᡝ Funkcja Aplikacja bliźniacza jest obsługiwana tylko przez niektóre aplikacje.

Wybierz **Ustawienia** > **Aplikacje** > **Aplikacja bliźniacza** i włącz przełącznik obok aplikacji. Aplikacja bliźniacza zostanie wyświetlona na ekranie głównym.

## Menedżer systemu

## Zwalnianie pamięci telefonu

Funkcja **Oczyszczanie** w aplikacji **Menedżer systemu** przeskanuje pamięć pod kątem zbędnych i dużych plików, takich jak pozostałości aplikacji, i przedstawi sugestie, które pomogą zwolnić miejsce.

- 1 Wybierz Menedżer systemu i dotknij Oczyszczanie.
- 2 Po zakończeniu skanowania dotknij Oczyść lub Oczyść za elementem do wyczyszczenia i postępuj zgodnie z instrukcjami, aby usunąć zbędne pliki.
  - ᡝ Przeciągnij palcem w dół od góry ekranu, a telefon ponownie przeskanuje pamięć.

#### Czyszczenie zduplikowanych plików

Aplikacja Menedżer systemu może znajdować zduplikowane pliki w urządzeniu.

Na ekranie **Oczyszczanie** dotknij pozycji **Powielone pliki** i zaznacz niechciane pliki do usunięcia.

## Zarządzanie zużyciem danych

Otwórz aplikację **Menedżer systemu**, a następnie dotknij pozycji **Wykorzystanie transmisji danych**, aby wyświetlić informacje dotyczące zużycia danych i zarządzać dostępem do sieci.

### Przeglądanie aplikacji zużywających dużo danych i zarządzanie nimi

- 1 W sekcji **Zużycie transmisji danych w tym miesiącu** interfejsu "Zarządzanie zużyciem danych" możesz wyświetlić ranking aplikacji pod względem zużycia danych.
- **2** Dotknij aplikacji zużywającej dużo danych, aby ograniczyć korzystanie z komórkowej transmisji danych, danych w roamingu, danych w tle itp.

Niektórym aplikacjom (takim jak te generowane przez Aplikację bliźniaczą) nie można ograniczać dostępu do Internetu w interfejsie "Zarządzanie zużyciem danych". Wybierz Ustawienia > Aplikacje > Aplikacje, wyszukaj nazwę aplikacji i dotknij Użycie danych, aby ograniczyć jej dostęp do Internetu.

### Wyświetlanie i konfigurowanie dostępu aplikacji do Internetu

W interfejsie "Zarządzanie zużyciem danych" dotknij **Dostęp do sieci**, odznacz **Komórkowa transmisja danych** i ustaw używanie aplikacji zużywających dużo danych (takich jak Odtwarzacz wideo) tylko w sieci Wi-Fi.

Niektórym aplikacjom (takim jak te generowane przez Aplikację bliźniaczą) nie można ograniczać dostępu do Internetu w interfejsie "Zarządzanie zużyciem danych". Wybierz Ustawienia > Aplikacje > Aplikacje, wyszukaj nazwę aplikacji i dotknij Użycie danych, aby ograniczyć jej dostęp do Internetu.

#### Włączanie lub wyłączanie funkcji Inteligentne oszczędzanie transmisji danych

Możesz włączyć funkcję Inteligentne oszczędzanie transmisji danych, aby zapobiegać zużyciu danych w transmisji komórkowej przez aplikacje działające w tle.

- Na ekranie Wykorzystanie transmisji danych dotknij pozycji Inteligentne oszczędzanie transmisji danych, a następnie włącz tę funkcję. Na pasku stanu zostanie wyświetlona ikona .
- 2 Jeśli nie chcesz ograniczać zużycia danych przez niektóre aplikacje, nawet jeśli działają one w tle, aktywuj przełączniki tych aplikacji.

## **Device Clone**

### Przenoszenie danych na nowe urządzenie za pomocą aplikacji Device Clone

Aplikacja **Device Clone** pozwala szybko i bezproblemowo przenieść wszystkie podstawowe dane (włącznie z kontaktami, kalendarzem, obrazami i filmami) ze starego telefonu na nowy telefon.

#### Migrowanie danych z urządzenia z systemem Android

- Na nowym telefonie otwórz aplikację Device Clone . Możesz też wybrać kolejno Ustawienia > System i aktualizacje > Device Clone, dotknąć pozycji To nowe urządzenie, po czym dotknąć pozycji HONOR lub Telefon Android innej marki.
- **2** Wykonaj instrukcje ekranowe, aby pobrać i zainstalować aplikację **Device Clone** na starym urządzeniu.
- **3** Na starym urządzeniu otwórz aplikację **Device Clone** i dotknij pozycji **To stare urządzenie**. Wykonaj instrukcje ekranowe, aby połączyć stare urządzenie z nowym telefonem ręcznie lub przez zeskanowanie kodu.
- 4 Na starym urządzeniu zaznacz dane do sklonowania, a następnie dotknij pozycji **Dalej** > **Transferuj**, aby rozpocząć klonowanie.
- Aplikacja Device Clone jest dostępna wyłącznie na telefonach z systemem Android 7.0 lub nowszym.

## Porady

## Porady

Aplikacja **Porady** oferuje porady i wskazówki, dzięki którym szybko nauczysz się, jak używać telefonu. Udostępnia również pełną wersję podręcznika użytkownika, w którym w dowolnej chwili łatwo możesz sprawdzić potrzebne informacje.

Porady – wprowadzenie do sekcji:

- Porady ilustrowane: Małe wideo lub mały obraz z jasnym i zwięzłym tekstem ułatwiającym opanowanie danego działania. Karty są podzielone na kategorie według sytuacji, co upraszcza wybranie odpowiedniej sekcji.
- Porady szczegółowe: Łatwo dostępne i zrozumiałe instrukcje dotyczące zaawansowanych funkcji telefonu.

Porady – funkcje główne:

- Wyszukiwanie: Wprowadź słowo kluczowe, aby pobrać wszystkie powiązane treści udostępniane przez aplikację **Porady** – zapewni Ci to szybki dostęp do potrzebnych informacji. Ta funkcja wyświetla również popularną zawartość.
- Polubienia i komentarze: Przejrzyj informacje i podziel się opinią.
- Wypróbuj: Udostępnia przycisk Wypróbuj teraz dla kluczowych lub skomplikowanych funkcji. Dotknij, aby przejść bezpośrednio do interfejsu danej funkcji.
- 🤨 🛛 Dostępność tej funkcji różni się w zależności od urządzenia.

# Ustawienia

## Wi-Fi

## Wprowadzenie do funkcji Wi-Fi

Podłączenie urządzenia do Internetu za pomocą sieci Wi-Fi umożliwia skuteczne ograniczenie komórkowej transmisji danych.

#### Uzyskiwanie dostępu do sieci Wi-Fi

Podczas uzyskiwania dostępu do bezpłatnych sieci Wi-Fi w miejscach publicznych zachowaj ostrożność, aby uniknąć takich zagrożeń jak wyciek prywatnych danych i straty materialne.

#### Wprowadzanie kodu PIN, aby połączyć się z siecią Wi-Fi

- 1 Wybierz Ustawienia > Wi-Fi i włącz Wi-Fi.
- 2 Na stronie ustawień możesz połączyć się z siecią Wi-Fi przy użyciu jednej z następujących metod:
  - Dotknij sieci Wi-Fi, z którą chcesz się połączyć, w obszarze Dostępne sieci. Jeżeli zostanie wybrana sieć szyfrowana, trzeba wprowadzić hasło.
  - Przeciągnij do dołu menu, dotknij pozycji **Dodaj sieć**, a następnie postępuj zgodnie z monitami na ekranie, aby wprowadzić nazwę sieci i hasło w celu nawiązania połączenia.

Kiedy na pasku stanu wyświetli się  $\widehat{\frown}$ , oznacza to, że telefon uzyskuje dostęp do Internetu za pośrednictwem sieci Wi-Fi.

#### Połączenie przez zeskanowanie kodu QR

- 1 Wybierz Ustawienia > Wi-Fi i włącz Wi-Fi.
- 2 Przejdź do strony ustawień **Wi-Fi** w telefonie , który udostępnia sieć, dotknij sieci używanej do połączenia i uzyskaj kod QR.
- **3** Zeskanuj kod QR telefonem , który ma się połączyć z siecią, i postępuj zgodnie z monitami, aby uzyskać dostęp do sieci.
- Niektóre szyfrowane sieci mogą nie obsługiwać łączenia się przez skanowanie kodu. Faktyczne działanie należy sprawdzić w rzeczywistej sytuacji.

## Transfer danych za pomocą funkcji Wi-Fi Direct

Funkcja Wi-Fi Direct umożliwia transferowanie danych między urządzeniami HONOR. Funkcja Wi-Fi Direct umożliwia transferowanie dużych plików na pobliskie urządzenia szybciej niż za pomocą funkcji Bluetooth ibez konieczności parowania urządzeń.

1 Na urządzeniu odbierającym wybierz kolejno Ustawienia > Wi-Fi iwłącz funkcję Wi-Fi.

- 2 Wybierz kolejno **Więcej ustawień** > **Wi-Fi Direct**, aby zacząć wyszukiwać pobliskie urządzenia zwłączoną funkcją Wi-Fi Direct.
- **3** Na urządzeniu wysyłającym wybierz pliki, które chcesz udostępnić (poprzez dotknięcie iprzytrzymanie), dotknij ikony *objerz* iwybierz funkcję **Wi-Fi Direct**.

Te czynności mogą się różnić, jeśli udostępniasz pliki bezpośrednio zaplikacji.

- **4** Dotknij ikony urządzenia odbierającego, aby nawiązać połączenie, anastępnie udostępnij pliki.
- **5** Na urządzeniu odbierającym zaakceptuj prośbę oprzetransferowanie plików za pomocą funkcji Wi-Fi Direct.

Następnie wybierz kolejno **Pliki > Przeglądaj > Telefon > Download > Wi-Fi Direct**, aby wyświetlić otrzymane pliki.

## Bluetooth

## Podstawowe informacje o funkcji Bluetooth telefonu

Telefon można połączyć ze słuchawkami, głośnikami lub samochodowymi systemami multimedialnymi Bluetooth. Można też udostępniać dane z telefonu innym urządzeniom przez Bluetooth.

Przedstawimy następujące funkcje Bluetooth telefonu: ① włączanie lub wyłączanie funkcji
Bluetooth; ② edytowanie nazwy Bluetooth urządzenia; ③ parowanie urządzeń Bluetooth;
④ transferowanie plików przez Bluetooth; ⑤ rozłączanie pary urządzeń.

Efektywny zasięg komunikacji Bluetooth wynosi 10 metrów. Korzystaj z funkcji Bluetooth w jej efektywnym zasięgu.

#### Włączanie i wyłączanie funkcji Bluetooth

- Przeciągnij palcem w dół z prawego górnego rogu ekranu, aby otworzyć Centrum sterowania, i włącz lub wyłącz Bluetooth. Naciśnij i przytrzymaj Bluetooth, aby przejść do ekranu Ustawienia.
- Wybierz Ustawienia > Bluetooth i ustaw przełącznik Bluetooth w pozycji włączonej lub wyłączonej.

#### Edytowanie nazwy Bluetooth urządzenia

- 1 Przejdź do pozycji **Bluetooth** na ekranie ustawień i włącz funkcję **Bluetooth**.
- 2 Dotknij pozycji Nazwa urządzenia, wprowadź nową nazwę, a następnie dotknij opcji OK.

#### Transferowanie plików za pomocą funkcji Bluetooth

Możesz korzystać z funkcji Bluetooth, aby transferować filmy, zdjęcia, kontakty i nie tylko na inne urządzenia znajdujące się w efektywnym zasięgu komunikacji Bluetooth.

1 Sparuj urządzenie wysyłające i odbierające za pomocą funkcji Bluetooth.

2 Na urządzeniu wysyłającym dotknij i przytrzymaj plik, zaznacz pliki, które chcesz

udostępnić, dotknij ikony 🍊 i wybierz funkcję **Bluetooth**.

ᡝ Wykonywane działania mogą się różnić, jeśli udostępniasz pliki bezpośrednio z aplikacji.

- **3** Dotknij nazwy Bluetooth urządzenia odbierającego, aby rozpocząć udostępnianie.
- **4** Na urządzeniu odbierającym zaakceptuj prośbę o transfer za pomocą funkcji Bluetooth.

#### Rozłączanie pary urządzeń Bluetooth

- 1 Na ekranie ustawień funkcji **Bluetooth** aktywuj przełącznik **Bluetooth**.
- 2 Na liście **Sparowane urządzenia** dotknij ikony Obok nazwy urządzenia, z którym chcesz rozłączyć parę, a następnie dotknij polecenia **Rozłącz parę**.

## Sieć komórkowa

## Łączenie się z siecią komórkowej transmisji danych

- 1 Na karcie SIM musi być dostępna komórkowa transmisja danych.
- **2** Połącz się z siecią komórkowej transmisji danych jedną z następujących metod:
  - Przeciągnij palcem w dół z prawego górnego rogu ekranu, aby otworzyć Centrum sterowania.. Włącz Transmisja danych.
  - WybierzUstawienia > Sieć komórkowa > Komórkowa transmisja danych i włącz
     Transfer danych.

Aby oszczędzać energię baterii i komórkową transmisję danych, wyłączaj usługę komórkowej transmisji danych, gdy jej nie potrzebujesz.

## Konfigurowanie ustawień kart SIM

Jeśli w urządzeniu znajdują się dwie karty SIM, można skonfigurować domyślną kartę do obsługi komórkowej transmisji danych i domyślną kartę do obsługi połączeń, a następnie przekazywać połączenia między nimi.

i Ta funkcja dotyczy tylko urządzeń z obsługą dwóch kart SIM.

## Konfiguracja domyślnych kart SIM do obsługi komórkowej transmisji danych i połączeń

Wybierz kolejno **Ustawienia** > **Sieć komórkowa** > **Zarządzanie kartami SIM** i ustaw kartę SIM 1 lub SIM 2 jako domyślną do obsługi komórkowej transmisji danych lub połączeń.

### Włączanie funkcji przekazywania połączeń między kartami SIM

Po włączeniu funkcji przekazywania połączeń dla obu kart SIM połączenia przychodzące na niedostępną kartę SIM będą przekazywane na drugą kartę SIM.

 Ta funkcja musi być obsługiwana przez operatora. Szczegółowe informacje można uzyskać u operatora.

- Wybierz kolejno Ustawienia > Sieć komórkowa > Zarządzanie kartami SIM > Przekazywanie połączeń pomiędzy kartami SIM.
- 2 Wybierz tryb przekazywania połączeń i włącz odpowiedni przełącznik. Funkcja przekazywania połączeń między kartami SIM zostanie włączona po jej skonfigurowaniu dla obu kart SIM.

#### Szybkie przełączanie domyślnej karty SIM do komórkowej transmisji danych

Jeśli w telefonie zainstalowano dwie karty SIM, możesz użyć skrótu, aby szybko zmieniać domyślną kartę SIM do komórkowej transmisji danych.

- 1 Przeciągnij palcem w dół z prawego górnego rogu ekranu, aby otworzyć Centrum sterowania. Włącz **Transmisja danych**.
- 2 Kliknij tekst pod <sup>1</sup>, aż pojawi się monit, a następnie wybierz kartę SIM i dotknij **OK**.
- Gdy pojawi się monit, dotknij Ustawienia, aby uzyskać dostęp do ekranu Zarządzanie kartami
   SIM.

## Udostępnianie połączenia sieciowego innym urządzeniom

Po włączeniu funkcji **Osobisty hotspot** możesz udostępniać innym urządzeniom komórkową transmisję danych lub sieć Wi-Fi, z którą jest połączone urządzenie.

#### Udostępnianie sieci przez osobisty hotspot

ᡝ Niektórych sieci Wi-Fi wymagających uwierzytelnienia nie można udostępniać.

Wybierz kolejno **Ustawienia** > **Sieć komórkowa** > **Osobisty hotspot** i włącz funkcję **Osobisty hotspot**. Komórkowa transmisja danych lub połączenie sieciowe Wi-Fi urządzenia zostaną udostępnione innym urządzeniom.

Aby włączyć osobisty hotspot, możesz również wykonać poniższe czynności:

- Podaj wartość w polu Nazwa urządzenia.
- Podaj wartość w polu **Hasło**.
- Dotknij pozycji Podłączone urządzenia, aby wyświetlić listę połączonych urządzeń i listę zablokowanych. Dotknij urządzenia na liście Podłączone urządzenia, aby zgodnie z monitem przenieść je do obszaru Lista zablokowanych. Możesz też usunąć urządzenie z listy.
- Jeśli udostępniasz sieć komórkowej transmisji danych, możesz dotknąć pozycji Więcej, aby skonfigurować opcje Limit danych i Pasmo hotspota osobistego.

#### Udostępnianie sieci przez Bluetooth

- 1 Wybierz kolejno Ustawienia > Bluetooth i włącz funkcję Bluetooth. Wybierz urządzenie, a następnie postępuj zgodnie z instrukcjami ekranowymi, aby ukończyć parowanie.
- 2 Wybierz kolejno Ustawienia > Sieć komórkowa > Osobisty hotspot > Więcej i włącz funkcję Tethering przez Bluetooth.

**3** Na ekranie ustawień funkcji **Bluetooth** sparowanego urządzenia dotknij ikony **C** obok nazwy urządzenia, a następnie włącz funkcję **Dostęp do Internetu**, aby udostępnić sieć.

#### Udostępnianie sieci przez USB

- 1 Połącz urządzenie z komputerem za pomocą kabla USB.
- 2 Na swoim urządzeniu wybierz kolejno Ustawienia > Sieć komórkowa > Osobisty hotspot > Więcej i włącz funkcję Modem USB, aby udostępnić komórkową transmisję danych lub sieć Wi-Fi.

### Włączanie iwyłączanie funkcji Tryb samolotowy

Podróżując samolotem, możesz włączyć funkcję Tryb samolotowy, jeśli wymagają tego przepisy linii lotniczej. Po włączeniu funkcji Tryb samolotowy nie będzie można nawiązywać iodbierać połączeń, wysyłać iodbierać wiadomości SMS ani korzystać zkomórkowej transmisji danych, ale wszystkie pozostałe funkcje będą dostępne.

Aby włączyć lub wyłączyć funkcję Tryb samolotowy, możesz skorzystać zjednej zponiższych metod:

• Przeciągnij palcem wdół od paska stanu, aby otworzyć panel powiadomień, anastępnie

ponownie przeciągnij palcem wdół, aby wyświetlić wszystkie skróty. Dotknij ikony 🔭 , aby włączyć lub wyłączyć funkcję **Tryb samolotowy**.

 Wybierz kolejno Ustawienia > Sieć komórkowa, anastępnie włącz lub wyłącz opcję Tryb samolotowy.

Po włączeniu funkcji Tryb samolotowy połączenia Wi-Fi oraz Bluetooth zostaną automatycznie wyłączone. Możesz włączyć je ponownie, jeśli pozwalają na to przepisy linii lotniczej.

### Zarządzanie zużyciem danych

Otwórz aplikację **Menedżer systemu**, a następnie dotknij pozycji **Wykorzystanie transmisji danych**, aby wyświetlić informacje dotyczące zużycia danych i zarządzać dostępem do sieci.

#### Przeglądanie aplikacji zużywających dużo danych i zarządzanie nimi

- 1 W sekcji **Zużycie transmisji danych w tym miesiącu** interfejsu "Zarządzanie zużyciem danych" możesz wyświetlić ranking aplikacji pod względem zużycia danych.
- **2** Dotknij aplikacji zużywającej dużo danych, aby ograniczyć korzystanie z komórkowej transmisji danych, danych w roamingu, danych w tle itp.
  - Niektórym aplikacjom (takim jak te generowane przez Aplikację bliźniaczą) nie można ograniczać dostępu do Internetu w interfejsie "Zarządzanie zużyciem danych". Wybierz Ustawienia > Aplikacje > Aplikacje, wyszukaj nazwę aplikacji i dotknij Użycie danych, aby ograniczyć jej dostęp do Internetu.

#### Wyświetlanie i konfigurowanie dostępu aplikacji do Internetu

W interfejsie "Zarządzanie zużyciem danych" dotknij **Dostęp do sieci**, odznacz **Komórkowa transmisja danych** i ustaw używanie aplikacji zużywających dużo danych (takich jak Odtwarzacz wideo) tylko w sieci Wi-Fi.

Niektórym aplikacjom (takim jak te generowane przez Aplikację bliźniaczą) nie można ograniczać dostępu do Internetu w interfejsie "Zarządzanie zużyciem danych". Wybierz Ustawienia > Aplikacje > Aplikacje, wyszukaj nazwę aplikacji i dotknij Użycie danych, aby ograniczyć jej dostęp do Internetu.

#### Włączanie lub wyłączanie funkcji Inteligentne oszczędzanie transmisji danych

Możesz włączyć funkcję Inteligentne oszczędzanie transmisji danych, aby zapobiegać zużyciu danych w transmisji komórkowej przez aplikacje działające w tle.

- 1 Na ekranie Wykorzystanie transmisji danych dotknij pozycji Inteligentne oszczędzanie transmisji danych, a następnie włącz tę funkcję. Na pasku stanu zostanie wyświetlona ikona .
- **2** Jeśli nie chcesz ograniczać zużycia danych przez niektóre aplikacje, nawet jeśli działają one w tle, aktywuj przełączniki tych aplikacji.

## Połączenia

### Wprowadzenie do NFC

Near Field Communication (NFC) to technologia komunikacji bezprzewodowej krótkiego zasięgu, która umożliwia łączenie się urządzeń mobilnych i innych urządzeń elektronicznych na niezliczone sposoby w celu łatwego transferowania danych i dokonywania płatności mobilnych.

ᡝ Nie wszystkie urządzenia obsługują funkcję NFC.

#### Włączanie i wyłączanie NFC

Funkcję NFC można włączyć lub wyłączyć w następujący sposób:

- Przeciągnij palcem w dół z prawego górnego rogu ekranu, aby otworzyć Centrum sterowania, i włącz lub wyłącz NFC. Możesz dotknąć i przytrzymać NFC, aby uzyskać dostęp do ekranu ustawień.
- Przejdź do Ustawienia > Więcej połączeń > NFC, a następnie włącz lub wyłącz NFC.

#### Szybkie dotknięcie przy użyciu NFC

- 1 Otwórz NFC i przejdź do ekranu NFC, a następnie wybierz Domyślna aplikacja.
- **2** Dodaj kartę wymaganą do szybkiego dotknięcia przy użyciu NFC.
- **3** Wystarczy zbliżyć obszar NFC w telefonie do obszaru wykrywania urządzenia POS.

## Bezprzewodowa projekcja obrazu z telefonu

Ze względów bezpieczeństwa, kiedy wyświetlisz bezprzewodowo zawartość ekranu telefonu na dużym wyświetlaczu (takim jak telewizor) do pracy lub rozrywki, powiadomienia, np. o połączeniach przychodzących, SMS-ach i alarmach zegara, będą wyświetlane tylko na telefonie.

- 1 W zależności od modelu i funkcji dużego wyświetlacza należy wykonać następujące czynności:
  - Jeżeli duży wyświetlacz obsługuje technologię Miracast, włącz w nim funkcję projekcji bezprzewodowej.
  - Jeżeli duży wyświetlacz nie obsługuje technologii Miracast, podłącz do niego bezprzewodowy adapter HDMI. Pamiętaj o podłączeniu bezprzewodowego adaptera HDMI do zasilania.

Aby dowiedzieć się, czy duży wyświetlacz obsługuje technologię Miracast i jak włączyć projekcję bezprzewodową w ramach tej technologii, zajrzyj do podręcznika użytkownika lub skontaktuj się z działem obsługi klienta producenta dużego wyświetlacza.

2 Przeciągnij palcem w dół z prawego górnego rogu ekranu telefonu, aby otworzyć

Centrum sterowania, a następnie włącz 🛜.

- 3 Przeciągnij ponownie w dół, aby wyświetlić wszystkie skróty i włączyć Projekcja bezprzewodowa. Telefon rozpocznie wyszukiwanie dostępnych urządzeń z ekranami.
- **4** Na liście urządzeń dotknij nazwy odpowiadającej dużemu wyświetlaczowi lub bezprzewodowemu adapterowi HDMI, aby zakończyć nawiązywanie połączenia projekcji.

Po skonfigurowaniu połączenia można ustawić telefon w orientacji poziomej, aby uzyskać lepszy obraz.

## **HONOR Share**

HONOR Share to technologia bezprzewodowego udostępniania danych, która umożliwia szybkie transferowanie obrazów, filmów, dokumentów i innych rodzajów plików między urządzeniami. Technologia ta korzysta z połączenia Bluetooth do wykrywania pobliskich urządzeń obsługujących funkcje HONOR Share i Wi-Fi Direct w celu transferowania plików bez używania komórkowej transmisji danych.

#### Włączanie i wyłączanie funkcji HONOR Share

Funkcję HONOR Share możesz włączyć lub wyłączyć na jeden z następujących sposobów:

- Przeciągnij palcem w dół z prawego górnego rogu ekranu, aby otworzyć Centrum sterowania, i włącz lub wyłącz HONOR Share. Możesz także dotknąć i przytrzymać HONOR Share, aby uzyskać dostęp do ekranu ustawień.
- Wybierz Ustawienia > Więcej połączeń > HONOR Share, aby włączyć lub wyłączyć HONOR Share.

#### Szybkie udostępnianie plików między urządzeniami za pomocą funkcji HONOR Share

Możesz korzystać zfunkcji HONOR Share, aby szybko udostępniać pliki między urządzeniami HONOR. Odbiorca może wyświetlić podgląd plików przed ich wysłaniem, anastępnie wyświetlić całą zawartość po ich odebraniu. Na przykład odbiorca może wyświetlać odebrane zdjęcia lub filmy waplikacji Galeria.

- 1 Na urządzeniu odbierającym włącz funkcję HONOR Share.
- **2** Na urządzeniu wysyłającym wybierz plik lub album, który chcesz udostępnić (poprzez

dotknięcie iprzytrzymanie), anastępnie dotknij ikony 🍊 . Dotknij opcji **HONOR Share**, anastępnie dotknij ikony urządzenia odbierającego, aby wysłać plik.

🥡 Te czynności mogą się różnić, jeśli udostępniasz pliki bezpośrednio zaplikacji.

**3** Na urządzeniu odbierającym dotknij pozycji **Zaakceptuj**, aby zaakceptować transfer.

Aby wyświetlić odebrane pliki, przejdź do obszaru **Pliki**, dotknij karty **Przeglądaj**, anastępnie wybierz kolejno **Telefon** > **HONOR Share**.

Możesz także wyświetlić otrzymane obrazy ifilmy, wybierając kolejno **Galeria** > **Albumy** > **HONOR Share**.

#### Udostępnianie plików na telefonie lub komputerze przy użyciu funkcji HONOR Share

Funkcja HONOR Share ułatwia bezprzewodowe udostępnianie plików na telefonie lub komputerze.

#### Z telefonu na komputer:

- **1** Włącz funkcje Bluetooth i Wi-Fi na komputerze.
- 2 Przeciągnij palcem w dół z prawego górnego rogu ekranu telefonu, aby otworzyć Centrum sterowania. Naciśnij i przytrzymaj **HONOR Share**, aby wyświetlić ekran Ustawienia, i włącz **HONOR Share**.
- **3** Włącz aplikację HONOR Menedżer PC > HONOR Share na komputerze i sprawdź, czy ustawienie Zezwalaj na wykrywanie przez inne urządzenia jest włączone.
- 4 Naciśnij i przytrzymaj plik, który chcesz udostępnić na telefonie, dotknij ć-o i wybierz HONOR Share. Po wykryciu urządzenia odbierającego dotknij jego nazwy, aby udostępnić plik.

#### Z komputera na telefon:

- **1** Włącz funkcje Bluetooth i Wi-Fi na komputerze.
- 2 Włącz HONOR Share na telefonie.
- **3** Wybierz plik do udostępnienia na komputerze i kliknij prawym przyciskiem myszy pozycję **Wyświetl więcej opcji** > **HONOR Share**. Komputer rozpocznie wyszukiwanie telefonów z włączoną funkcją **HONOR Share**. Wybierz telefon, który ma odebrać plik.
- **4** Postępuj zgodnie z instrukcjami wyświetlanymi na ekranie, aby odebrać plik na telefonach.

Obsługiwane są tylko notebooki HONOR z aplikacją HONOR Menedżer PC w wersji 15.0 lub nowszej. Ta funkcja jest zależna od produktu, dlatego należy skorzystać ze specyfikacji.

#### Drukowanie jednym dotknięciem za pomocą funkcji HONOR Share

Jeśli wpobliżu znajduje się drukarka obsługująca funkcję HONOR Share, można jej użyć wcelu znalezienia drukarki, anastępnie wydrukowania zdjęć lub plików PDF zurządzenia.

- 1 Wzależności od typu drukarki zadbaj ospełnienie następujących warunków:
  - Drukarka zobsługą sieci Wi-Fi: Drukarka musi być włączona ipodłączona do tej samej sieci co urządzenie.
  - Drukarka zobsługą funkcji WiFi Direct: Drukarka musi być włączona imieć aktywowaną funkcję WiFi Direct.
  - Drukarki zobsługą funkcji Bluetooth: Drukarka musi być włączona imożliwa do wykrycia przez połączenie Bluetooth.
- 2 Na urządzeniu wyświetl podgląd pliku przeznaczonego do wydrukowania, anastępnie wybierz kolejno Udostępnij > HONOR Share.
- **3** Po wykryciu drukarki dotknij jej nazwy na urządzeniu idostosuj ustawienia na ekranie podglądu. Dotknij przycisku **DRUKUJ**, aby wydrukować zawartość. Jeśli pierwszy raz podłączasz do urządzenia drukarkę Bluetooth, znajdź drukarkę za pomocą urządzenia, dotknij jej nazwy, anastępnie naciśnij iprzytrzymaj przycisk zasilania drukarki przez około 1sekundę, aby potwierdzić połączenie.
- Aby uzyskać listę obsługiwanych drukarek, dotknij pozycji Pomoc na ekranie udostępniania funkcji HONOR Share, wybierz opcję Drukarki, anastępnie dotknij pozycji Jakie drukarki są obsługiwane?.

## Spersonalizowany ekran główny i nie tylko

## Ustawianie tapety

#### Korzystanie z wbudowanej tapety

- 1 Wybierz Ustawienia > Ekran główny i styl, a następnie dotknij Wybierz tapetę.
- **2** Wybierz obraz.
- **3** Wybierz zależnie od potrzeb:
  - Rozmycie: Stosuje efekt rozmycia do tapety. Po włączeniu przełącznika rozmycia dostosuj intensywność rozmycia.
- **4** Dotknij przycisku na stronie, aby zastosować skonfigurowany ekran blokady i tapetę ekranu głównego..

#### Ustawianie obrazu z aplikacji Galeria jako tapety

1 Otwórz aplikację **Galeria**, a następnie otwórz obraz, który chcesz ustawić jako tapetę.

2 Wybierz kolejno • > Ustaw jako > Tapeta, a następnie wykonaj instrukcje ekranowe, aby zakończyć konfigurację.

## Wyświetlanie daty i godziny przy wyłączonym ekranie

Po włączeniu opcji **Zawsze na ekranie** na ekranie blokady będzie zawsze wyświetlana data, godzina i inne informacje, gdy ekran zostanie wyłączony.

#### Włączanie funkcji Zawsze na ekranie

- Wybierz kolejno Ustawienia > Ekran główny i styl > Zawsze na ekranie i włącz funkcję Zawsze na ekranie.
- 2 Skonfiguruj ustawienie **Tryb wyświetlania** zgodnie z monitem.

#### Włączanie animowanej funkcji Zawsze na ekranie

Aby telefon po wyłączeniu ekranu nadal był wyrazisty i atrakcyjny, dodaj spersonalizowane obrazy lub animacje.

Przejdź do funkcji **Zawsze na ekranie**. W obszarze **Obrazy** wybierz odpowiedni obraz lub animację i dotknij pozycji **Zastosuj**.

Po włączeniu funkcji Odblokowanie za pomocą twarzy telefon może zostać przypadkowo odblokowany podczas próby włączenia ekranu, co spowoduje przeoczenie funkcji Zawsze na ekranie. Unikaj trzymania telefonu naprzeciw twarzy.

#### Wybieranie obrazów GIF i animowanych zdjęć

Gdy ekran jest wyłączony, może być wyświetlany lokalny obraz (taki jak obraz GIF lub animowane zdjęcie), który ożywi i uatrakcyjni funkcję Zawsze na ekranie.

- 1 Przejdź do funkcji Zawsze na ekranie. W obszarze Obrazy dotknij ikony 🕇.
- 2 Dotknij pozycji **Wybierz obraz**, wybierz obraz i dotknij ikony ✓. Jeśli już skonfigurowano obraz lokalny, dotknij pozycji **Zmień obraz**. Wybierz obraz i dotknij ikony ✓.
- **3** Jeśli wybrano obraz GIF, możesz też dotknąć pozycji **Edytuj**, aby go edytować.
- **4** Ustaw inne opcje zgodnie z instrukcjami ekranowymi i dotknij pozycji **Zastosuj**.

#### Dodawanie artystycznego podpisu

Aby spersonalizować funkcję Zawsze na ekranie, możesz dodać różne czcionki, kolory i ozdobne naklejki.

- 1 Przejdź do funkcji Zawsze na ekranie. W obszarze Graffiti dotknij stylu podpisu.
- 2 Wprowadź tekst w polu **Wprowadź tekst** i ustaw właściwości stylu podpisu, takie jak **Kolor** i **Rozmiar tekstu**.

Do podpisu możesz też dodać elementy z listy **Naklejki**. Przeciągnij krawędź, aby

dostosować położenie i rozmiar elementów, a następnie dotknij ikony 🕑 lub 💙, aby zmienić orientację elementów lub je usunąć.

**3** Dotknij ikony **Zastosuj**.

#### Tworzenie obrazu artystycznego na potrzeby funkcji Zawsze na ekranie

Telefon umożliwia wybór jednego z wielu stylów sztuki nowoczesnej (np. Mondrian). Można także określić schemat kolorów na potrzeby obrazu artystycznego, robiąc zdjęcie lub wybierając jedno z ulubionych zdjęć. Kolory na zdjęciu utworzą paletę kolorów dla obrazu artystycznego.

- 1 W obszarze **Artystyczny** na ekranie **Zawsze na ekranie** dotknij stylu, którego chcesz użyć.
- 2 Ustaw odpowiednie opcje dla stylu **Artystyczny**, takie jak **Układ**. Podczas ustawiania opcji **Kolor** urządzenie może przeanalizować kolory na określonym zdjęciu i zastosować wynikową paletę kolorów do obrazu artystycznego.

Dotknij ikony 🔍, zrób zdjęcie lub wybierz zdjęcie z Galerii, a następnie wybierz kolejno

## > Wyodrębnij kolory.

**3** Dotknij przycisku **Zastosuj**.

#### Style zegara

Możesz wybrać opcję **Analogowy** lub **Cyfrowy** dla stylu zegara funkcji Zawsze na ekranie.

- 1 Z poziomu opcji **Analogowy** lub **Cyfrowy** na ekranie **Zawsze na ekranie** przeciągaj palcem w lewo lub w prawo, aby przeglądać style zegara i wybrać preferowany.
- 2 Ustaw opcje powiązane z wybranym stylem zegara, takie jak **Pokazuj datę**.
- **3** Dotknij przycisku **Zastosuj**.

## Zarządzanie układem ekranu głównego

Układ ekranu głównego możesz dopasować do swojego stylu użytkowania.

#### Konfiguracja układu ekranu głównego

- Uszczypnij dwoma palcami na ekranie głównym i dotknij, aby przejść do Tapety i niestandardowe > Układ.
- 2 Wybierz metodę układu w Szablon układu.
- **3** Dotknij **1**, aby dodatkowo dostosować efekty na podstawie monitów na ekranie. Teraz możesz wykonać następujące czynności:
  - Edytuj **Wyświetlaj układ ekranu**.
  - Włącz lub wyłącz przełącznik Użyj widżetu tekstowego.
- 4 Po zakończeniu wprowadzania ustawień dotknij Zastosuj.

#### Zapisywanie bieżącego układu

W obszarze **Układ** dotknij **Zapisz ten układ**, aby go zapisać w obszarze **Układ historyczny** jako szablon.

#### Wyświetlanie układów historycznych

W obszarze **Układ** dotknij **Układ historyczny**, aby wyświetlić **Oryginalny** – poprzednio ustawione układy ekranu głównego.

#### Zmienianie rozmieszczenia ikon na ekranie głównym

Dotknij ikony i przytrzymaj ją, aż zostanie powiększona, a następnie przeciągnij ją w odpowiednie miejsce na ekranie głównym.

#### Wyrównywanie ikon ekranu głównego

Uszczypnij dwoma palcami ekran główny, aby uzyskać dostęp do trybu **Ustawienia ekranu głównego**, a następnie włącz funkcję **Automatycznie wyrównuj**. Po włączeniu tej funkcji puste miejsca po usunięciu aplikacji zostaną automatycznie zapełnione.

#### Blokowanie położenia ikon ekranu głównego

Uszczypnij dwoma palcami ekran główny, aby uzyskać dostęp do trybu **Ustawienia ekranu** głównego, a następnie włącz funkcję **Zablokuj układ**.

#### Wybieranie szablonu układu ekranu głównego

Uszczypnij dwoma palcami ekran główny, wybierz kolejno **Ustawienia ekranu głównego** > **Układ**, a następnie wybierz preferowany szablon układu.

#### Włączanie przycisku wyszukiwania na ekranie głównym

Aby włączyć lub wyłączyć przycisk wyszukiwania na ekranie głównym, możesz użyć jednej z następujących metod:

- Uszczypnij dwoma palcami na ekranie głównym i dotknij Ustawienia ekranu głównego, aby włączyć lub wyłączyć Przycisk wyszukiwania na ekranie głównym.
- Wybierz Ustawienia > Ekran główny i styl > Ustawienia ekranu głównego, aby włączyć lub wyłączyć Przycisk wyszukiwania na ekranie głównym.

## Magiczna tapeta

Spersonalizowana i dostosowywana tapeta ekranu blokady umożliwia swobodne wyświetlanie różnych elementów. Możesz dostosować tapetę ekranu blokady, dodając efekt głębi. Włączenie ekranu stwarza imponujący efekt wizualny. Możesz stworzyć własny ekran blokady.

Niektóre produkty nie obsługują efektu głębi. Rzeczywiste działanie funkcji należy sprawdzić we własnym urządzeniu.

#### Przejdź do ustawień ekranu blokady

Możesz przejść do ustawień strony Ekran blokady, wykonując poniższe działania.

- Uszczypnij dwoma palcami na interfejsie ekranu blokady (po odblokowaniu urządzenia), a następnie przejdź do strony ustawień Ekran blokady.
- Uszczypnij dwoma palcami na ekranie głównym, aby wejść do edycji ekranu, dotknij
   Tapety i niestandardowe, a następnie przesuń w lewo lub w prawo, aby przejść do strony ustawień Ekran blokady.
- Wybierz Ustawienia > Ekran główny i styl, dotknij Styl ekranu blokady lub Wybierz tapetę, a następnie przesuń w lewo lub w prawo, aby przejść do strony ustawień Ekran blokady.

#### Zmiana tapety ekranu blokady

Na ekranie ustawień Ekran blokady dotknij Styl ekranu blokady, aby:

- Wybrać dostępne tapety:
- Wybierz obrazy w **Galeria** jako tapety.
- · Dotknij **Więcej**, aby wejść do aplikacji **Motywy** i przeglądać bezpłatne lub płatne tapety.
- Tapety ekranu blokady mogą się różnić w poszczególnych modelach i wersjach urządzeń.
   Rzeczywiste działanie funkcji należy sprawdzić we własnym urządzeniu.

#### Ustawianie spersonalizowanych tapet

Na ekranie ustawień Ekran blokady dotknij Dekoracja, aby:

- Zamień tapetę Wzór.
- · Zamień tapetę Kolor szablonu.
- Wybierz ulubione zdjęcie, aby zamienić główną część bieżącej tapety ekranu blokady.

Możesz również dotknąć zegara w interfejsie podglądu ekranu blokady lub dostosować styl tekstu, np. czcionkę i kolor.

Nie wszystkie tapety ekranu blokady obsługują Dekoracja. Rzeczywiste działanie funkcji należy sprawdzić we własnym urządzeniu.

## Korzystanie z funkcji Galeria tapet

Funkcja Galeria tapet powoduje zmianę obrazu wyświetlanego na ekranie blokady po każdym włączeniu ekranu. Na ekranie blokady możesz szybko uzyskiwać dostęp do narzędzi na panelu skrótów, wyświetlać podpis, a także sprawdzać liczbę kroków.

#### Włączanie funkcji Galeria tapet

Wybierz kolejno **Ustawienia > Ekran główny i styl > Galeria tapet** i włącz funkcję **Galeria tapet**.

Gdy telefon będzie połączony z siecią Wi-Fi, automatycznie pobierze obrazy funkcji Galeria tapet.

#### Subskrypcja obrazów funkcji Galeria tapet

Wybierz kolejno **Ustawienia** > **Ekran główny i styl** > **Galeria tapet**, a następnie zaznacz rodzaje obrazów funkcji **Galeria tapet** lub usuń ich zaznaczenie zgodnie z preferencjami.

#### Ustawianie lokalnego obrazu jako obrazu funkcji Galeria tapet

Wybierz kolejno Ustawienia > Ekran główny i styl > Galeria tapet > Dodane z Galerii,

dotknij ikony 🕂 , wybierz lokalny obraz, a następnie dotknij ikony **Dodaj**.

#### Wyłączanie funkcji Galeria tapet

Wybierz kolejno Ustawienia > Ekran główny i styl > Galeria tapet i wyłącz funkcję Galeria tapet.

Twój telefon nie będzie już automatycznie przełączać obrazów funkcji Galeria tapet. Obrazy zapisane jako ulubione i obrazy lokalne dodane do biblioteki Galerii tapet nie zostaną wyczyszczone.

## Przechowywanie aplikacji w widoku klasycznym

Możesz przechowywać aplikacje w widoku klasycznym i wyświetlać na ekranie głównym tylko często używane aplikacje, aby uprościć jego układ.

#### Włączanie widoku klasycznego

Wybierz kolejno **Ustawienia** > **Ekran główny i styl** > **Styl ekranu głównego** i wybierz opcję **Klasyczny**.

Po włączeniu tej opcji na ekranie głównym możesz przeciągnąć palcem w górę, by uzyskać dostęp do wszystkich aplikacji w widoku klasycznym.

#### Tworzenie skrótów na ekranie głównym

W trybie Klasyczny przeciągnij palcem w górę na ekranie głównym, aby wyświetlić widok klasyczny, dotknij aplikacji i przytrzymaj ją, aż zostanie powiększona, a następnie przeciągnij tę aplikację w odpowiednie miejsce na ekranie głównym.

#### Przenoszenie aplikacji z powrotem do widoku klasycznego

Dotknij i przytrzymaj ikonę aplikacji, aż urządzenie zawibruje, a następnie dotknij opcji **Usuń**. To działanie spowoduje wyłącznie usunięcie ikony aplikacji z ekranu głównego, a nie usunięcie samej aplikacji.

Nadal znajdziesz ją w widoku klasycznym.

### Wyłączanie trybu Klasyczny

Aby wrócić do standardowego ekranu głównego, wybierz kolejno **Ustawienia** > **Ekran** główny i styl > Styl ekranu głównego, a następnie wybierz opcję Standardowy.

## Wyświetlacz i jasność

### Dostosowywanie czcionki

#### Dostosowywanie stylu czcionki

- Ta funkcja wymaga połączenia internetowego. Aby uniknąć niepotrzebnych opłat za komórkową transmisję danych, nawiąż połączenie z siecią Wi-Fi.
  - Niektóre czcionki wymagają zakupu.
- 1 Wybierz Ustawienia > Wyświetlacz i jasność > Czcionki.
- 2 Pobierz lub kup czcionkę, która Ci się podoba.

#### Dostosowywanie rozmiaru i pogrubienia czcionek

Wybierz **Ustawienia** > **Wyświetlacz i jasność** > **Ustawienia czcionki**, a następnie możesz dostosować następujące ustawienia, przeciągając kontroler:

- Rozmiar tekstu: rozmiar tekstu na ekranie.
- Grubość tekstu i ikony: pogrubienie tekstu i ikon na ekranie.

#### Dostosowywanie rozmiaru na ekranie

Wybierz **Ustawienia** > **Wyświetlacz i jasność** > **Rozmiar wyświetlacza**, a następnie możesz dostosować rozmiar obrazów lub innych elementów na ekranie, przeciągając kontroler.

### Dostosowywanie jasności ekranu, trybu kolorów i temperatury barwowej

Możesz ustawić jasność ekranu, tryb kolorów i temperaturę barwową zgodnie z preferencjami.

#### Automatyczna regulacja jasności ekranu

Telefon automatycznie dostosuje jasność ekranu do warunków oświetlenia otoczenia. Skorzystaj z następujących sposobów:

- Wybierz Ustawienia > Wyświetlacz i jasność i włącz Automatycznie.
- Przeciągnij palcem w dół z prawego górnego rogu ekranu, aby otworzyć Centrum

sterowania. Dotknij 🔅 w obszarze regulacji jasności ekranu.

#### Ręczne regulowanie jasności ekranu

Jasność ekranu można regulować ręcznie, korzystając z dowolnej z następujących metod:

• Przeciągnij palcem w dół z prawego górnego rogu ekranu, aby otworzyć Centrum

sterowania. Przeciągnij suwak, aby dostosować jasność ekranu w obszarze - - -

• Wybierz **Ustawienia** > **Wyświetlacz i jasność** i przeciągnij suwak, aby dostosować

#### Dostosowywanie trybu kolorów

Wybierz kolejno **Ustawienia** > **Wyświetlacz i jasność** > **Tryb kolorów i temperatura barwowa** i wybierz preferowany tryb kolorów. Tryb **Normalne** będzie zapobiegać zmęczeniu wzroku i dlatego jest zalecany.

- Normalne: naturalne tony kolorów
- Wyraziste: jaskrawe tony kolorów

#### Dostosowywanie temperatury barwowej

Wybierz kolejno **Ustawienia** > **Wyświetlacz i jasność** > **Tryb kolorów i temperatura barwowa** i wybierz preferowaną temperaturę barwową. Opcje **Domyślnie** i **Ciepła** będą zapobiegać zmęczeniu wzroku i dlatego są zalecane.

- · Domyślnie: naturalny odcień
- · Ciepła: żółtawy odcień
- · Zimna: białawy odcień
- Możesz dotknąć dowolnego punktu na kole barw lub przeciągnąć punkt, aby dostosować temperaturę barwową.

#### **Tryb ciemny**

Zmniejsz jasność ekranu, aby zapewnić sobie szeroki zakres wrażeń estetycznych. Ten tryb może automatycznie włączać się o zachodzie słońca i wyłączać się o wschodzie słońca, co pozwala oszczędzać energię i czas.

#### Włączanie Trybu ciemnego

Włącz Tryb ciemny tła ekranu, aby chronić wzrok, zmniejszając poziom jasności i podrażnienia oczu.

Aby włączyć lub wyłączyć Tryb ciemny, skorzystaj z dowolnej z poniższych metod:

- Przeciągnij palcem w dół z prawego górnego rogu ekranu, aby otworzyć Centrum sterowania, i włącz lub wyłącz Tryb ciemny. Dotknij i przytrzymaj tę pozycję, aby przejść do strony ustawień Tryb ciemny.
- Wybierz Ustawienia > Wyświetlacz i jasność, dotknij Ciemny, aby włączyć Tryb ciemny, i dotknij Jasny, aby zakończyć Tryb ciemny.

#### Automatyczne włączanie i wyłączanie Trybu ciemnego

Wybierz **Ustawienia** > **Wyświetlacz i jasność**, włącz **Przełączaj automatycznie** i dotknij **Harmonogram**. Jeśli jest wybrana pozycja **Od zachodu do wschodu**, godziny nocne będą automatycznie określane na podstawie położenia geograficznego i zegara. Możesz także dotknąć **Własne godziny**, aby ustawić czas automatycznego przełączania Trybu ciemnego odpowiednio do Twoich nawyków.

#### Więcej ustawień trybu ciemnego

Wybierz **Ustawienia** > **Wyświetlacz i jasność**, sprawdź, czy ustawienie **Ciemny** jest włączone, dotknij **Ustawienia trybu ciemnego** i możesz wybrać, czy włączyć funkcje takie jak **Przyciemnij tapetę w trybie ciemnym**.

Gdy funkcja **Przyciemnij tapetę w trybie ciemnym** zostanie włączona, jasność tapety będzie się zmieniać wraz z otoczeniem.

### Dostosowywanie rozdzielczości ekranu

#### Inteligentne dostosowywanie rozdzielczości ekranu

Wybierz kolejno **Ustawienia** > **Wyświetlacz i jasność** i włącz funkcję **Inteligentna rozdzielczość**. System zwiększy lub zmniejszy rozdzielczość ekranu odpowiednio do uruchamianych aplikacji.

### Regulacja częstotliwości odświeżania ekranu

#### Wybierz Ustawienia > Wyświetlacz i jasność > Częstotliwość odświeżania ekranu,

a następnie wybierz częstotliwość odświeżania w zależności od potrzeb:

- Dynamiczna: oszczędza energię i zwiększa płynność obrazu na ekranie.
- Standardowa: pomaga oszczędzać energię.
- Wysoka: poprawia płynność obrazu na ekranie, ale zwiększa zużycie energii.

## Dźwięki

### Dostosowywanie ustawień dźwięku

#### Regulowanie głośności za pomocą przycisku głośności

Naciśnij przycisk zmniejszania lub zwiększania głośności, aby dostosować głośność.

#### Przełączanie trybu dźwięku za pomocą Centrum sterowania

- 1 Przeciągnij palcem w dół z prawego górnego rogu ekranu, aby otworzyć Centrum sterowania.
- **2** Dotknij Oźwięk, Cichy lub Wibracje, aby przełączać różne tryby dźwięku.

W trybie Dźwięk telefon odtwarza wszystkie dźwięki.

W trybie cichym telefon wycisza dzwonki połączeń, wiadomości, powiadomień i niektórych przypomnień aplikacji innych firm. Nie wpływa to na alarmy, komunikację, muzykę, filmy ani gry.

W trybie wibracji telefon jest wyciszony, ale zamiast tego wibruje, dzięki czemu nie przegapisz ważnych połączeń ani wiadomości.

Możesz też przejść do **Ustawienia > Dźwięk i wibracje**, aby przełączać tryby **Dźwięk**, **Wibracje** i **Cichy**.

#### Ustawianie domyślnego poziomu głośności

Wybierz kolejno **Ustawienia** > **Dźwięk i wibracje**. Teraz możesz ustawić poziom głośności dla następujących elementów:

- · Dzwonek, Powiadomienia
- · Alarmy
- · Muzyka, Filmy, Gry
- · Połączenia

### Naciśnij przycisk zasilania, aby wyciszyć dzwoniące urządzenie

Gdy urządzenie dzwoni, sygnalizując połączenie przychodzące lub alarm, naciśnij przycisk zasilania, aby je wyciszyć.

#### Zmienianie dzwonka i trybu wibracji

Możesz zmienić dzwonek dla wiadomości, powiadomień i połączeń oraz dostosować tryb wibracji.

- 1 Wybierz Ustawienia > Dźwięk i wibracje i dotknij Dzwonek telefonu lub Dźwięk powiadomienia.
- **2** Możesz wykonać dowolne z następujących czynności:
  - Ustawianie dzwonka
    - Wybierz ustawiony wstępnie dzwonek lub dotknij **Muzyka na urządzeniu**, aby wybrać dźwięk lokalny jako dźwięk wiadomości.
    - W przypadku telefonu z obsługą dwóch kart SIM można ustawić dzwonki oddzielnie dla kart SIM 1 i SIM 2.
  - Ustawianie trybu wibracji
     Dotknij Wibracje i wybierz tryb wibracji.

### Systemowe sygnały haptyczne

System wykorzystuje sygnały haptyczne w celu przesłania sygnału zwrotnego po zakończeniu czynności, takiej jak dotknięcie i przytrzymanie tekstu, kontaktu lub innego elementu na ekranie.

Wybierz kolejno **Ustawienia** > **Dźwięk i wibracje** > **Więcej ustawień** i włącz lub wyłącz funkcję **Systemowe sygnały haptyczne** zgodnie ze swoimi preferencjami.

## Konfigurowanie trybu Nie przeszkadzać

Tryb **Nie przeszkadzać** sprawi, że nikt nie będzie Ci przeszkadzać, gdy musisz się skupić. Po włączeniu tego trybu połączenia i wiadomości zostaną wyciszone, a powiadomienia banerowe nie będą wyświetlane.

#### Włączanie i wyłączanie trybu Nie przeszkadzać

Aby włączyć lub wyłączyć tryb Nie przeszkadzać, skorzystaj z dowolnej z poniższych metod:

- Przeciągnij palcem w dół z prawego górnego rogu ekranu, aby otworzyć Centrum sterowania, i włącz lub wyłącz Nie przeszkadzać. Dotknij i przytrzymaj tę pozycję, aby przejść do strony ustawień Nie przeszkadzać.
- Wybierz Ustawienia > Dźwięk i wibracje > Nie przeszkadzać i włącz lub wyłącz ustawienie Nie przeszkadzać.

Gdy funkcja Nie przeszkadzać jest włączona, na pasku stanu pojawia się ikona księżyca

• Otwórz Centrum powiadomień, przeciągając palcem w dół od górnej środkowej lub lewej części ekranu, aby wyświetlić powiadomienia trybu Nie przeszkadzać. Przeciągnij

powiadomienie w lewo i dotknij 🐼, aby ustawić przypomnienie.

W przypadku połączeń przychodzących, powiadomień i wiadomości telefon nie będzie włączać ekranu ani wyświetlać powiadomień banerowych i pozostanie wyciszony.

#### Konfigurowanie harmonogramu trybu Nie przeszkadzać

- 1 Wybierz kolejno Ustawienia > Dźwięk i wibracje > Nie przeszkadzać i wyłącz opcję Nie przeszkadzać.
- **2** Włącz funkcję **Według harmonogramu**. Domyślnie urządzenie będzie włączać tryb Nie przeszkadzać o określonej godzinie w soboty i niedziele.
- **3** Dotknij pozycji **Według harmonogramu**, aby ustawić okres i interwał powtarzania.
- **4** Możesz też dotknąć pozycji **Dodaj**, aby ustawić wiele różnych godzin początkowych.

#### Odbieranie połączeń lub odpowiadanie na wiadomości w trybie Nie przeszkadzać

W trybie Nie przeszkadzać możesz zezwalać na połączenia lub wiadomości od określonych osób.

Wybierz kolejno **Ustawienia** > **Dźwięk i wibracje** > **Nie przeszkadzać** i włącz opcję **Nie przeszkadzać** lub **Według harmonogramu**. Następnie możesz wykonać poniższe czynności:

- Dotknij pozycji Połączenia lub Wiadomości i wybierz określoną kategorię kontaktów.
   W trybie Nie przeszkadzać dzwonek jest odtwarzany po nadejściu połączenia lub wiadomości od osób z tej kategorii.
- Włącz opcję Wielokrotne połączenia. Dzwonek jest odtwarzany w przypadku połączeń z tego samego numeru, które powtarzają się w ciągu 15 minut.

## Powiadomienia

## Wskaźniki aplikacji

Odebranie nowych powiadomień aplikacji powoduje wyświetlenie wskaźnika z liczbą na jej ikonie. Można również wybrać wskaźnik w formie kropki oraz ukryć wskaźnik w przypadku niektórych lub wszystkich aplikacji.

#### Wyłączanie wskaźników aplikacji

- Wybierz kolejno Ustawienia > Powiadomienia i pasek stanu i dotknij pozycji Powiadomienia na ikonach aplikacji.
- 2 Dezaktywuj przełączniki niektórych lub wszystkich aplikacji.

#### Zmienianie trybu wyświetlania wskaźników

Na ekranie **Powiadomienia na ikonach aplikacji** dotknij opcji **Tryb wyświetlania wskaźnika**, a następnie wybierz opcję **Liczby** lub **Punkty** zgodnie z preferencjami.

## Wyłączanie powiadomień aplikacji

#### Wyłączanie powiadomień zokreślonej aplikacji

Jeśli nie chcesz, aby przeszkadzały Ci powiadomienia zokreślonej aplikacji, wykonaj jedną zponiższych procedur:

• Po otrzymaniu powiadomienia zaplikacji przeciągnij palcem wlewo po tym

powiadomieniu na panelu powiadomień, anastępnie wybierz kolejno 😳 > Wyłącz powiadomienia.

 Wybierz kolejno Ustawienia > Powiadomienia i pasek stanu, znajdź aplikację, której powiadomienia chcesz wyłączyć, idotknij jej, anastępnie wyłącz opcję Zezwalaj na powiadomienia.

i Ta funkcja jest niedostępna w niektórych aplikacjach.

#### Zbiorcze wyłączanie powiadomień z aplikacji

Aby jednocześnie wyłączyć powiadomienia z wielu aplikacji, wybierz kolejno **Ustawienia** > **Powiadomienia i pasek stanu** > **Zarządzaj wszystkim** i wyłącz przełączniki przy odpowiednich aplikacjach.

### Więcej ustawień powiadomień aplikacji

#### Tryb czysty paska stanu

Wybierz **Ustawienia > Powiadomienia i pasek stanu > Pasek stanu** i włącz **Tryb prosty**. Kiedy funkcja **Tryb prosty** jest włączona, pasek stanu pokazuje tylko godzinę, łączność, Wi-Fi, moc sygnału sieci komórkowej i poziom naładowania baterii.

#### Ustawianie metody informowania o powiadomieniach aplikacji

Wybierz **Ustawienia > Powiadomienia i pasek stanu**. Wybierz aplikację, dla której chcesz ustawić metodę informowania o powiadomieniach.

- Włącz Zezwalaj na powiadomienia: informuje, gdy są dostępne nowe powiadomienia dotyczące aplikacji.
- Gdy aplikacja wygeneruje powiadomienia, możesz także skonfigurować więcej sposobów informowania.

Na przykład, gdy **Kalendarz** wygeneruje powiadomienia, możesz również ustawić **Przypomnienie o alarmie dotyczącym wydarzenia**, **Powiadomienie o zdarzeniu** (przypomnij później) lub **Domyślne powiadomienie o zdarzeniu**.

ᡝ Poszczególne aplikacje mogą obsługiwać różne metody informowania.

#### Powiadomienia włączają ekran

Wybierz kolejno **Ustawienia** > **Powiadomienia i pasek stanu** i włącz funkcję **Wybudzaj ekran po nadejściu powiadomienia**. Ekran blokady urządzenia będzie automatycznie włączany po odebraniu powiadomienia.

#### Wyświetlanie ikon powiadomień na pasku stanu

Wybierz kolejno **Ustawienia > Powiadomienia i pasek stanu > Pasek stanu** i włącz funkcję **Pokazuj ikonę powiadomienia**.

## Zabezpieczenia biometryczne i hasło

## Używanie ID odcisku palca

Za pomocą ID odcisku palca możesz odblokowywać ekran, automatycznie wprowadzać numery kont i hasła lub uzyskiwać dostęp do informacji prywatnych, takich jak te chronione przez funkcję Blokada aplikacji.

#### Dodawanie ID odcisku palca na ekranie

- 1 Wybierz kolejno Ustawienia > Zabezpieczenia biometryczne i hasło > ID odcisku palca. Wykonaj instrukcje ekranowe, aby ustawić lub wprowadzić hasło ekranu blokady.
- 2 Dotknij pozycji Nowy odcisk palca > Zarejestruj odcisk palca. Zarejestruj odcisk palca.
- **3** Umieść palec na ekranowym czytniku odcisków palców. Naciskaj ten obszar do czasu, aż telefon zawibruje, i podnieś palec. Powtarzaj tę czynność w przypadku różnych sekcji tego samego palca do czasu ukończenia rejestracji.
- 4 Następnie dotknij pozycji OK.

Gdy ekran zostanie zablokowany, podnieś telefon. Na ekranie pojawi się ekranowy czytnik odcisków palców. Dotknij tego obszaru palcem użytym do rejestracji, aby odblokować ekran.

#### Zmienianie nazwy lub usuwanie odcisku palca

- 1 Wybierz kolejno Ustawienia > Zabezpieczenia biometryczne i hasło > ID odcisku palca i wprowadź hasło ekranu blokady.
- 2 W sekcji Lista odcisków palców dotknij zarejestrowanego odcisku palca, aby zmienić jego nazwę lub usunąć go.

#### Identyfikowanie odcisku palca

Funkcja identyfikacji odcisku palca umożliwia dopasowanie palców do zarejestrowanych odcisków.

- 1 Wybierz kolejno Ustawienia > Zabezpieczenia biometryczne i hasło > ID odcisku palca i wprowadź hasło ekranu blokady.
- 2 W sekcji Lista odcisków palców dotknij opcji Identyfikacja odcisku palca.
- **3** Dotknij palcem czytnika odcisków palców. Rozpoznany odcisk palca zostanie wyróżniony.

#### Używanie odcisków palca do uzyskiwania dostępu do zablokowanych aplikacji

- 1 Wybierz kolejno Ustawienia > Zabezpieczenia biometryczne i hasło > ID odcisku palca i wprowadź hasło ekranu blokady.
- 2 Ustaw przełącznik funkcji **Dostęp do funkcji Blokada aplikacji** w położeniu włączonym i wykonaj instrukcje ekranowe, aby skojarzyć odcisk palca z blokadą aplikacji.

Teraz możesz dotknąć ikony zablokowanych aplikacji na ekranie głównym i uzyskać do nich dostęp za pomocą odcisku palca.

#### Rozpoznawanie twarzy

Funkcja Rozpoznawanie twarzy umożliwia odblokowywanie urządzenia lub uzyskiwanie dostępu do zablokowanych aplikacji przy użyciu danych twarzy.

#### Rejestrowanie danych twarzy

- 1 Wybierz kolejno Ustawienia > Zabezpieczenia biometryczne i hasło > Rozpoznawanie twarzy i wprowadź hasło ekranu blokady.
- 2 Wybierz opcję Włącz opcję Podnieś, aby wybudzić.

Elementy ustawień różnią się w zależności od urządzenia. Jeśli urządzenie nie ma określonego elementu, powiązana funkcja nie jest obsługiwana.

**3** Dotknij polecenia **Rozpocznij** i wykonuj instrukcje ekranowe, aby zarejestrować dane twarzy.

#### Ustawianie alternatywnego wyglądu

Możesz dodać alternatywny wygląd, aby zwiększyć precyzję rozpoznawania twarzy i komfort korzystania z tej funkcji.

Na ekranie **Rozpoznawanie twarzy** dotknij polecenia **Zarejestruj alternatywny wygląd** i wykonuj instrukcje ekranowe, aby zarejestrować alternatywne dane twarzy.

#### Włączanie funkcji Odblokowanie za pomocą twarzy

Na ekranie **Rozpoznawanie twarzy** dotknij pozycji **Odblokuj urządzenie** i wybierz metodę odblokowywania.

Jeśli do telefonu dodano wielu użytkowników, funkcji Odblokowanie za pomocą twarzy można używać tylko na koncie "Właściciel".

#### Dostęp do funkcji Blokada aplikacji przez rozpoznawanie twarzy

Na ekranie **Rozpoznawanie twarzy** włącz opcję **Dostęp do funkcji Blokada aplikacji** i wykonaj instrukcje ekranowe, aby dodać dane twarzy do funkcji Blokada aplikacji. Następnie możesz dotykać zablokowanych aplikacji na ekranie głównym i korzystać z funkcji rozpoznawania twarzy, aby uzyskiwać do nich dostęp.

#### Inteligentne powiadomienia na ekranie blokady

Na ekranie blokady szczegóły powiadomień banerowych z aplikacji WeChat, QQ lub Weibo będą automatycznie ukrywane i zostaną wyświetlone jedynie po rozpoznaniu twarzy. Pozwala to uniknąć wycieku wiadomości i chroni Twoją prywatność, gdy inni używają Twojego urządzenia lub gdy znajdujesz się w tłumie.

- 1 Wybierz Ustawienia > Zabezpieczenia biometryczne i hasło > Rozpoznawanie twarzy, wprowadź hasło ekranu blokady, aby otworzyć Rozpoznawanie twarzy, i włącz Pokazuj powiadomienia.
- 2 Dotknij Odblokuj urządzenie i wybierz metodę odblokowania Przesuń, aby odblokować.
- Aby usunąć dane twarzy, wyłącz Pokazuj powiadomienia. Po upewnieniu się, że hasło blokady ekranu zostało zarejestrowane, włącz Pokazuj, ale ukrywaj treść, aby ukryć szczegóły powiadomień na ekranie blokady.

#### Wyłączanie lub usuwanie danych twarzy

Na ekranie Rozpoznawanie twarzy możesz wykonywać następujące czynności:

- Wyłączanie danych twarzy w odniesieniu do określonych funkcji: Wyłącz funkcję
   Odblokuj urządzenie lub Dostęp do funkcji Blokada aplikacji zgodnie z wymaganiami.
   Nie spowoduje to usunięcia danych twarzy.
- Usuwanie danych twarzy: Dotknij polecenia Usuń dane twarzy i postępuj według instrukcji ekranowych, aby usunąć dane twarzy.

#### Hasło ekranu blokady

Możesz wybrać cyfry, wzór lub hasło hybrydowe jako hasło ekranu blokady.

#### Ustawianie hasła ekranu blokady

 Wybierz kolejno Ustawienia > Zabezpieczenia biometryczne i hasło i dotknij pozycji Hasło blokady ekranu.

- 2 Wprowadź hasło składające się z 6 cyfr.
- **3** Możesz również dotknąć polecenia **Zmień metodę odblokowywania** i wybrać typ hasła, a następnie wykonać instrukcje ekranowe, aby wprowadzić nowe hasło.

#### Zmienianie hasła ekranu blokady

- 1 Wybierz kolejno Ustawienia > Zabezpieczenia biometryczne i hasło i dotknij pozycji Zmień hasło ekranu blokady.
- 2 Wprowadź bieżące hasło ekranu blokady.
- **3** Wprowadź nowe hasło albo dotknij pozycji **Zmień metodę odblokowywania**, aby wybrać nową metodę i wprowadzić nowe hasło.

#### Wyłączanie hasła ekranu blokady

Wybierz kolejno **Ustawienia** > **Zabezpieczenia biometryczne i hasło** i dotknij pozycji **Wyłącz hasło ekranu blokady**.

## Aplikacja

## Włączanie Aplikacji bliźniaczej

Aplikacja bliźniacza umożliwia jednoczesne logowanie się do dwóch kont WhatsApp lub na Facebook, dzięki czemu możesz oddzielić pracę od życia prywatnego.

*i* Funkcja **Aplikacja bliźniacza** jest obsługiwana tylko przez niektóre aplikacje.

Wybierz **Ustawienia** > **Aplikacje** > **Aplikacja bliźniacza** i włącz przełącznik obok aplikacji. Aplikacja bliźniacza zostanie wyświetlona na ekranie głównym.

## Wyświetlanie i zmienianie ustawień aplikacji

Wybierz kolejno **Ustawienia** > **Aplikacje** > **Aplikacje** i dotknij aplikacji. Możesz teraz wymusić zatrzymanie aplikacji, odinstalować ją, wyświetlać i zmieniać uprawnienia aplikacji, ustawiać tryby powiadomień itd.

i Niektórych aplikacji nie można odinstalować.

## Bateria

### Zarządzanie zasilaniem

Na ekranie **Bateria** możesz sprawdzić szacowany pozostały czas pracy baterii urządzenia i wydłużyć go, włączając tryb oszczędzania energii.

#### Włączanie trybu oszczędzania energii

Jeśli na urządzeniu włączono funkcję **Tryb oszczędzania energii** , a poziom naładowania baterii wynosi więcej niż 10%, w celu zmniejszenia zużycia energii niektóre funkcje zostaną

wyłączone, działanie aplikacji w tle zostanie ograniczone, a efekty wizualne zostaną osłabione. Gdy poziom naładowania baterii spadnie do 10% lub poniżej tej wartości, zostaną podjęte jeszcze bardziej restrykcyjne metody oszczędzania energii w celu wydłużenia czasu czuwania. Zalecamy włączenie funkcji **Tryb oszczędzania energii**, gdy poziom naładowania baterii spadnie do poziomu 20% lub niższego.

W tym celu wybierz kolejno **Ustawienia** > **Bateria** (lub **Menedżer systemu** > **Bateria**), a następnie włącz funkcję **Tryb oszczędzania energii** . Na pasku stanu zostanie wyświetlona

ikona 🖉 .

Dotknij pozycji > **Dowiedz się więcej**, aby wyświetlić szczegółowe informacje o metodach oszczędzania energii.

#### Włączanie funkcji Tryb ultraoszczędny

Po włączeniu funkcji **Tryb ultraoszczędny** ekran wyświetla **Tryb ciemny**. Powoduje to wyłączenie większości funkcji i aplikacji, które mogą zużywać energię i ograniczać wydajność telefonu. Pozostawiane są jedynie podstawowe funkcje, takie jak połączenia i wiadomości, aby wydłużyć czas czuwania. Możesz także dodać często używane aplikacje do wykonywania pilnych operacji.

Wypróbuj następujące metody, aby włączyć Tryb ultraoszczędny:

- Wybierz Ustawienia > Bateria (lub Menedżer systemu > Bateria) i włącz Tryb ultraoszczędny.
- Gdy poziom naładowania baterii będzie niższy niż 10%, dotknij WŁĄCZ TRYB ULTRAOSZCZĘDNY na banerze powiadomień u góry ekranu.

Kiedy **Tryb ultraoszczędny** jest włączony, dotknij **Wyjdź** w prawym górnym rogu, aby zakończyć **Tryb ultraoszczędny**.

## Włączanie funkcji Inteligentne ładowanie

Funkcja Inteligentne ładowanie uczy się Twoich nawyków związanych z ładowaniem i inteligentnie zarządza procesem ładowania. Ta funkcja zmniejsza zużycie baterii i wydłuża jej czas pracy, skracając czas, przez jaki urządzenie jest w pełni naładowane. Zaleca się włączenie tej funkcji na stałe.

Jeśli na przykład zwykle ładujesz urządzenia nocą lub przez dłuższy czas, funkcja Inteligentne ładowanie wstrzyma ładowanie, gdy pojemność baterii osiągnie określony poziom. Zanim rano wstaniesz, funkcja Inteligentne ładowanie wznowi ładowanie do momentu, aż urządzenie będzie w pełni naładowane. Skraca to czas, przez który urządzenie jest w pełni naładowane, co spowalnia starzenie się baterii i wydłuża jej czas pracy.

Dane o nawykach związanych z ładowaniem będą wykorzystywane wyłącznie na Twoim urządzeniu i nie będą przekazywane do chmury – nie będą też tworzone ich kopie zapasowe. Aby włączyć tę funkcję, wybierz kolejno **Ustawienia > Bateria > Więcej ustawień baterii** i włącz opcję **Inteligentne ładowanie**.

#### Włączanie funkcji Inteligentna pojemność baterii

Funkcja Inteligentna pojemność baterii w zależności od bieżącego stanu baterii inteligentnie dostosowuje jej maksymalną pojemność w celu opóźnienia starzenia się baterii i przedłużenia jej żywotności. Zaleca się włączenie tej funkcji na stałe.

Aby włączyć tę funkcję, wybierz kolejno **Ustawienia > Bateria > Więcej ustawień baterii** i włącz opcję **Inteligentna pojemność baterii**.

### Dostosowywanie ustawień baterii

Możesz też określić, czy na pasku stanu ma być wyświetlany procent naładowania baterii oraz czy połączenie sieciowe ma być aktywne, gdy ekran urządzenia jest wyłączony.

#### Wyświetlanie procentu naładowania baterii na pasku stanu

Wybierz kolejno **Ustawienia > Bateria** (lub **Menedżer systemu > Bateria**), dotknij opcji **Poziom naładowania baterii** i wybierz opcję wyświetlania procentu naładowania baterii wewnątrz lub na zewnątrz ikony baterii na pasku stanu.

#### Utrzymywanie połączenia w trybie uśpienia

Jeśli chcesz, aby urządzenie odbierało wiadomości i pobierało dane po przejściu do trybu uśpienia, włącz opcję utrzymywania połączenia w trybie uśpienia. Pamiętaj, że może to spowodować większe zużycie energii.

Na ekranie **Bateria** dotknij opcji **Więcej ustawień baterii**, a następnie włącz lub wyłącz opcję **Nie rozłączaj, gdy urządzenie przejdzie w stan uśpienia**.

## Pamięć

## Sprawdzanie zużycia pamięci masowej

Wybierz kolejno **Ustawienia** > **Pamięć**, aby sprawdzić zużycie pamięci masowej i zoptymalizować je w razie potrzeby.

## Zwalnianie pamięci telefonu

Funkcja **Oczyszczanie** w aplikacji **Menedżer systemu** przeskanuje pamięć pod kątem zbędnych i dużych plików, takich jak pozostałości aplikacji, i przedstawi sugestie, które pomogą zwolnić miejsce.

- 1 Wybierz Menedżer systemu i dotknij Oczyszczanie.
- 2 Po zakończeniu skanowania dotknij Oczyść lub Oczyść za elementem do wyczyszczenia i postępuj zgodnie z instrukcjami, aby usunąć zbędne pliki.

ᡝ Przeciągnij palcem w dół od góry ekranu, a telefon ponownie przeskanuje pamięć.

#### Czyszczenie zduplikowanych plików

Aplikacja **Menedżer systemu** może znajdować zduplikowane pliki w urządzeniu. Na ekranie **Oczyszczanie** dotknij pozycji **Powielone pliki** i zaznacz niechciane pliki do usunięcia.

## **Bezpieczeństwo**

# Korzystanie z funkcji Magazyn haseł w celu automatycznego wprowadzania hasła

Funkcja Magazyn haseł umożliwia zapisywanie nazw użytkownika i haseł oraz automatyczne uzupełnianie tych danych podczas logowania się do aplikacji. Dane są szyfrowane sprzętowo i przechowywane wyłącznie na urządzeniu użytkownika. Firma HONOR nie ma do nich dostępu, a urządzenie nie przekazuje ich do sieci ani na jakiekolwiek serwery.

- 🗘 🛛 Przed skorzystaniem z funkcji Magazyn haseł ustaw hasło ekranu blokady na urządzeniu.
  - Funkcja Magazyn haseł jest zgodna tylko z określonymi aplikacjami.

#### Autouzupełnianie nazw użytkowników i haseł

- 1 Wybierz Ustawienia > Bezpieczeństwo i prywatność > Ochrona danych i urządzenia > Hasło i klucz dostępu > Magazyn haseł i włącz Automatycznie zapisuj oraz wypełniaj nazwy użytkownika i hasła.
- **2** Wprowadź nazwy użytkownika i hasła podczas pierwszego logowania się do aplikacji. Podczas logowania telefon automatycznie przypomni Ci o zapisaniu danych.
  - Jeśli chcesz zapisać nazwę użytkownika i hasło tylko lokalnie, dotknij ZAPISZ TYLKO
     NA URZĄDZENIU w wyskakującym okienku.
  - Jeżeli chcesz zsynchronizować nazwę użytkownika i hasło na innych urządzeniach zalogowanych na koncie ID HONOR, wybierz Ustawienia > Bezpieczeństwo i prywatność > Ochrona danych i urządzenia > Hasło i klucz dostępu > Magazyn haseł, dotknij Synchronizuj dane w funkcji Magazyn haseł lub dotknij SYNCHRONIZUJ Z INNYMI URZĄDZENIAMI w wyskakującym okienku, aby zapisać hasło.
- **3** Kiedy zalogujesz się ponownie, dokonaj weryfikacji na ekranie blokady, aby użyć autouzupełniania nazwy użytkownika i hasła.

Za pośrednictwem aplikacji **Device Clone** dane w Magazynie haseł można przenieść do telefonu HONOR podczas zmiany urządzenia na nowe. Dzięki temu można szybko zalogować się do nowego telefonu.

#### Wyświetlanie lub usuwanie zapisanych nazw użytkownika i haseł

W dowolnym momencie możesz wyświetlać lub usuwać nazwy użytkownika i hasła zapisane za pomocą funkcji Magazyn haseł.

Wybierz kolejno **Ustawienia > Bezpieczeństwo i prywatność > Ochrona danych i urządzenia > Hasło i klucz dostępu > Magazyn haseł > KONTA**, aby wyświetlić lub usunąć zapisane nazwy użytkownika i hasła.

#### Wyłączanie Magazynu haseł

Wybierz Ustawienia > Bezpieczeństwo i prywatność > Ochrona danych i urządzenia > Hasło i klucz dostępu > Magazyn haseł i wyłącz Automatycznie zapisuj oraz wypełniaj nazwy użytkownika i hasła.

### Ochrona prywatności za pomocą funkcji Blokada aplikacji

Możesz zablokować aplikacje zawierające poufne dane, takie jak aplikacje czatu i aplikacje płatnicze, aby uniemożliwić nieautoryzowany dostęp do nich.

#### Włączanie funkcji Blokada aplikacji

Wybierz kolejno **Ustawienia** > **Bezpieczeństwo i prywatność** > **Ochrona danych i urządzenia** > **Blokada aplikacji** > **Włącz**, a następnie wykonaj instrukcje ekranowe, aby ustawić hasło blokady aplikacji i wybrać aplikacje, które chcesz zablokować.

Jeśli włączono funkcję odblokowania za pomocą twarzy lub odciskiem palca, blokadę aplikacji możesz skojarzyć z ID twarzy lub odcisku palca zgodnie z instrukcją.

ᡝ Ta funkcja może różnić się w zależności od urządzenia.

#### Zmienianie hasła blokady aplikacji lub pytania pomocniczego

Przejdź do ekranu ustawień funkcji **Blokada aplikacji**, wybierz kolejno S > **Typ hasła** i wybierz opcję **Hasło blokady ekranu** lub **Niestandardowy kod blokady** jako hasło blokady aplikacji.

W przypadku wybrania opcji **Niestandardowy kod blokady** możesz ustawić nowe hasło i pytanie pomocnicze.

#### Anulowanie lub wyłączanie funkcji Blokada aplikacji

Na ekranie ustawień funkcji Blokada aplikacji wykonaj następujące czynności:

- Anulowanie funkcji Blokada aplikacji: Na liście zablokowanych aplikacji dezaktywuj przełączniki obok aplikacji, dla których chcesz anulować blokadę.
- Resetowanie funkcji Blokada aplikacji: Wybierz kolejno > Wyłącz funkcję Blokada aplikacji > WYŁĄCZ. Spowoduje to anulowanie wszystkich blokad i wyczyszczenie wszystkich ustawień blokady aplikacji.

## Prywatność

## Zarządzanie uprawnieniami

Do świadczenia odpowiednich usług aplikacje mogą wymagać pewnych uprawnień, takich jak Lokalizacja.

Niektóre aplikacje mogą jednak uzyskać nadmierne uprawnienia, co stanowi potencjalne zagrożenie dla bezpieczeństwa i prywatności informacji. Możesz sprawdzić uprawnienia przyznane poszczególnym aplikacjom i odmówić tych, które uznasz za zbędne.

#### Przeglądanie dzienników dostępu do danych prywatnych

Dzienniki dostępu do danych prywatnych można sprawdzać i zarządzać nimi stosownie do potrzeb, aby usunąć nieuzasadnione uprawnienia w celu optymalizacji usług.

Na ekranie Menedżer uprawnień wybierz uprawnienie, aby je włączyć lub wyłączyć.

#### Zarządzanie uprawnieniem "Lokalizacja"

Aplikacja, której przyznasz uprawnienie "Lokalizacja", może w dowolnym momencie uzyskać Twoje dane lokalizacyjne. Na przykład jeśli aplikacja mapy uzyska uprawnienie "Lokalizacja", może wyświetlać informacje dotyczące danego miejsca i świadczyć usługi nawigacyjne. Jeśli nie potrzebujesz takich usług, możesz cofnąć to uprawnienie.

- 1 Wybierz kolejno Ustawienia > Aplikacje > Menedżer uprawnień.
- 2 Na ekranie **Menedżer uprawnień** dotknij pozycji **Lokalizacja**, dotknij ikony odpowiedniej aplikacji, a następnie wybierz jedną z opcji uprawnień dostępu.

## Używanie usług lokalizacyjnych

Niektóre aplikacje muszą uzyskać dane lokalizacyjne, aby lepiej świadczyć usługi. Możesz zgodnie z potrzebami włączyć lub wyłączyć usługi lokalizacyjne, a także udzielić określonym aplikacjom uprawnień do uzyskiwania dostępu do danych lokalizacyjnych lub odmówić udzielenia takich uprawnień.

### Włączanie i wyłączanie usług lokalizacyjnych

Usługi lokalizacyjne możesz włączyć lub wyłączyć na jeden z następujących sposobów:

• Przeciągnij palcem w dół z prawego górnego rogu ekranu, aby otworzyć Centrum

sterowania, i włacz lub wyłacz  $^{(\circ)}$ .

 Ewentualnie przejdź doUstawienia > Dostęp do lokalizacji i włącz lub wyłącz Użyj lokalizacji.

Po wyłączeniu usług lokalizacyjnych Twój telefon uniemożliwi wszystkim aplikacjom i usługom zbieranie oraz wykorzystywanie danych lokalizacyjnych, z wyjątkiem niektórych wbudowanych aplikacji . Gdy te aplikacje lub usługi będą musiały skorzystać z danych lokalizacyjnych, telefon przypomni Ci o ponownym włączeniu usług lokalizacyjnych.

# Zezwalanie aplikacjom na uzyskiwanie danych lokalizacyjnych lub wycofywanie uprawnień

Możesz zezwalać aplikacjom na uzyskiwanie danych lokalizacyjnych lub wycofywać takie uprawnienia, udzielać jednorazowego lub stałego dostępu, atakże odmawiać dostępu do danych lokalizacyjnych podczas korzystania zaplikacji.

- Wybierz kolejno Ustawienia > Aplikacje > Menedżer uprawnień, dotknij opcji Lokalizacja, anastępnie sprawdź, którym aplikacjom udzielono dostępu do danych lokalizacyjnych.
- **2** Dotknij aplikacji, której ustawienia chcesz zmienić, anastępnie wykonaj instrukcje ekranowe, aby udzielić uprawnień lub je wycofać.

## Ułatwienia dostępu

### Korzystanie z aplikacji do odczytywania zawartości ekranu

Aplikacje do odczytywania zawartości ekranu pomagają korzystać z urządzenia osobom niedowidzącym.

#### Włączanie funkcji Korekcja kolorów wcelu dostosowania kolorów ekranu

Funkcja korekcji kolorów pomaga osobom niedowidzącym wyraźniej widzieć ekran.

# Wybierz kolejno Ustawienia > Funkcje ułatwień dostępu > Ułatwienia dostępu > Korekcja kolorów iwłącz funkcję Korekcja kolorów.

#### Gesty powiększania

Gesty powiększania pozwalają powiększać zawartość ekranu.

Wybierz kolejno Ustawienia > Funkcje ułatwień dostępu > Ułatwienia dostępu >

Powiększenie, a następnie ustaw przełącznik funkcji Powiększenie w pozycji włączonej.

Szybko dotknij dwukrotnie ekranu jednym palcem, a następnie wykonaj poniższe czynności:

- Zsuń (gestem uszczypnięcia) lub rozsuń dwa palce, aby powiększyć lub pomniejszyć zawartość ekranu.
- Przeciągnij dwoma palcami, aby przewinąć zawartość ekranu.

#### Włączanie funkcji inwersji kolorów

Funkcja inwersji kolorów umożliwia zmianę kolorów tekstu i tła na ekranie. Gdy ta funkcja jest włączona, na ekranie telefonu jest wyświetlany biały tekst na czarnym tle.

Wybierz kolejno **Ustawienia > Funkcje ułatwień dostępu > Ułatwienia dostępu**, a następnie ustaw przełącznik **Inwersja kolorów** w pozycji włączonej.
#### Włączanie tekstu o dużym kontraście

Ta funkcja służy do pogłębiania koloru czcionki i zwiększania kontrastu pomiędzy tekstem a tłem, aby ułatwiać obsługę osobom niedowidzącym.

# Przejdź do Ustawienia > Funkcje ułatwień dostępu > Ułatwienia dostępu i włącz Tekst o dużym kontraście.

#### Włączanie funkcji ułatwień dostępu za pomocą skrótu

Możesz szybko włączyć wybraną funkcję ułatwień dostępu za pomocą przycisku głośności.

- Wybierz kolejno Ustawienia > Funkcje ułatwień dostępu > Ułatwienia dostępu > Skrót do ułatwień dostępu.
- **2** Dotknij opcji **Wybierz funkcję**, a następnie wybierz funkcję, która ma być włączana za pomocą skrótu.
- **3** Włącz opcję **Skrót do ułatwień dostępu**. Dotknij jednocześnie klawiszy zwiększania i zmniejszania głośności, a następnie przytrzymaj je przez 3 sekundy, aby włączyć funkcję ułatwień dostępu.

#### Dostosowywanie czasu reakcji na dotyk

Ta funkcja umożliwia dostosowanie czasu reakcji na dotyk, gdy dotykasz i przytrzymujesz ekran.

Przejdź do **Ustawienia > Funkcje ułatwień dostępu > Ułatwienia dostępu > Ustawienia dotknięcia** i dostosuj **Czas trwania dotknięcia** oraz **Czas trwania długiego naciśnięcia** w zależności od potrzeb.

# Skróty i gesty

Do często używanych funkcji możesz łatwo przechodzić przy użyciu skrótów i gestów. Aby zobaczyć funkcje obsługiwane przez ten model urządzenia, możesz wybrać **Ustawienia** > **Funkcje ułatwień dostępu** > **Skróty i gesty**.

# Aktywowanie szybkiego uruchamiania dwukrotnym dotknięciem przycisku zmniejszania głośności

W oknie dialogowym wyświetlonym po wybraniu **Ustawienia > Funkcje ułatwień dostępu** > **Skróty i gesty > Szybkie uruchamianie** dotknij **Włącz/wyłącz latarkę**.

#### Uruchamianie często używanych funkcji przez przeciągnięcie trzema palcami w dół

Funkcje uruchamiane przez przeciągnięcie trzema palcami w dół można dostosować.

Wybierz Ustawienia > Funkcje ułatwień dostępu > Skróty i gesty, dotknij Zrzut ekranu / ulubione globalne, a następnie wybierz Przeciąganie w dół trzema palcami. Następnie wybierz funkcje, które mają być uruchamiane przez przeciągnięcie trzema palcami w dół, lub wyłącz Przeciąganie w dół trzema palcami.

#### Szybkie rozpoczynanie nagrywania ekranu

Stuknij knykciem dwa razy w ekran, aby szybko zacząć nagrywanie ekranu.

Wybierz **Ustawienia > Funkcje ułatwień dostępu > Skróty i gesty** i dotknij **Nagraj ekran**, aby włączyć **Nagraj ekran**.

#### Szybkie wybudzanie

Podnieś urządzenie lub dotknij dwukrotnie ekranu, aby szybko wybudzić urządzenie.

Wybierz Ustawienia > Funkcje ułatwień dostępu > Skróty i gesty i dotknij Wybudź ekran, aby włączyć Podnieś, aby wybudzić i Dotknij dwukrotnie, aby wybudzić.

### Ustawianie zaplanowanego włączenia/wyłączenia

Możesz korzystać z funkcji **Zaplanowane włączanie i wyłączanie**, aby włączać i wyłączać urządzenie o zaplanowanych porach w celu oszczędzania energii i zapobiegania przerywaniu odpoczynku.

- 1 Wybierz kolejno Ustawienia > Funkcje ułatwień dostępu > Zaplanowane włączanie i wyłączanie i włącz opcję Zaplanowane włączanie i wyłączanie.
- **2** Ustaw godziny włączania i wyłączania oraz cykl powtarzania. Urządzenie będzie automatycznie włączane i wyłączane o wybranych godzinach.

Aby przestać korzystać z tej funkcji, wyłącz opcję Zaplanowane włączanie i wyłączanie.

# Przestrzeń ulubionych

Dzięki Przestrzeni ulubionych możesz szybko gromadzić obrazy, strony internetowe, filmy, dokumenty i inne materiały w jednym miejscu, aby łatwo je przeglądać i porządkować.

#### Przeciąganie ulubionej zawartości

- Wybierz Ustawienia > Funkcje ułatwień dostępu > Przestrzeń ulubionych i sprawdź, czy wszystkie funkcje są włączone.
- 1 Przeciąganie zawartości do Ulubionych: Naciśnij i przytrzymaj obrazy, filmy, tekst lub dokumenty, aż zaczną się unosić, a następnie przeciągnij je do obszaru **Przestrzeń ulubionych** na krawędzi ekranu i puść, a zawartość zostanie zapisana w obszarze **Przestrzeń ulubionych**.
- 2 Przeciąganie zawartości z Ulubionych: Dotknij na krawędzi ekranu, aby rozwinąć Przestrzeń ulubionych. Naciśnij i przytrzymaj ulubione, aby przeciągnąć je do innych aplikacji.

Możliwość przeciągania zebranych treści do innych aplikacji zależy od rodzaju treści i samych aplikacji. Sprawdź zgodność w rzeczywistych warunkach.

#### Zarządzanie Przestrzenią ulubionych

Dotknij, aby rozwinąć **Przestrzeń ulubionych** od krawędzi ekranu. Możesz wtedy wyszukiwać, filtrować, udostępniać i eksportować zebraną zawartość.

- Dotknij, aby rozwinąć Przestrzeń ulubionych od krawędzi ekranu, dotknij w prawym górnym rogu > Przejdź na pełny ekran, dotknij i wprowadź słowa kluczowe, aby wyszukać zebraną zawartość, a następnie dotknij , aby filtrować zawartość według typu.
- W obszarze Przestrzeń ulubionych kliknij w prawym górnym rogu > Wybierz, a następnie możesz wybrać jeden lub więcej elementów zebranej zawartości, które można udostępniać, eksportować, przenosić i usuwać.
- Kliknij > Schowek w prawym górnym rogu. Możesz wtedy przeglądać i wyszukiwać tylko skopiowany i wycięty tekst w Ulubionych.
- Kliknij > Dodaj do ekranu głównego w prawym górnym rogu, aby utworzyć skrót na ekranie głównym.

# System i aktualizacje

# Zmienianie regionu i języka systemu

- 1 Wybierz kolejno Ustawienia > System i aktualizacje > Język i wprowadzanie > Języki i region i wybierz język.
- 2 Jeśli język, którego chcesz używać, nie znajduje się na liście, dotknij pozycji **Dodaj język**, wyszukaj język i dodaj do listy, a następnie wybierz go.
  - System obsługuje wiele języków, ale nie wszystkie. Możesz nie znaleźć języka, na którym Ci zależy.
    - Możesz także przeciągnąć palcem w górę po ekranie do końca listy języków i dotknąć pozycji Lista aktualizacji, aby zaktualizować języki obsługiwane przez system.
- **3** Dotknij pozycji **Region**, aby wybrać swój kraj/region. Interfejs systemu zostanie dostosowany do zwyczajów kulturowych wybranego kraju lub regionu.

# Ustawianie daty i godziny systemu

Na urządzeniu można synchronizować lokalną datę, godzinę i strefę czasową za pośrednictwem sieci komórkowej. Możesz również ręcznie ustawiać datę, godzinę i strefę czasową urządzenia.

Wybierz kolejno **Ustawienia** > **System i aktualizacje** > **Data i czas**, a następnie ustaw opcje zgodnie z wymaganiami.

#### Ręczne lub automatyczne ustawianie daty i godziny

- Włącz funkcję Ustaw automatycznie, aby urządzenie synchronizowało lokalną datę i godzinę za pośrednictwem sieci komórkowej.
- Aby ręcznie ustawiać datę i godzinę, wyłącz funkcję Ustaw automatycznie.

#### Zmienianie strefy czasowej

- Włącz funkcję Ustaw automatycznie, aby urządzenie synchronizowało lokalną strefę czasową za pośrednictwem sieci komórkowej.
- Aby ręcznie ustawiać strefę czasową, wyłącz funkcję Ustaw automatycznie.

#### Zmienianie formatu godziny

- Włącz funkcję Format 24-godzinny, aby wyświetlać czas na urządzeniu w formacie 24godzinnym.
- Wyłącz funkcję Format 24-godzinny, aby wyświetlać czas na urządzeniu w formacie 12godzinnym.

# Przenoszenie danych na nowe urządzenie za pomocą aplikacji Device Clone

Aplikacja **Device Clone** pozwala szybko i bezproblemowo przenieść wszystkie podstawowe dane (włącznie z kontaktami, kalendarzem, obrazami i filmami) ze starego telefonu na nowy telefon.

#### Migrowanie danych z urządzenia z systemem Android

- Na nowym telefonie otwórz aplikację Device Clone . Możesz też wybrać kolejno Ustawienia > System i aktualizacje > Device Clone, dotknąć pozycji To nowe urządzenie, po czym dotknąć pozycji HONOR lub Telefon Android innej marki.
- **2** Wykonaj instrukcje ekranowe, aby pobrać i zainstalować aplikację **Device Clone** na starym urządzeniu.
- **3** Na starym urządzeniu otwórz aplikację **Device Clone** i dotknij pozycji **To stare urządzenie**. Wykonaj instrukcje ekranowe, aby połączyć stare urządzenie z nowym telefonem ręcznie lub przez zeskanowanie kodu.
- 4 Na starym urządzeniu zaznacz dane do sklonowania, a następnie dotknij pozycji **Dalej** > **Transferuj**, aby rozpocząć klonowanie.
- Aplikacja Device Clone jest dostępna wyłącznie na telefonach z systemem Android 7.0 lub nowszym.

# Przywracanie ustawień domyślnych lub fabrycznych telefonu

#### Resetowanie ustawień sieciowych

To działanie spowoduje zresetowanie ustawień sieci Wi-Fi, komórkowej transmisji danych i funkcji Bluetooth. Nie spowoduje ono zmiany żadnych innych ustawień w urządzeniu ani usunięcia danych.

Wybierz kolejno **Ustawienia** > **System i aktualizacje** > **Resetowanie**, dotknij opcji **Zresetuj ustawienia sieci**, a następnie wykonaj instrukcje ekranowe, aby zresetować ustawienia sieciowe.

#### Resetowanie wszystkich ustawień

Spowoduje to przywrócenie ustawień sieciowych, haseł ekranu blokady i układu ekranu głównego. Jeśli telefon obsługuje rozpoznawanie odcisków palców lub twarzy, przywróci także odciski palców i identyfikatory twarzy, ale nie usunie innych typów danych ani plików. Inne ustawienia, takie jak , konto użytkownika czy administrator urządzenia, nie zostaną przywrócone.

Jeśli w aplikacji (np. Sejf) ustawiono zarówno hasło, jak i odcisk palca lub identyfikator twarzy, zostaną one usunięte po przywróceniu ustawień, ale hasło pozostanie. Przed przywróceniem ustawień pamiętaj o wykonaniu kopii zapasowej danych.

Jeżeli włączono Pozostań w synchronizacji, a przełącznik synchronizacji danych jest włączony, zapisy danych Wi-Fi na telefonie i innych urządzeniach HONOR (zalogowanych na tym samym koncie HONOR) oraz w chmurze zostaną przywrócone jednocześnie.

Wybierz Ustawienia > System i aktualizacje > Resetowanie, dotknij Zresetuj wszystkie ustawienia i postępuj zgodnie z monitami na ekranie, aby przywrócić dane.

#### Przywróć ustawienia fabryczne

To działanie spowoduje wymazanie danych zurządzenia, wtym kont, danych aplikacji, ustawień systemowych, zainstalowanych aplikacji, muzyki, obrazów, wszystkich plików wpamięci wewnętrznej, zawartości mikroukładu zabezpieczenia oraz lokalnie przechowywanych danych systemu, aplikacji idanych osobowych powiązanych zID HONOR. Pamiętaj, aby przed przywróceniem ustawień fabrycznych wykonać kopię zapasową danych.

Wybierz kolejno **Ustawienia** > **System i aktualizacje** > **Resetowanie** > **Zresetuj tablet**, dotknij opcji **Resetuj telefon** ipostępuj zgodnie zinstrukcjami ekranowymi, aby przywrócić ustawienia fabryczne.

#### Włączanie lub zamykanie trybu prostego

W trybie prostym zastosowano uproszczony układ ułatwiający nawigację, większe ikony i czcionkę na ekranie głównym, a także najwyższy poziom głośności.

#### Włączanie trybu prostego

Wybierz kolejno Ustawienia > System i aktualizacje > Tryb prosty i dotknij opcji Włącz.

Dotknij dowolnej ikony i przytrzymaj ją, aby przeciągnąć ją do odpowiedniej lokalizacji lub usunąć daną aplikację, jeśli nie jest to aplikacja wymagana.

#### Zamykanie trybu prostego

Otwórz ekran Ustawienia i dotknij pozycji Wyjdź z trybu prostego.

# Aktualizacja systemu urządzenia online

Gdy zostanie udostępniona aktualizacja systemu, urządzenie wyświetli monit o pobranie i zainstalowanie pakietu aktualizacji.

- Przed przystąpieniem do aktualizowania upewnij się, że na urządzeniu działa oficjalna wersja systemu operacyjnego. Jeśli tak nie jest, aktualizacja może się nie udać i mogą wystąpić nieznane problemy.
  - Przed aktualizacją należy wykonać kopię zapasową danych użytkowników.
  - Po aktualizacji aplikacje innych producentów, które nie będą zgodne z nową wersją systemu, mogą być niedostępne. W niektórych przypadkach wydanie zgodnej wersji aplikacji może nastąpić po jakimś czasie.
  - W trakcie aktualizacji nie należy wyłączać ani ponownie uruchamiać urządzenia, a także wyjmować i wkładać karty pamięci.
- Wybierz kolejno Ustawienia > System i aktualizacje > Aktualizacja oprogramowania i dotknij opcji Aktualizacja oprogramowania.
- 2 Jeśli dostępna jest aktualizacja, możesz pobrać i zainstalować pakiet aktualizacji ręcznie lub wybrać opcję automatycznej aktualizacji urządzenia w nocy.
  - Pobieranie i instalowanie pakietu aktualizacji: Wybierz kolejno Nowa wersja >
    POBIERZ I ZAINSTALUJ. Aby uniknąć zużycia danych, na czas pobierania pakietu aktualizacji połącz urządzenie z siecią Wi-Fi.

Po ukończeniu aktualizacji urządzenie automatycznie uruchomi się ponownie.

 Aktualizacja nocą: Dotknij pozycji > Ustawienia urządzenia, a następnie włącz opcje Pobieraj automatycznie przez Wi-Fi i Zaktualizuj w nocy.

Urządzenie zostanie automatycznie zaktualizowane i uruchomione ponownie między godziną 2:00 a 4:00.

Aby zapewnić prawidłowy przebieg aktualizacji, upewnij się, że urządzenie jest włączone, ekran jest zablokowany, nie ma żadnych alarmów ustawionych w tym czasie i poziom naładowania baterii jest wyższy niż 35%. W razie potrzeby podłącz urządzenie do ładowarki.

Aby wyłączyć aktualizacje automatyczne, dotknij pozycji 🌲 na ekranie sieci Ustawienia urządzenia i wyłącz opcję Pobieraj automatycznie przez Wi-Fi.

# Informacje o telefonie

#### Informacje prawne

Copyright © Honor Device Co., Ltd. 2025. Wszelkie prawa zastrzeżone.

Niniejsza instrukcja obsługi ma jedynie charakter poglądowy. Rzeczywisty produkt, w tym jego kolor, rozmiar i układ ekranu, może się różnić. Wszelkie oświadczenia, informacje i zalecenia w niniejszej instrukcji nie stanowią jakiejkolwiek gwarancji udzielonej w sposób wyraźny ani dorozumiany.

Model: ABR-LX1

MagicOS 9.0\_01